### **SWAPP DIGITAL BUSINESS CARD**

# User Manual

Ver. 02 I Updated 28 Feb 2025

 $\rightarrow$ 

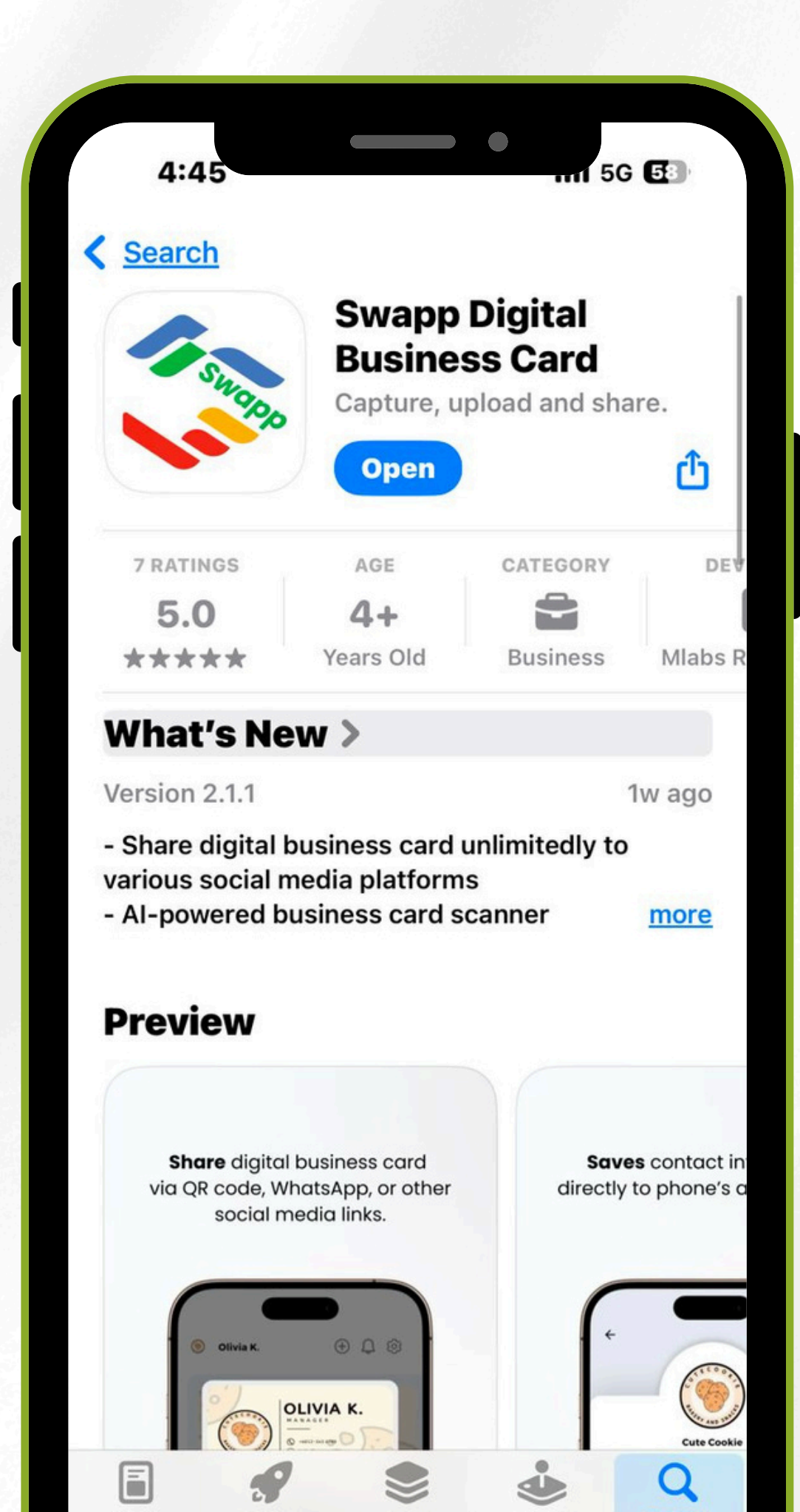

### **TABLE OF CONTENT**

| Download from App Store        | 03    |
|--------------------------------|-------|
| Download from Play Store       | 04    |
| Manual App Update (iOS)        | 05    |
| Manual App Update (Android)    | 06    |
| Auto App Update (iOS)          | 07    |
| Auto App Update (Android)      | 08    |
| Sign Up                        | 09    |
| Homepage                       | 10    |
| Add/Edit Profile Picture       | 11    |
| Add Card (Capture with Camera) | 12-13 |

| Add Card (Design and Upload) | 14-15 |
|------------------------------|-------|
| Edit and Update Card         | 16-17 |
| Share Card (Via QR Code)     | 18    |
| Share Card (Via URL Link)    | 19-20 |
| Share Card (Apple Wallet)    | 21    |
| Share Card (Google Wallet)   | 22-23 |
| Share Card (Offline Mode)    | 24    |
| Delete Card                  | 25    |
| Scan Card (OCR)              | 26-29 |
| Change Password              | 30    |

| -15  | Forgot Password     | 31-32            |
|------|---------------------|------------------|
| 5-17 | Change Full Name    | 33               |
| 18   | Switch App Language | 34               |
| -20  | Support             | 35               |
| 21   | Delete Account      | 36               |
| -23  | Log Out             | 37               |
|      |                     | TADEL CONTRACTOR |

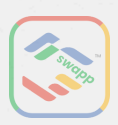

### **DOWNLOAD FROM APP STORE**

Step 1

Go to App Store

4:34 4 ull 🕆 🖽 PC Search Q. Games, Apps, Stories and More Suggested See All Shopee 11.11 Big Sale Open No Min. Spend On Shipping Mob Control Collect, Grow, Multiply! Get In-App Purcha Magic Tiles 3: Piano Game Get ap Song & Music Games In-App Purcha Browse See All Top Apps 6 Productivity 95.014 -9 Q

Search for Swapp **Digital Business Card** and download

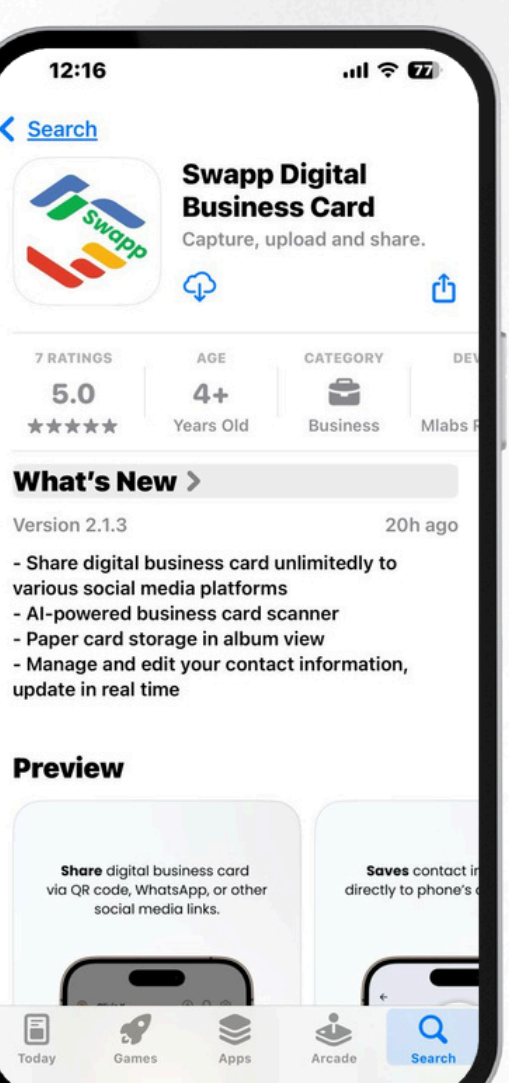

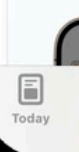

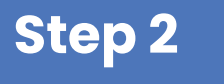

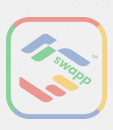

### **DOWNLOAD FROM PLAY STORE**

Step 1

Go to Google Play Store

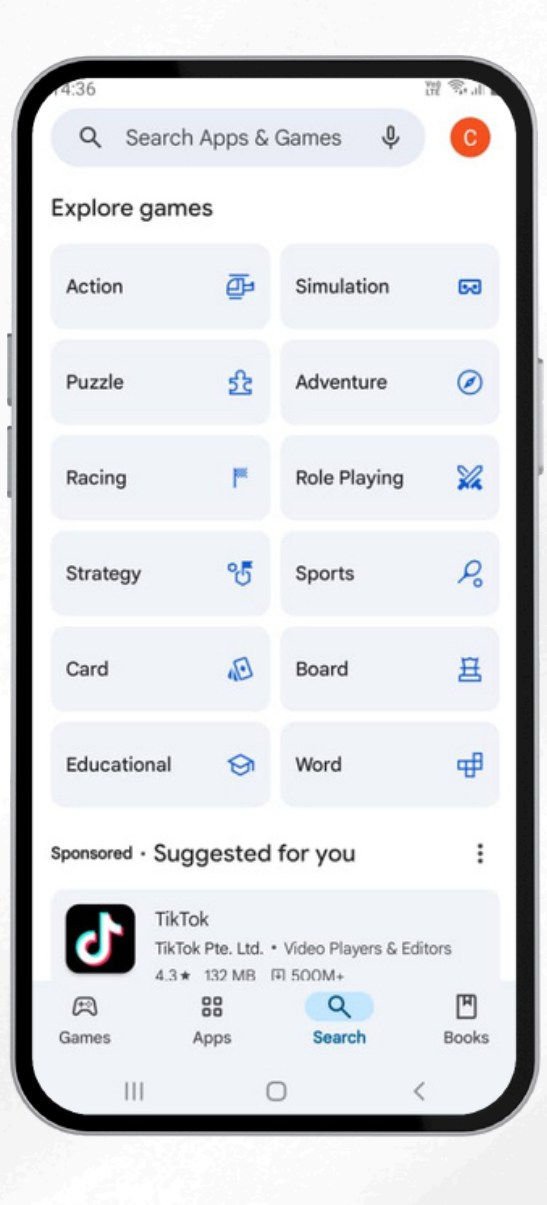

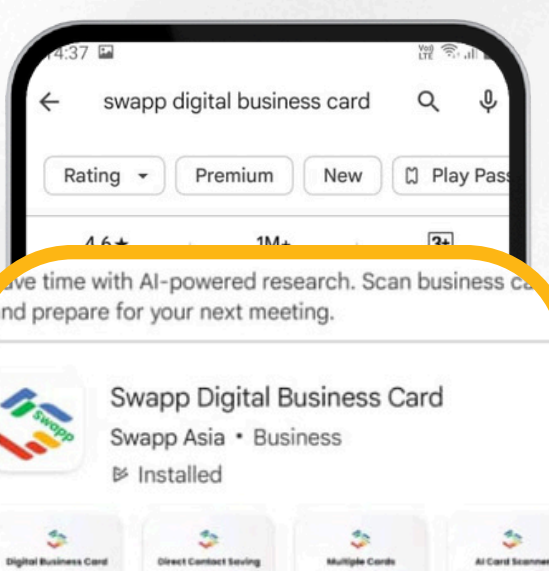

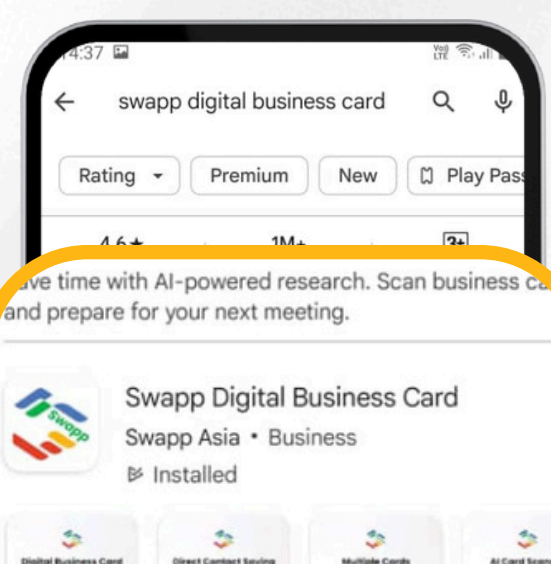

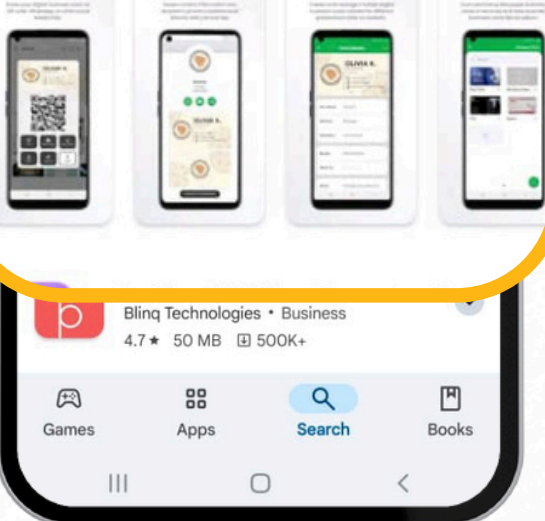

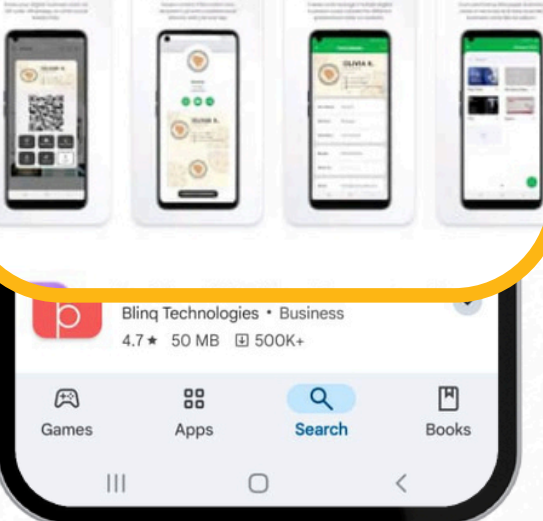

#### Step 2

### Search for Swapp **Digital Business Card** and download

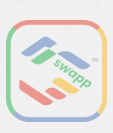

## MANUAL APP UPDATE (IOS)

### Step 1

Open the App Store. Tap on your profile icon at the top right corner of the screen. Step 2

Tap on "Apps" and look for Swapp Digital Business Card.

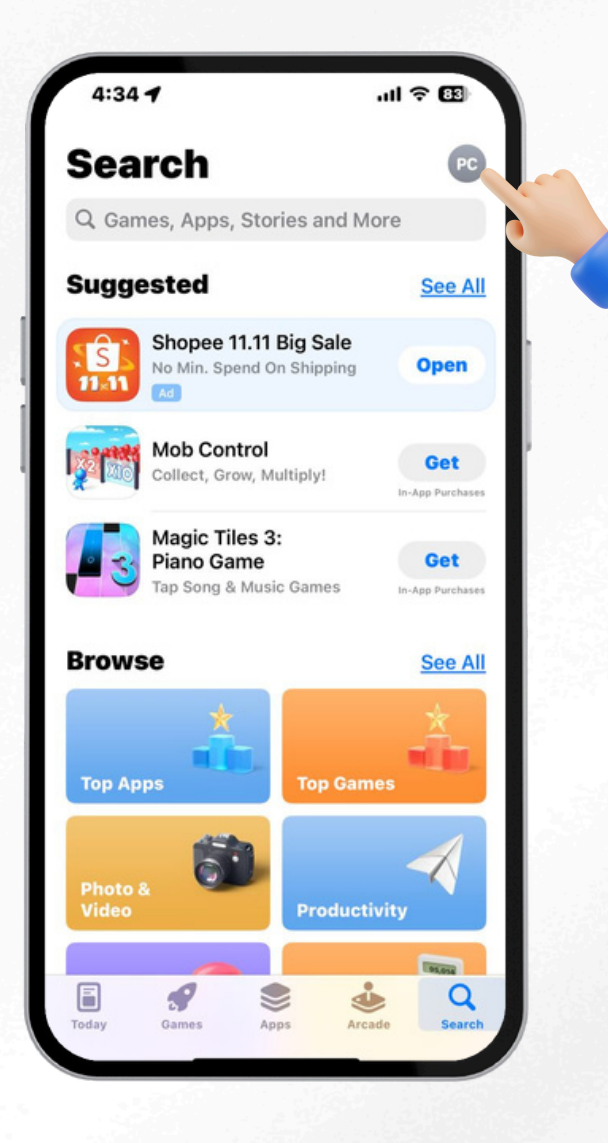

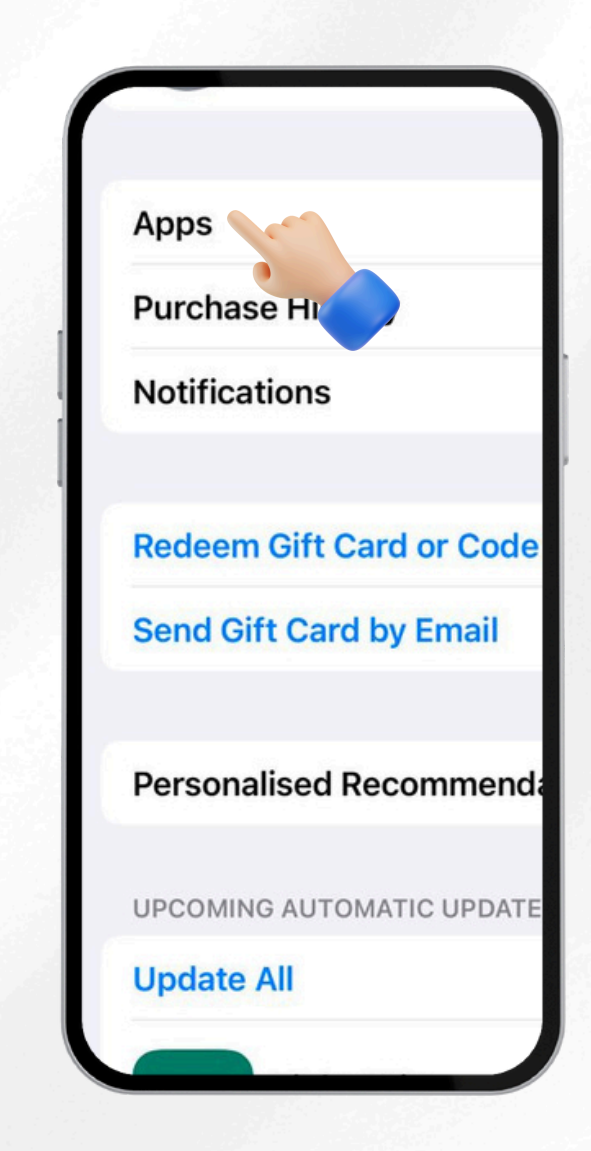

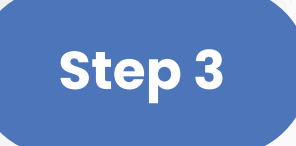

### Tap the "Update" button to install the latest version.

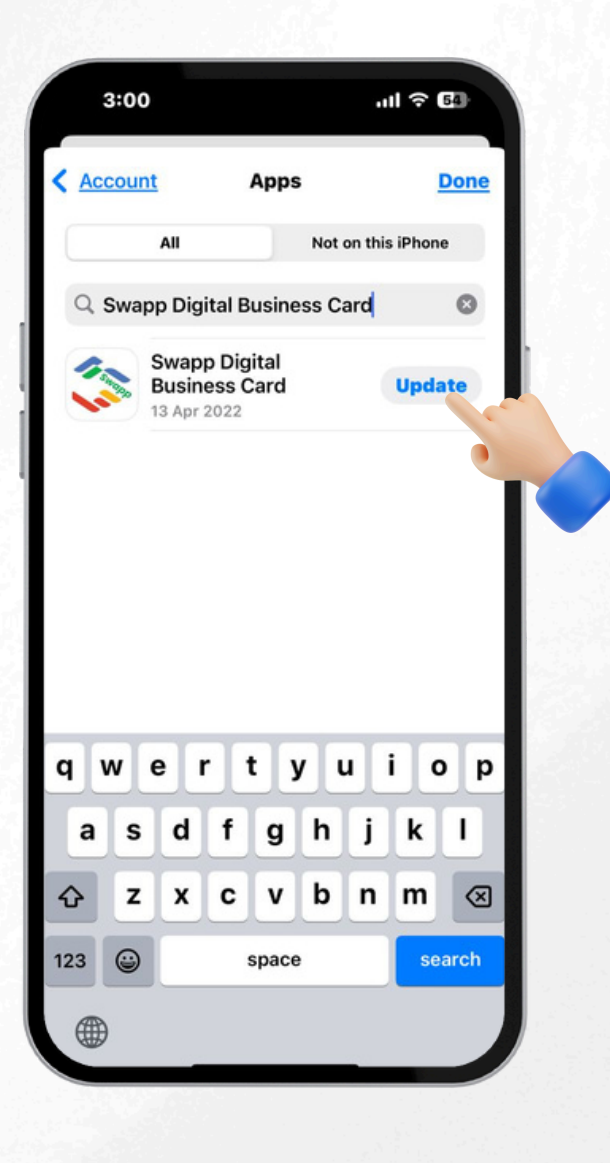

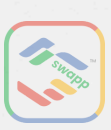

### MANUAL APP UPDATE (ANDROID)

### Step 1

Open the Google Play Store. Tap on your profile icon at the top right corner of the screen. Step 2

Tap on "My apps & games."

| 14:36                    |                            |                                | iii San |
|--------------------------|----------------------------|--------------------------------|---------|
| Q Search                 | Apps &                     | Games 🌵                        | 0       |
| Explore game             | s                          |                                | 0       |
| Action                   | ₽                          | Simulation                     | 69      |
| Puzzle                   | 윮                          | Adventure                      | 0       |
| Racing                   | F                          | Role Playing                   | *       |
| Strategy                 | °5                         | Sports                         | R       |
| Card                     | Ð                          | Board                          | 選       |
| Educational              | ଡ                          | Word                           | æ       |
| Sponsored • Sugg         | gested                     | for you                        | :       |
| TikTol<br>TikTok<br>4.3* | K<br>Pte. Ltd. •<br>132 MB | Video Players & Edi<br>ग 500M+ | tors    |
| æ                        | 88                         | 9                              | Ð       |
| Games A                  | pps                        | Search                         | Books   |
| 111                      | C                          |                                |         |

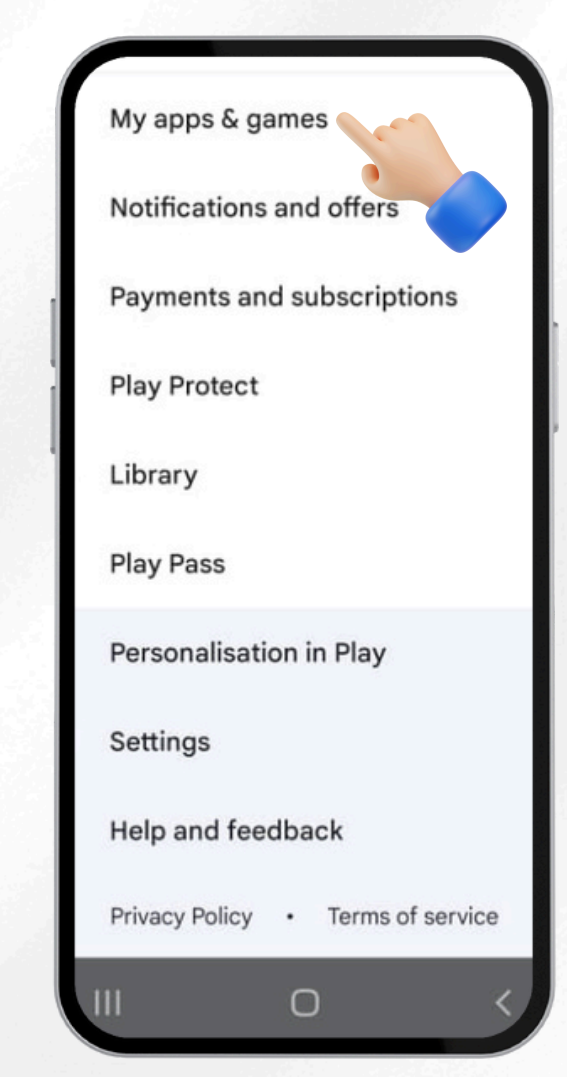

#### Step 3

Under the "Updates" tab, look for Swapp Digital Business Card, tap the "Update" button to install the latest version.

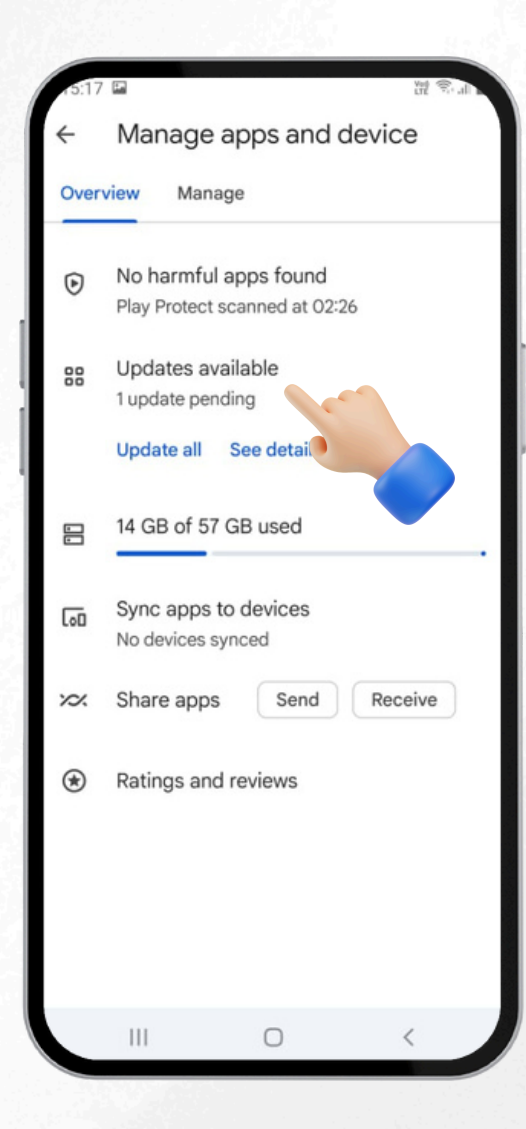

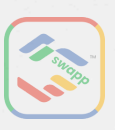

## AUTO APP UPDATE (iOS)

#### Step 1

Open your device "Setting" and tap on "App Store".

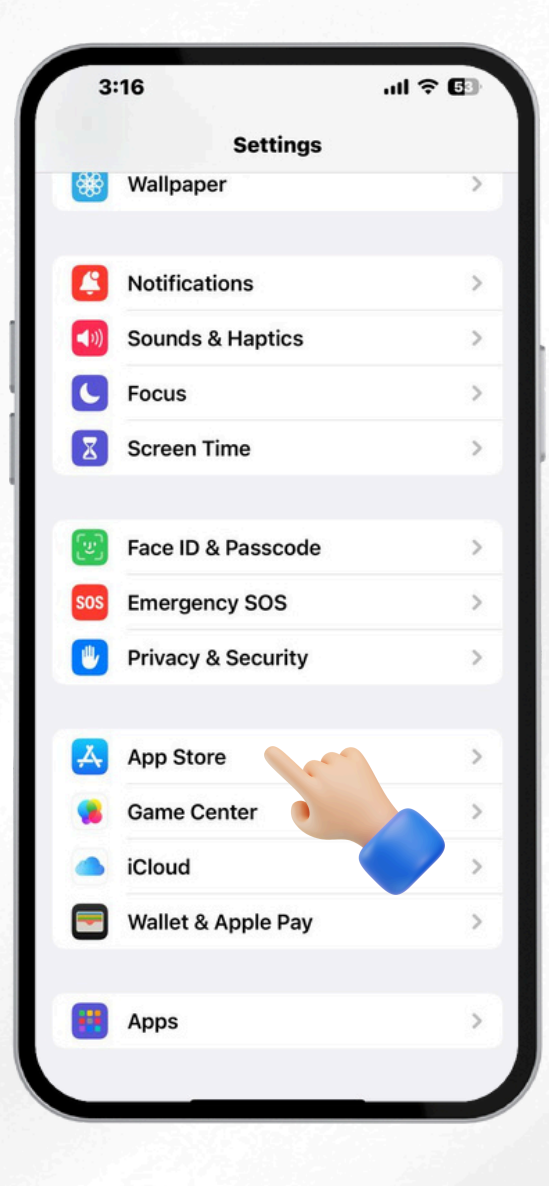

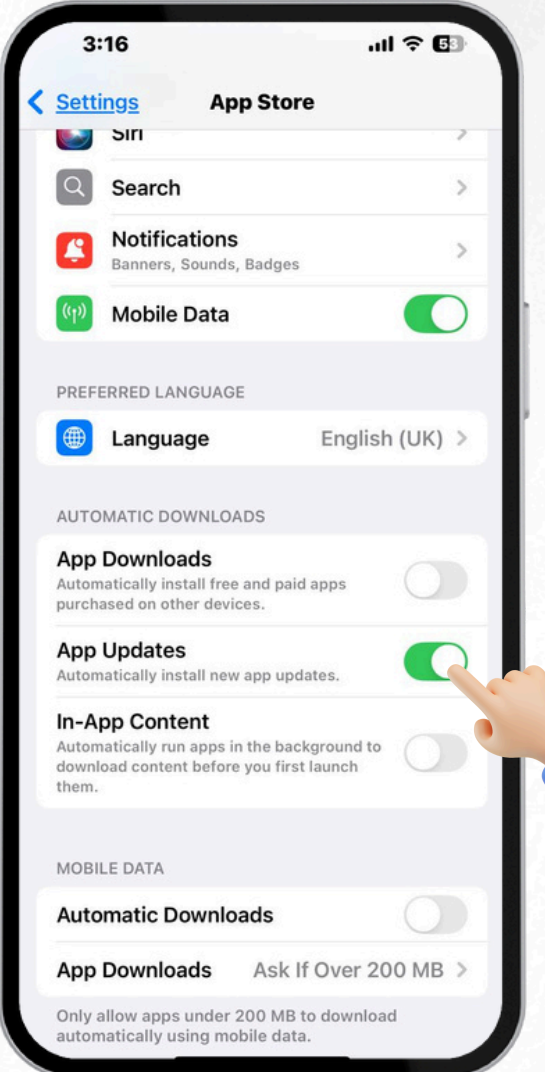

#### Step 2

### Look for "App Updates" and toggling it on.

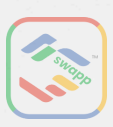

## AUTO APP UPDATE (ANDROID)

### Step 1

Open the Google Play Store. Tap on your profile icon at the top right corner of the screen. Step 2

Tap on "Settings."

| 14:36           |                       |                                  | रेले कि जो |  |
|-----------------|-----------------------|----------------------------------|------------|--|
| Q Search        | Apps &                | Games 🌵                          | C          |  |
| Explore game    | s                     |                                  |            |  |
| Action          | ₽                     | Simulation                       | 60         |  |
| Puzzle          | 经                     | Adventure                        | Ø          |  |
| Racing          | ۳                     | Role Playing                     | *          |  |
| Strategy        | °₫                    | Sports                           | Po         |  |
| Card            | (D)                   | Board                            | 臣          |  |
| Educational     | ଡ                     | Word                             | ₽          |  |
| Sponsored • Sug | gested                | for you                          | :          |  |
| TikTol<br>4.3*  | Pte. Ltd. •<br>132 MB | · Video Players & Edi<br>피 500M+ | tors       |  |
| 氏<br>Games      | Apps                  | Q<br>Search                      | Books      |  |
|                 | 0                     |                                  |            |  |

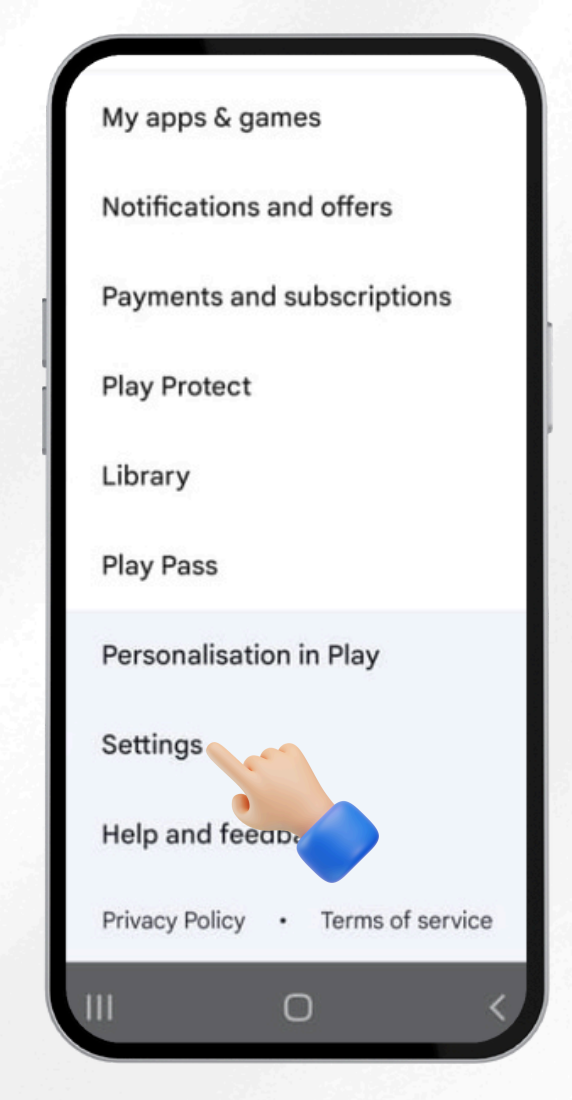

#### Step 3

Under the "Network Preferences" tab, look for "Auto-update Apps." to select your preferred options.

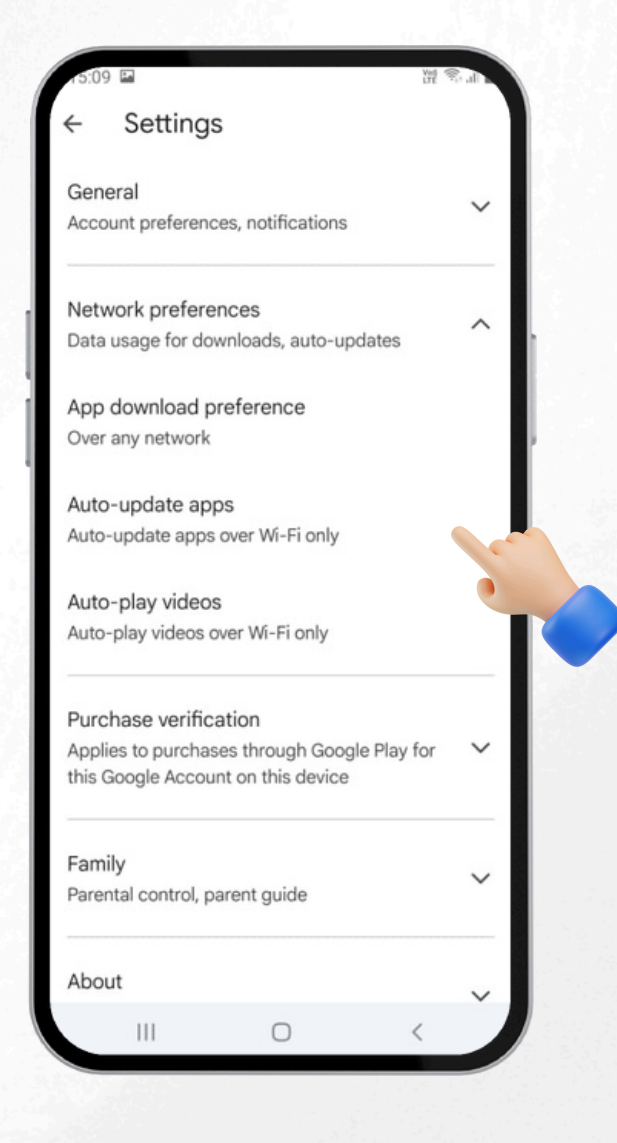

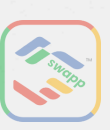

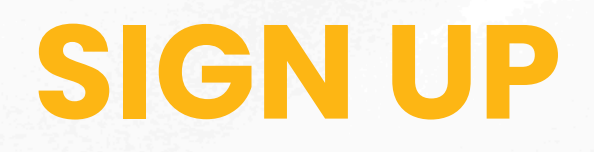

### Step 1

Key in your full name, email and set a password

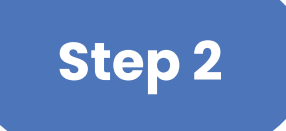

Congratulations! Registered successfully!

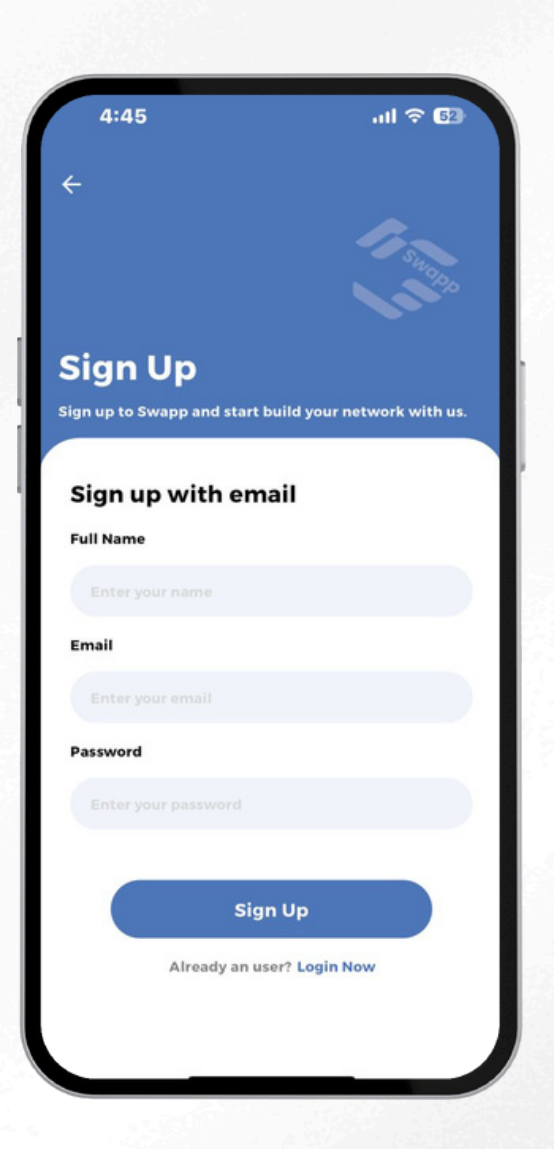

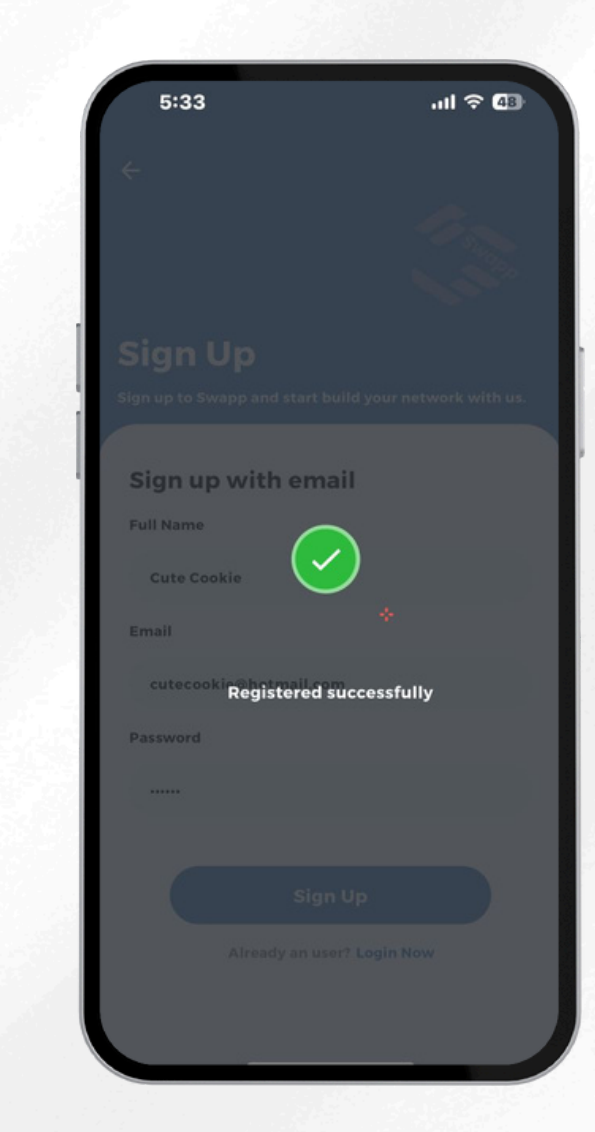

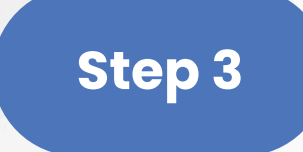

### Require log in with registered email and password

(i) Click on "Remember Me" to skip repeated logins

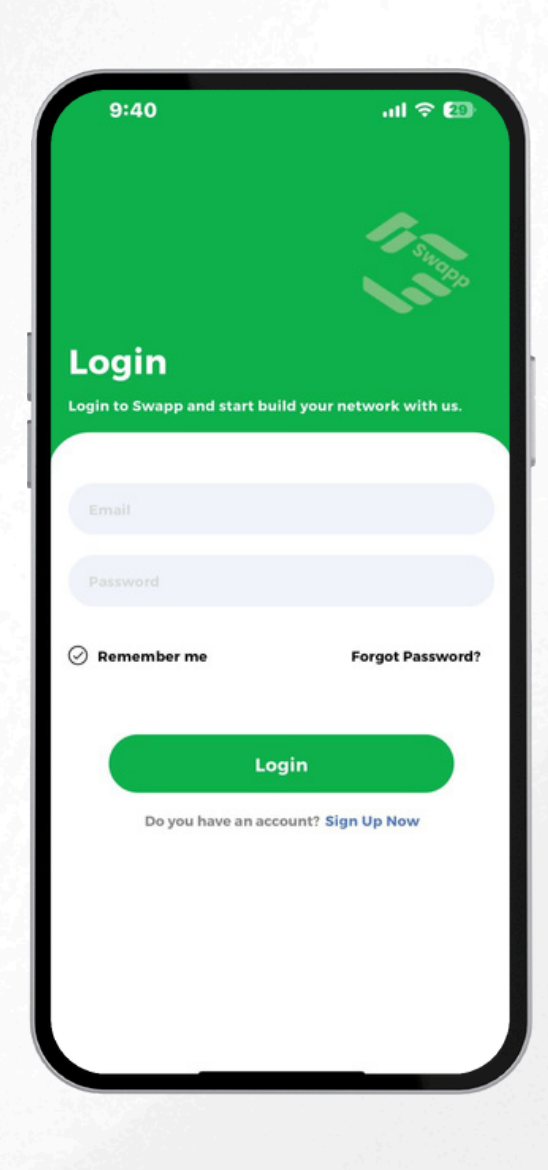

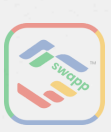

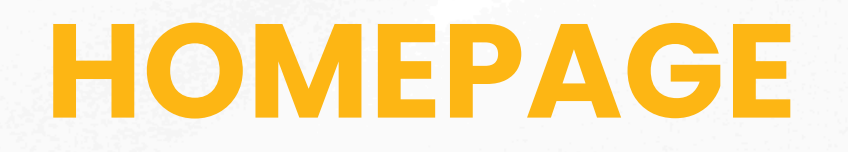

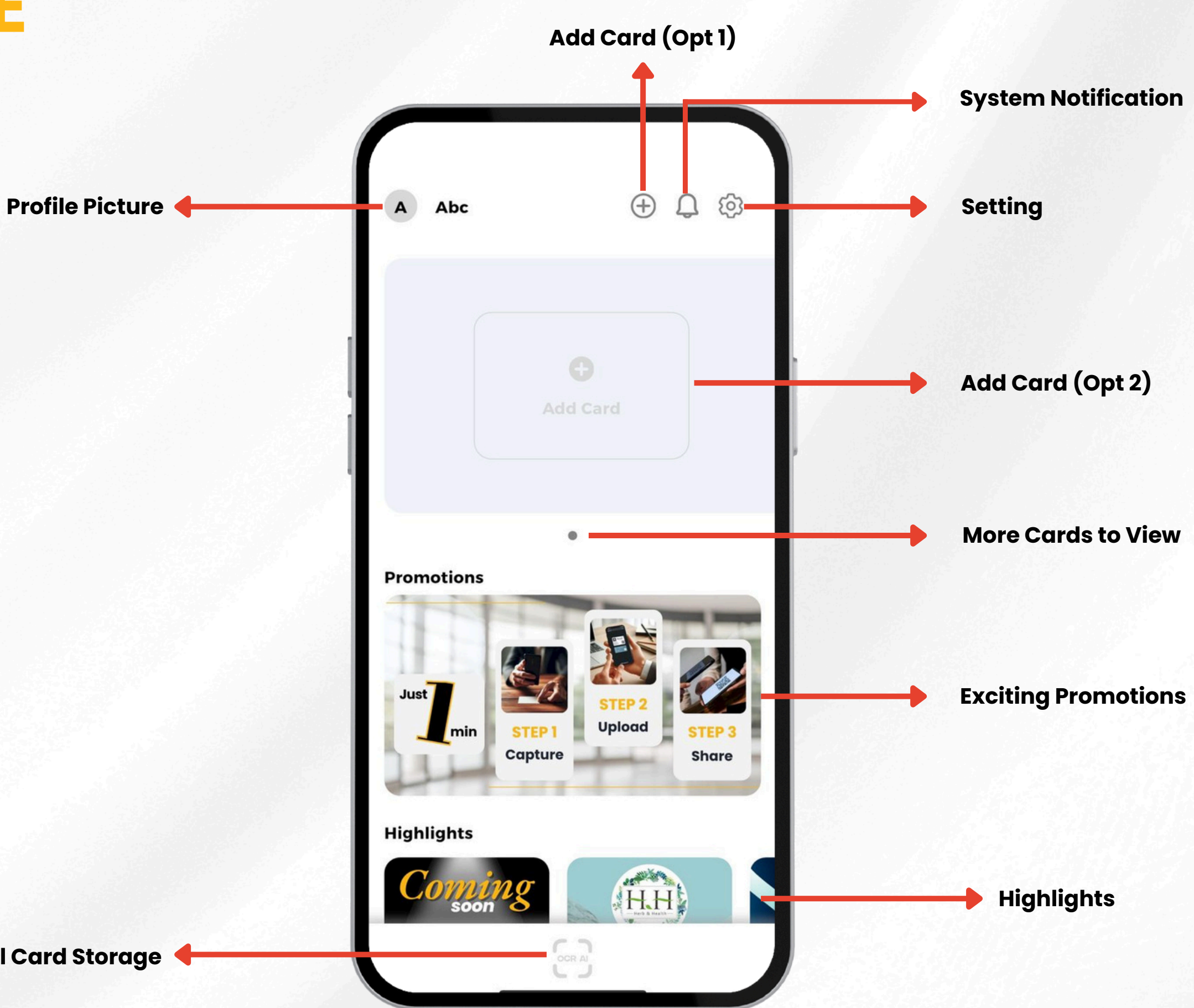

Physical Card Storage

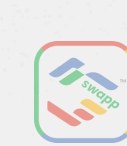

### **ADD/EDIT PROFILE PICTURE**

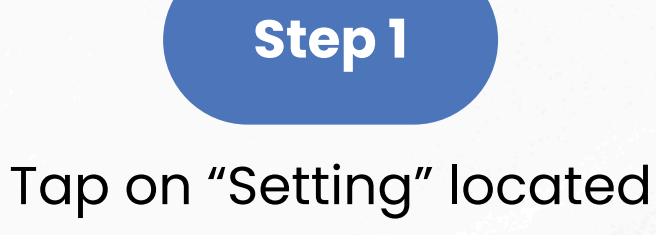

at the top-right corner.

Step 2

Under Security, tap on "Change Profile Image".

Tap on "Edit" button, choose either: Capture and upload your image • Upload image from gallery

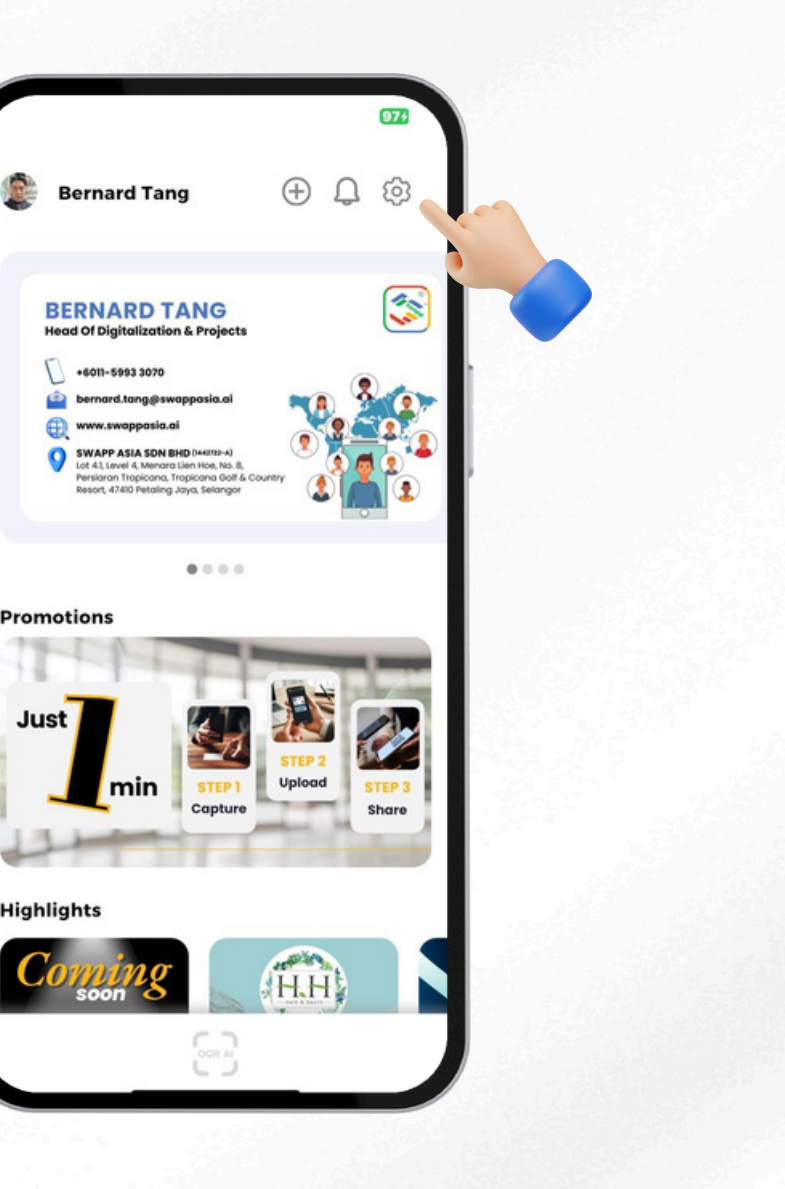

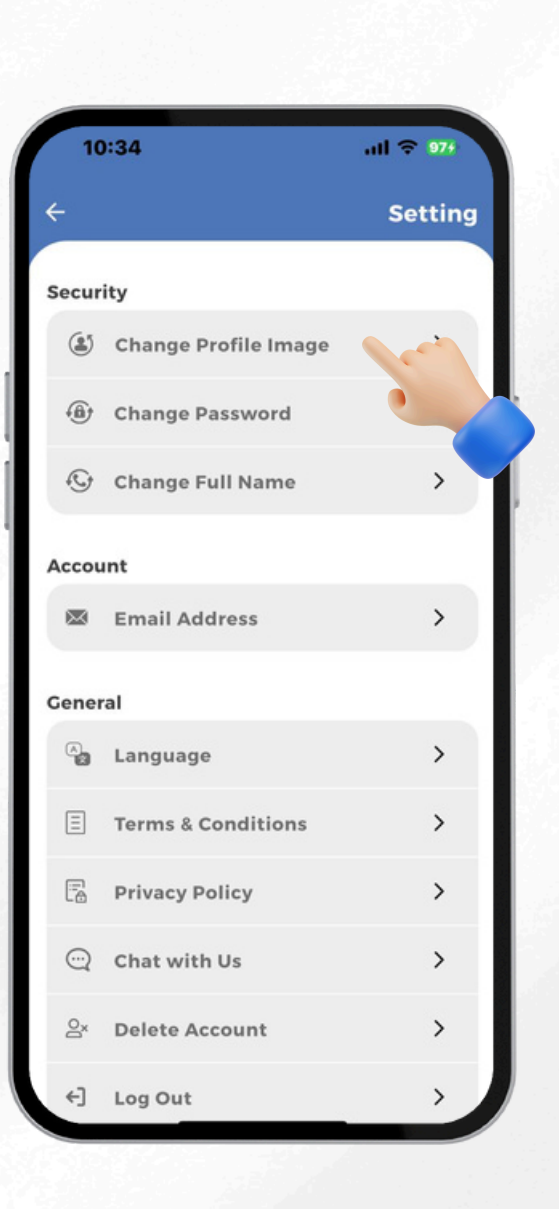

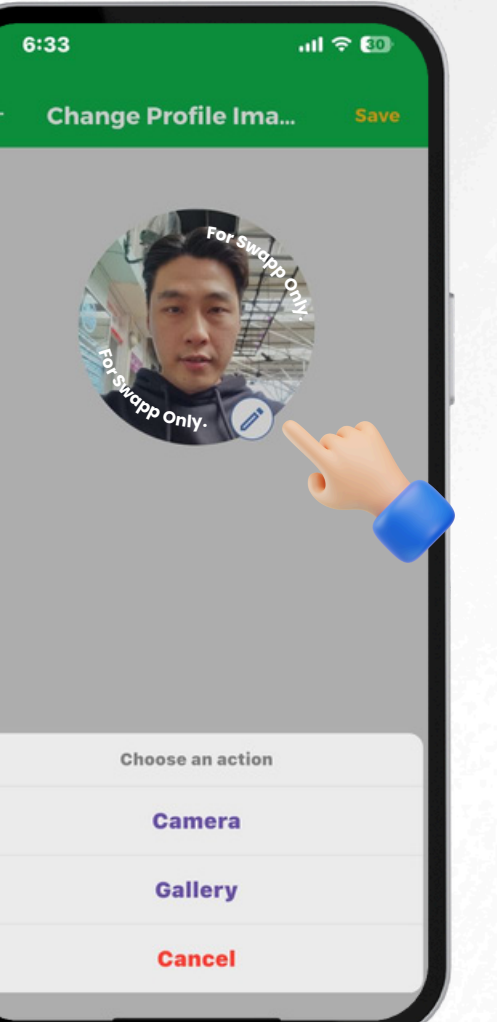

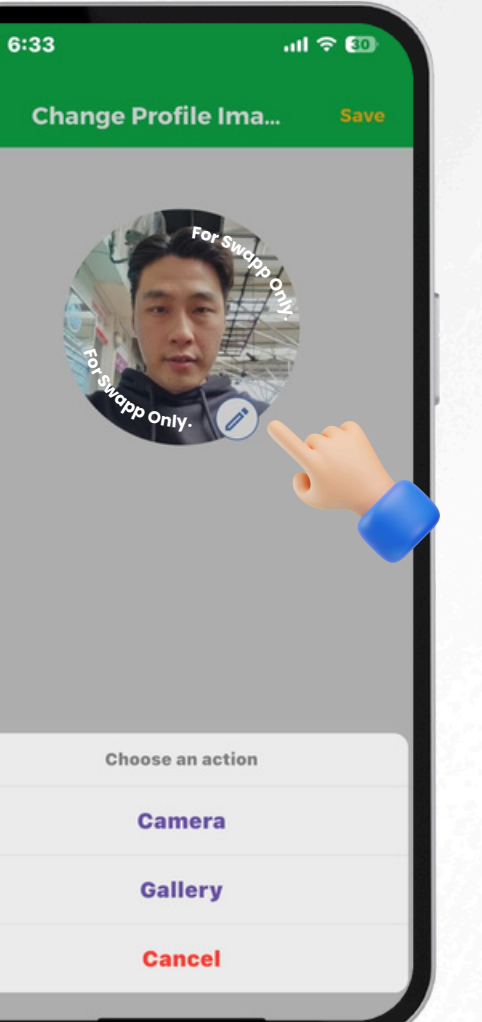

#### Step 3

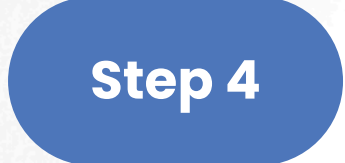

### Click "Save", image uploaded successfully!

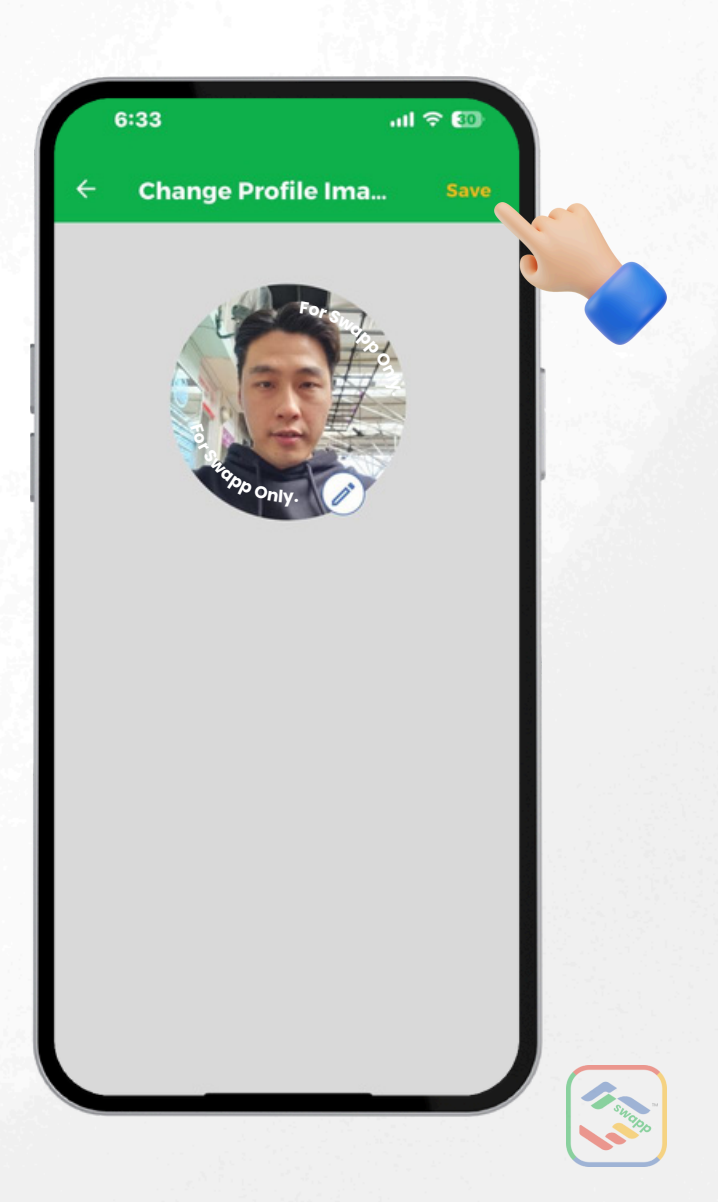

## ADD CARD (CAPTURE WITH CAMERA)

### Step 1

Tap on "+" to add card (Opt 1 or Opt 2)

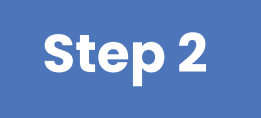

#### Choose capture with "Camera"

() Image Format: 640 pixel x 380 pixel

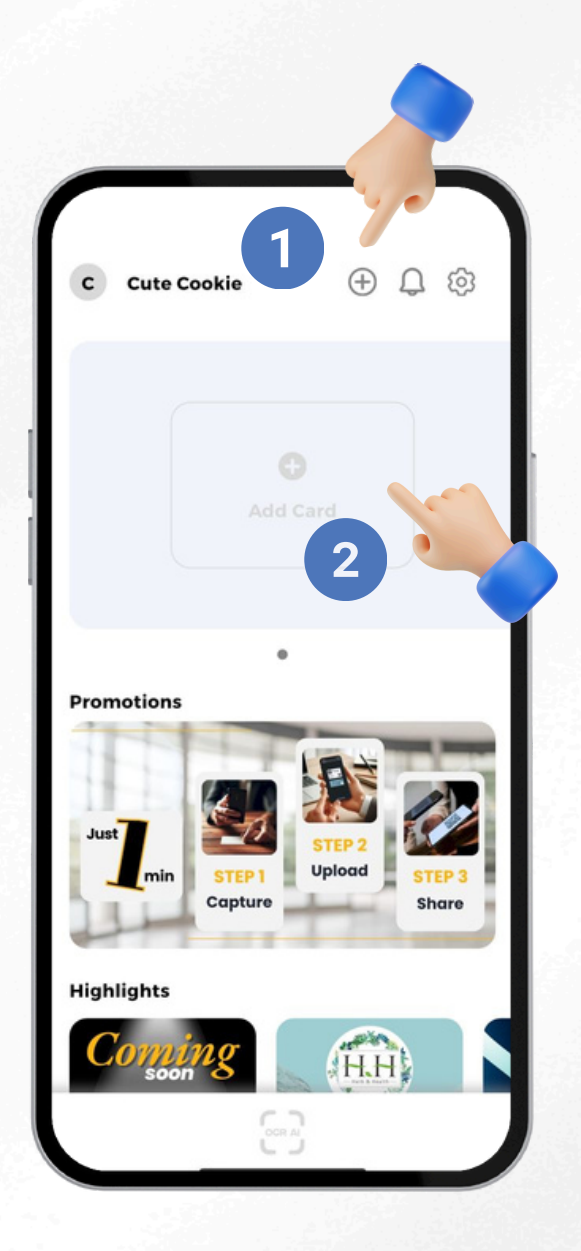

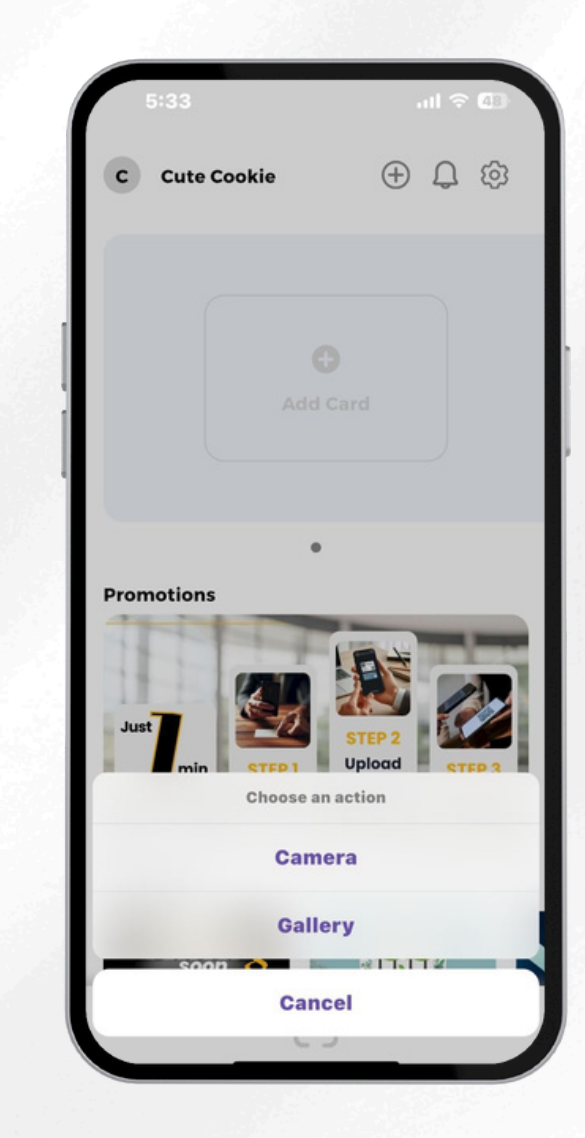

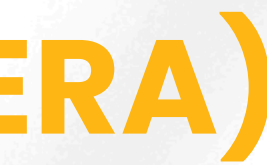

#### Step 3

### Position the card in front of the camera. Adjust and crop the photos.

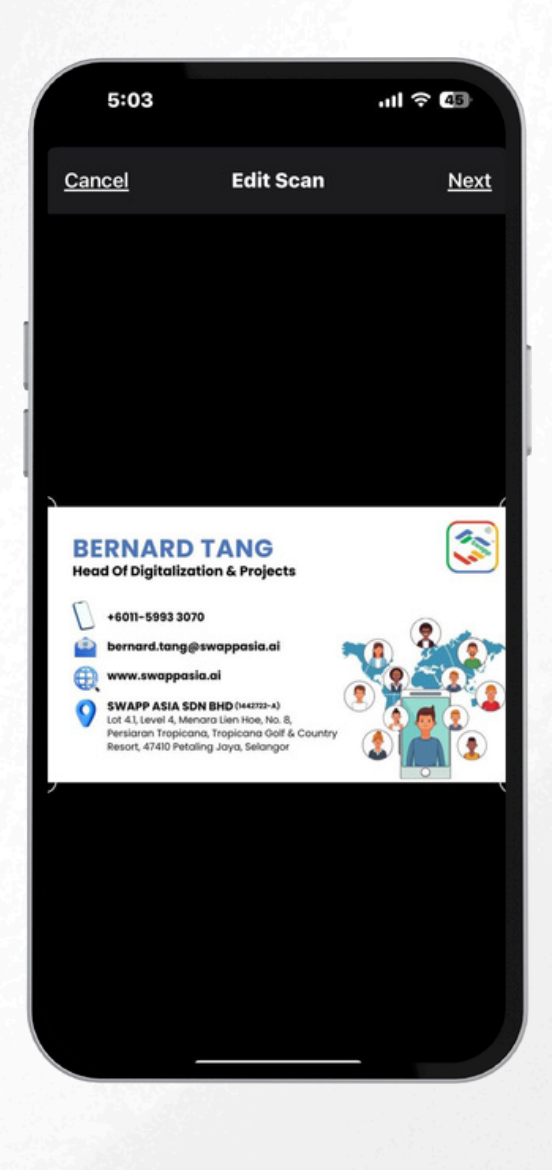

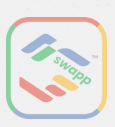

### ADD CARD (CAPTURE WITH CAMERA)-CONT.

#### Step 4

### Slide left to add back card image. Review and edit the details below.

(i) Reviewing and editing OCR-detected information to ensure accuracy

> .ul 😤 🖽 **Card Details** The second **BERNARD TANG** Head Of Digitalization & Projects +6011-5993 307 SWAPP ASIA SDN BHD ...... Full Name BERNARD TANC HEAD OF DIGITALIZATION & PROJECTS Position SWAPP ASIA SDN BHD (1442722-A) Company Mobile +6011-5993 3070 Work Tel bernard.tang@swappas

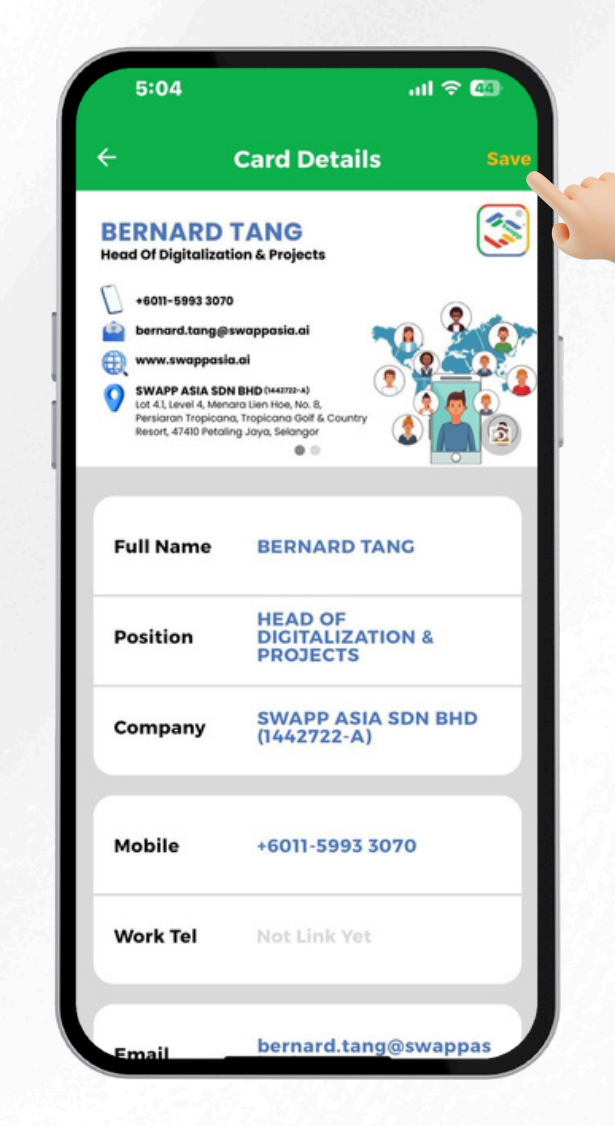

#### Step 5

Click "Save", card uploaded successfully!

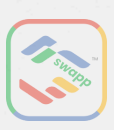

## ADD CARD (DESIGN & UPLOAD)

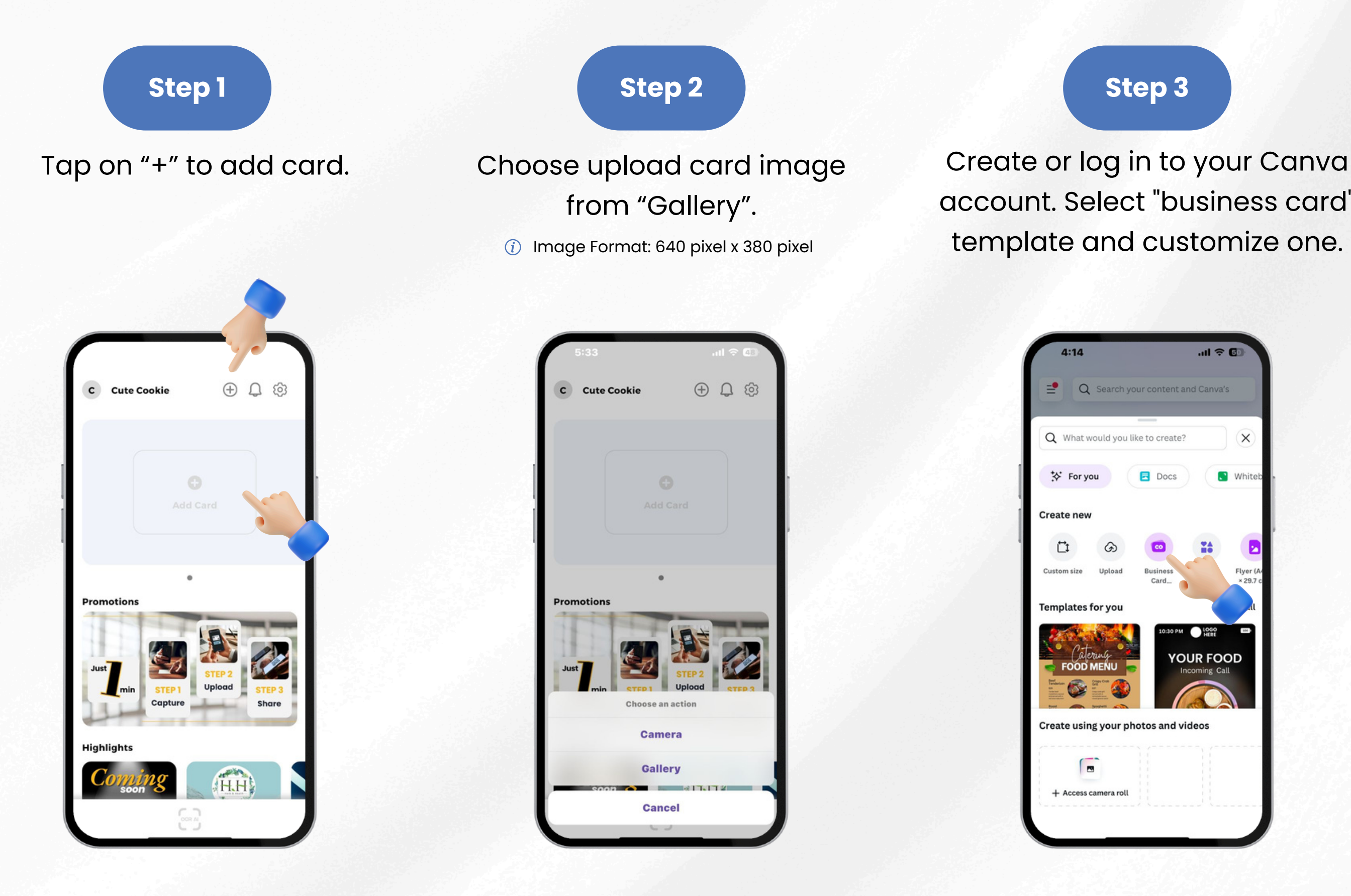

account. Select "business card"

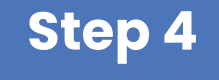

Design both front and back images of the card. Download the images as PNG or JPG.

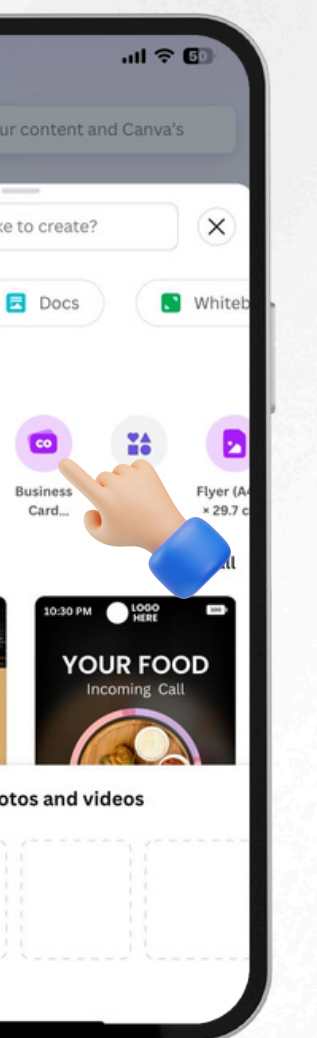

| 4:17                                    |          |     |   | <b>∻</b> ₫ |   |
|-----------------------------------------|----------|-----|---|------------|---|
| = 5 ♂                                   |          | බ   | Q | G          | ٢ |
| < Save as                               |          |     |   |            |   |
| File type                               |          |     |   |            |   |
| PNG Suggested                           |          | -   |   | 3          | ~ |
| Size ×                                  |          |     |   | -          |   |
| 1,004 × 591 px                          |          |     |   |            | 1 |
| Limit file size to                      | 1        | кв  |   |            | ₩ |
| Compress file (lowe                     | er quali | ty) |   |            | ₩ |
| Transparent backgr                      | ound     |     |   |            | ₩ |
| Select pages                            |          |     |   |            |   |
| Page 4 (Current page)                   | )        |     |   |            | ~ |
| Preferences                             |          |     |   |            |   |
| Save download set                       | ings     |     |   |            |   |
| Print your designs on<br>Business Cards | qualit   | у   |   | a 🌘        |   |
| Print with Canva ゝ                      |          |     | 2 | 1          |   |
| D                                       | ownloa   | ıd  |   |            |   |
|                                         |          |     |   |            | 5 |
|                                         |          |     |   |            |   |

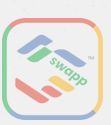

### ADD CARD (DESIGN & UPLOAD)-CONT.

### Step 5 Adjust and crop the photos.

### Step 6

Slide left to add back card image. Review and edit the details below.

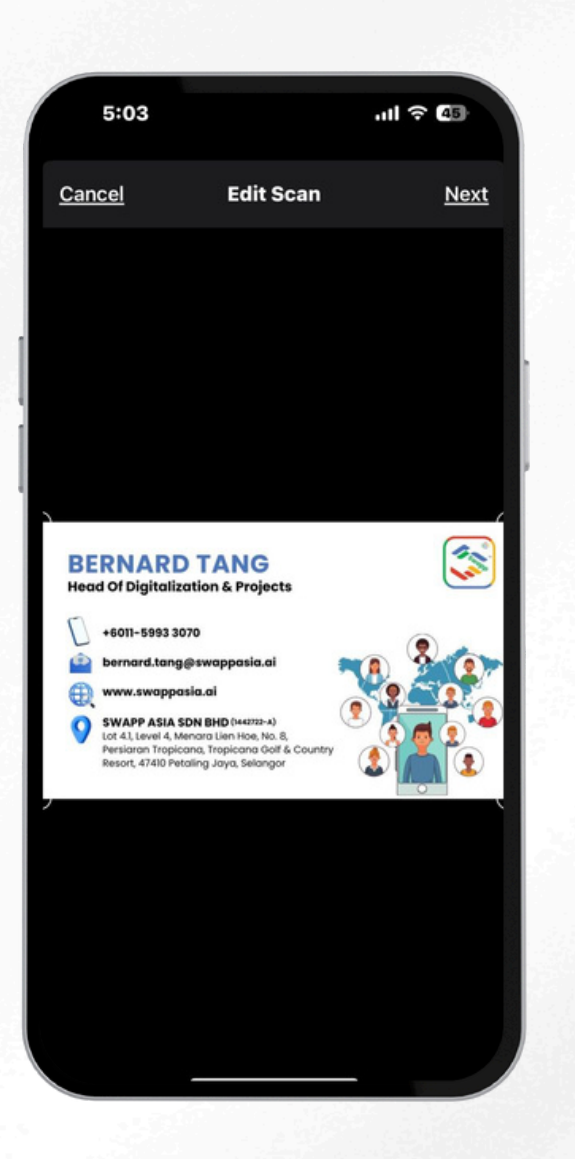

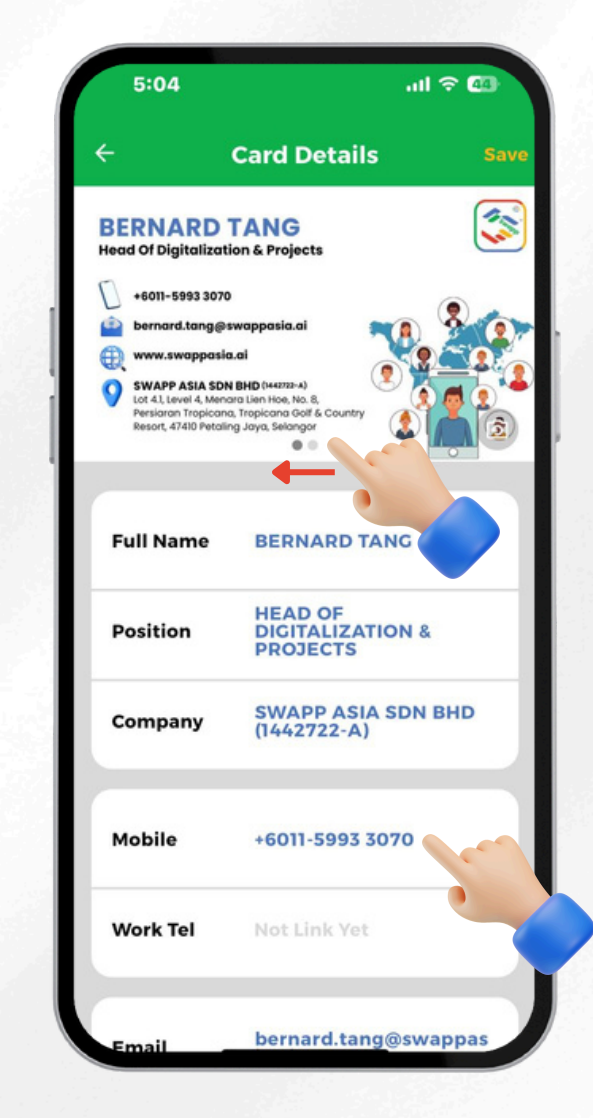

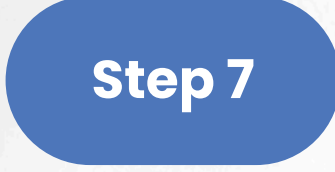

### Click "Save", card uploaded successfully!

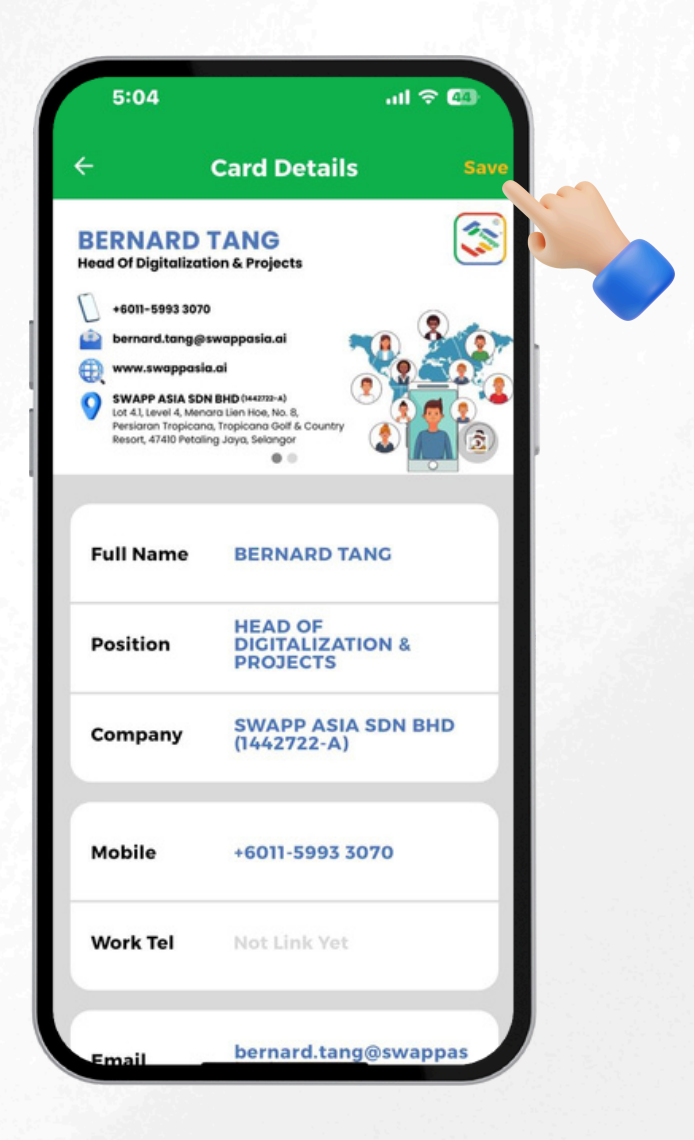

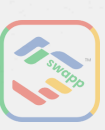

### **EDIT AND UPDATE CARD**

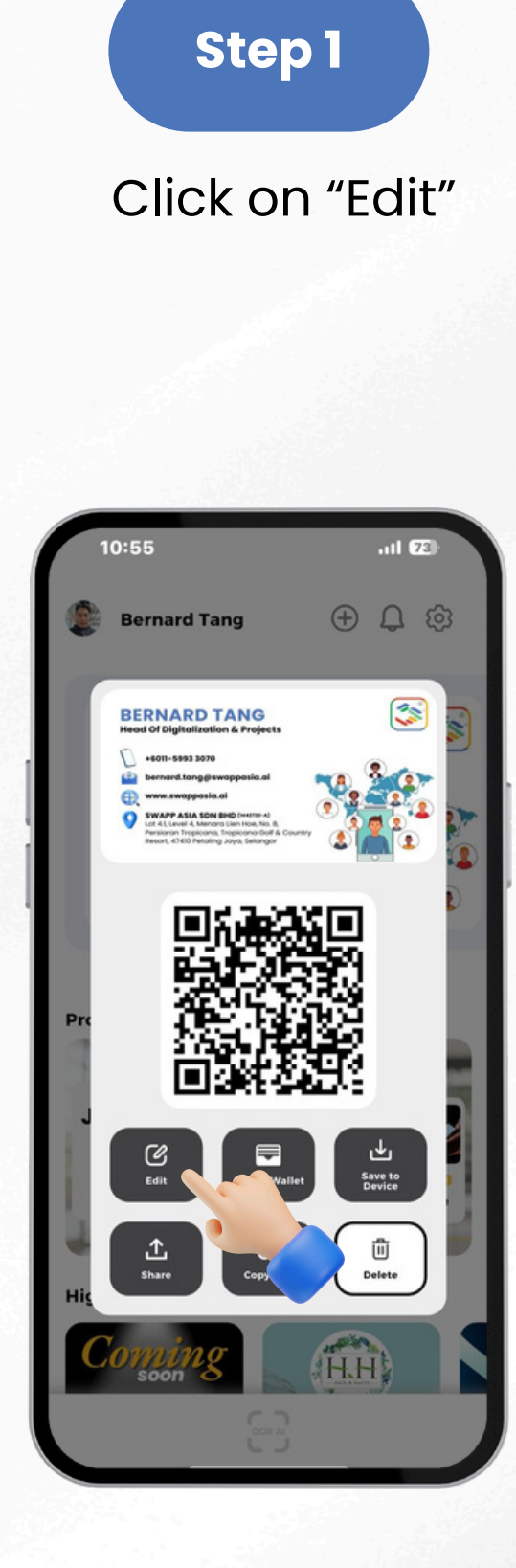

### Step 2

Click on "Camera" button at the right bottom of the card.

**Card Details** 

**BERNARD TANG** 

HEAD OF DIGITALIZATION & PROJECTS

+6011-5993 3070

SWAPP ASIA SDN BHD (1442722-A)

bernard.tang@swappas

.ul 🗢 🖽

Tal

5:04

**BERNARD TANG** 

+6011-5002 2070

SWAPP ASIA SDN BH

**Full Name** 

Position

Company

Mobile

Work Tel

lead Of Digitalization & Project

Repeat the steps, choose either: Capture and upload your card • Upload card image from gallery •

- - **(i)**

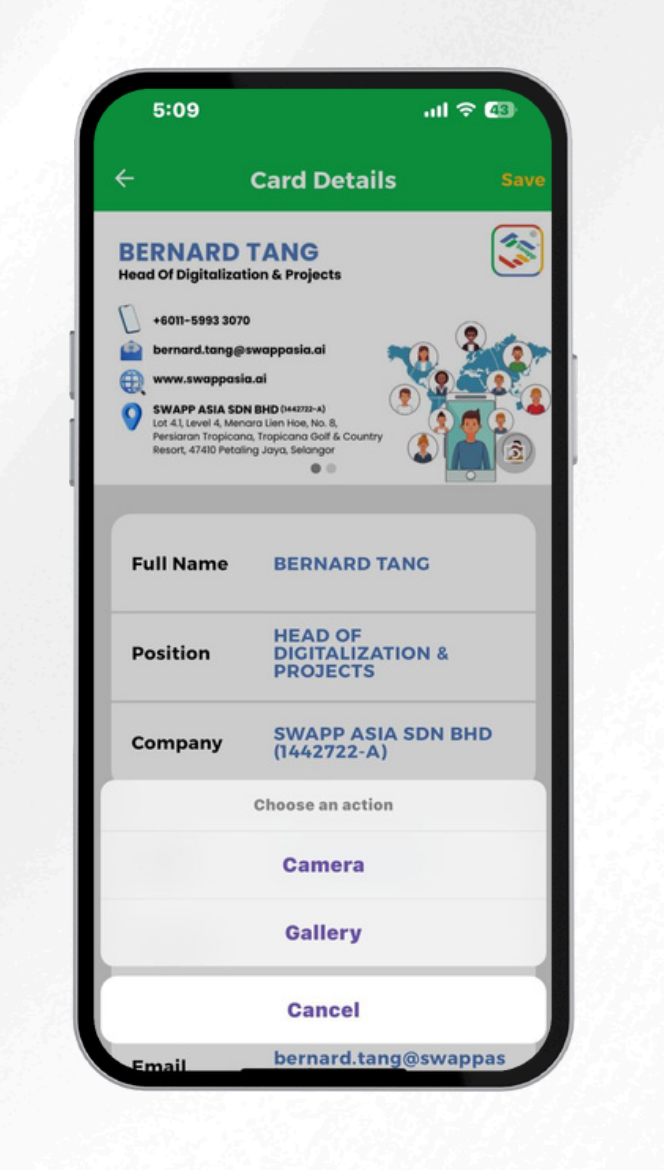

#### Step 3

Image Format: 640 pixel x 380 pixel

### Step 4 Adjust and crop the photos.

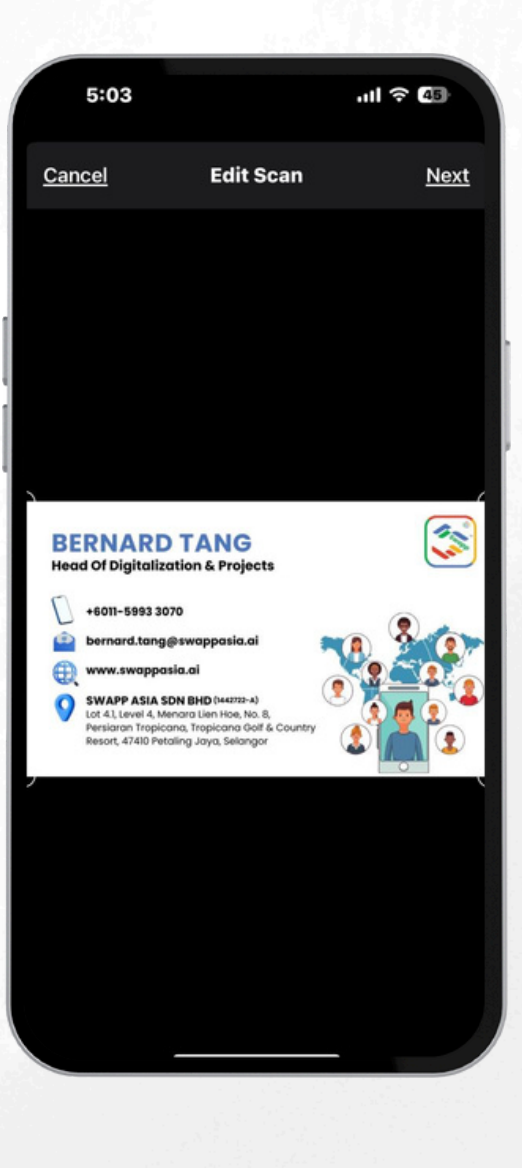

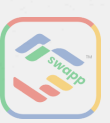

### EDIT AND UPDATE CARD-CONT.

### Step 5

Slide left to add back card image. Click on "Camera" button at the right bottom of the card.

### Step 6

Repeat the steps, choose either:

- Capture and upload your card
- Upload card image from gallery
  - (i) Image Format: 640 pixel x 380 pixel

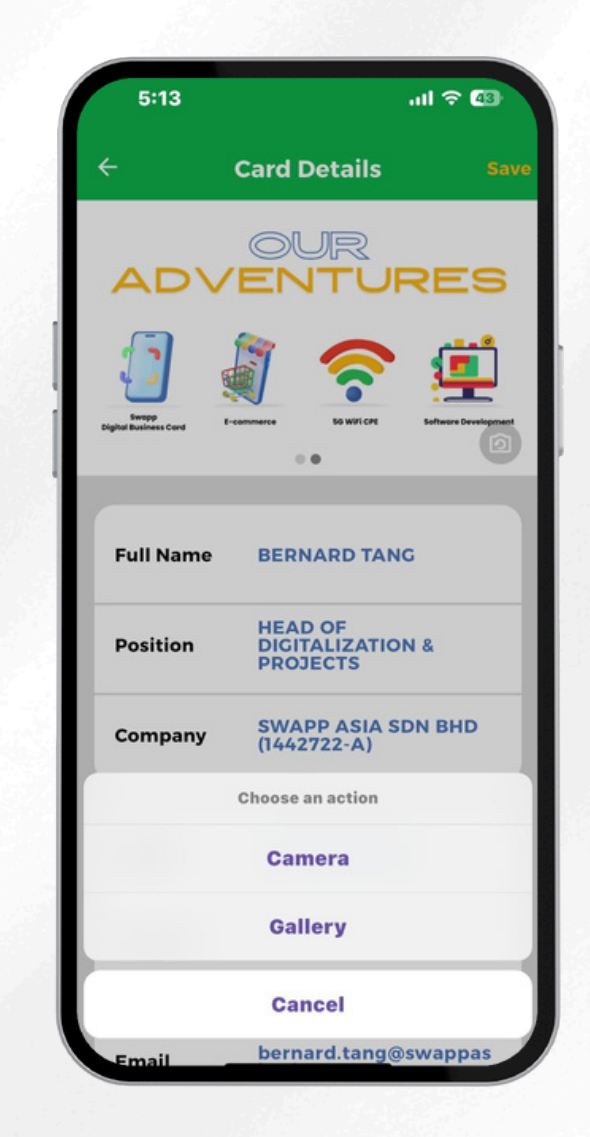

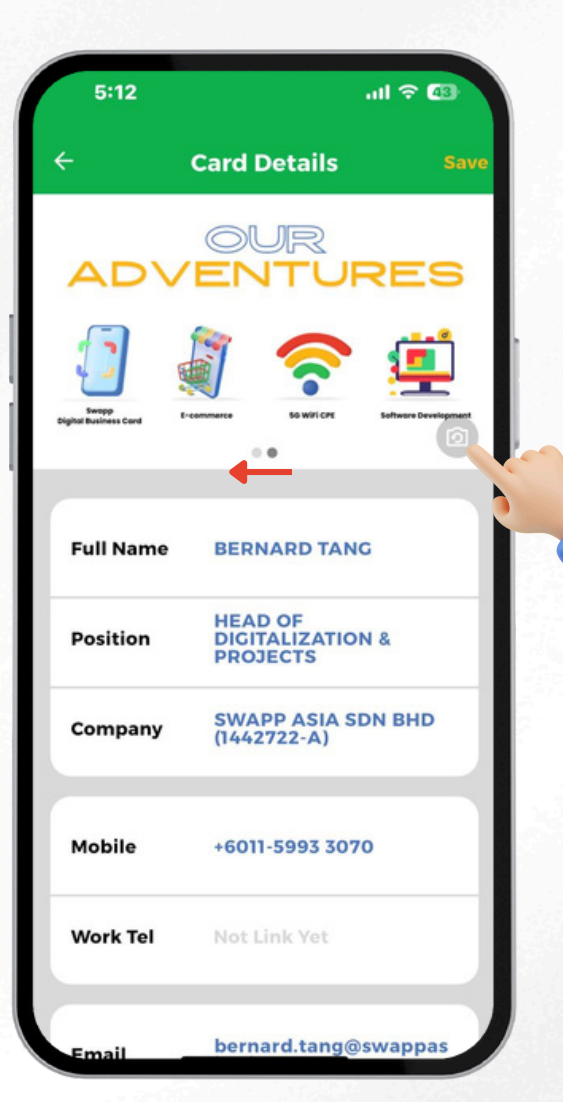

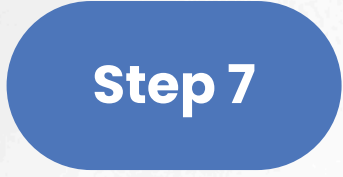

#### Click "Save", card uploaded successfully!

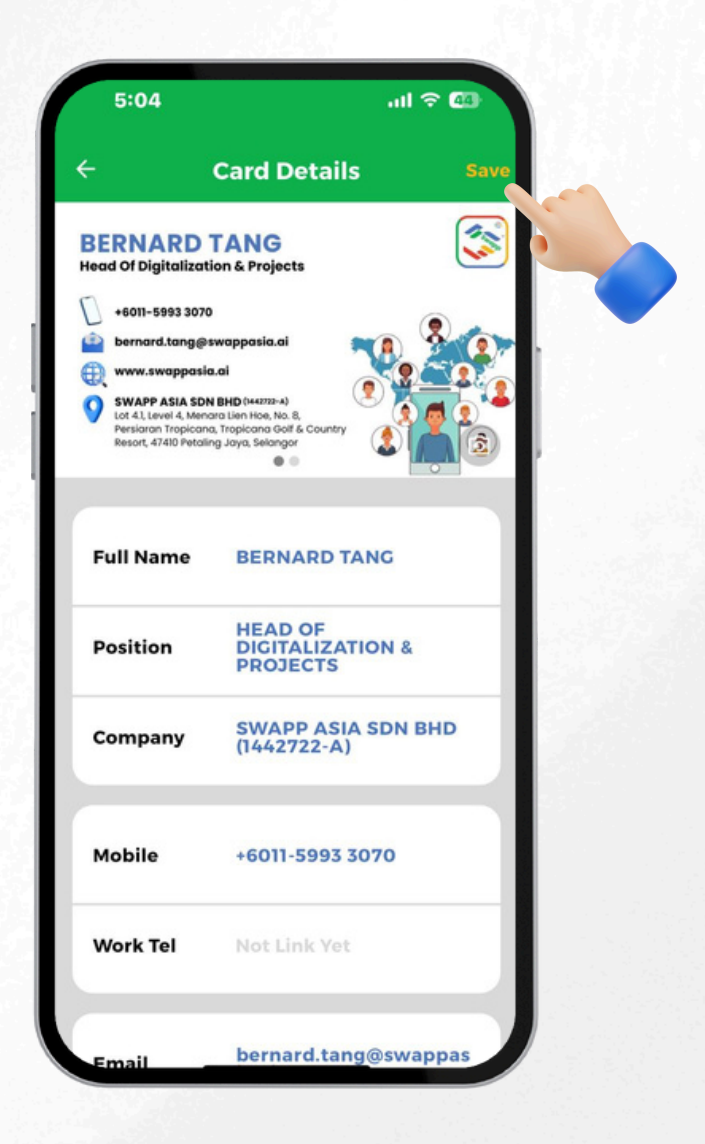

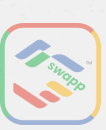

### (i) For in-person sharing SHARE CARD (VIA QR CODE)

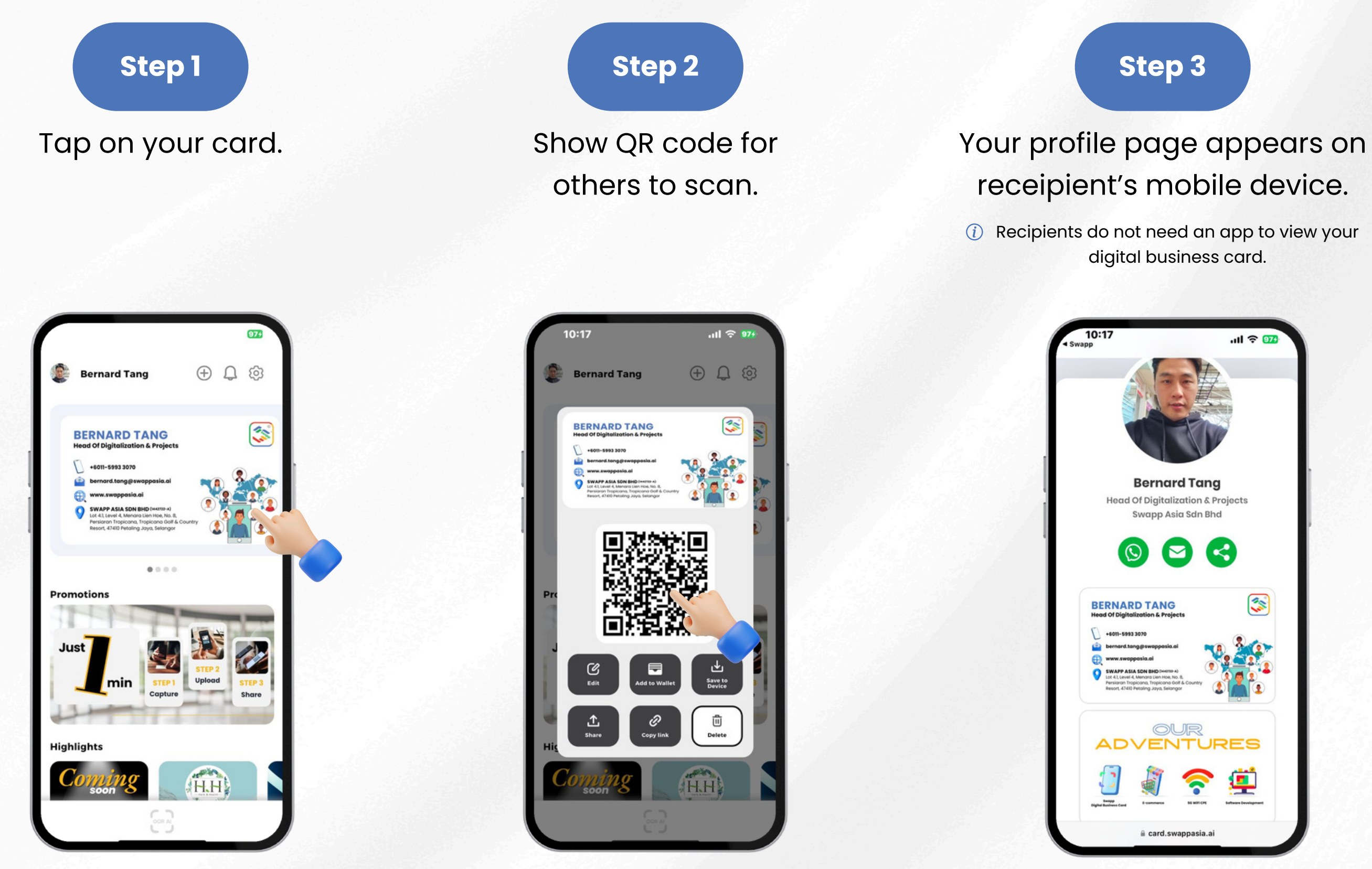

#### Step 3

### receipient's mobile device.

digital business card.

#### Step 4

Recipient to tap "Add To My Phone Book" to keep your contact.

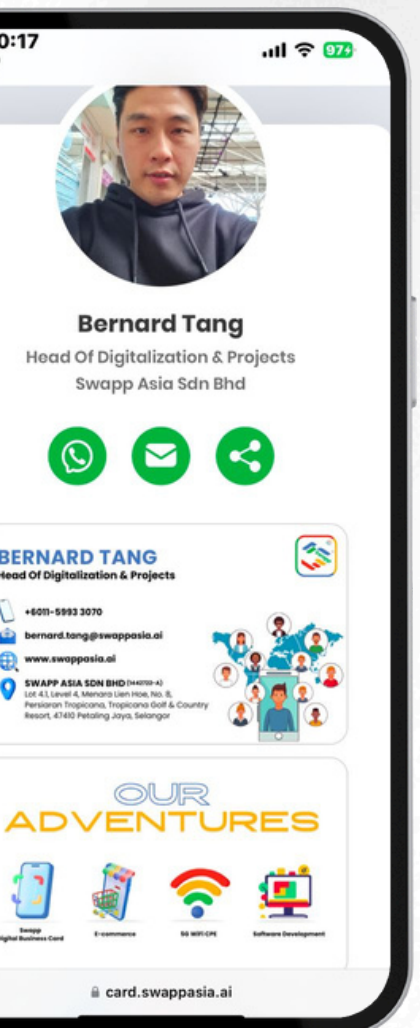

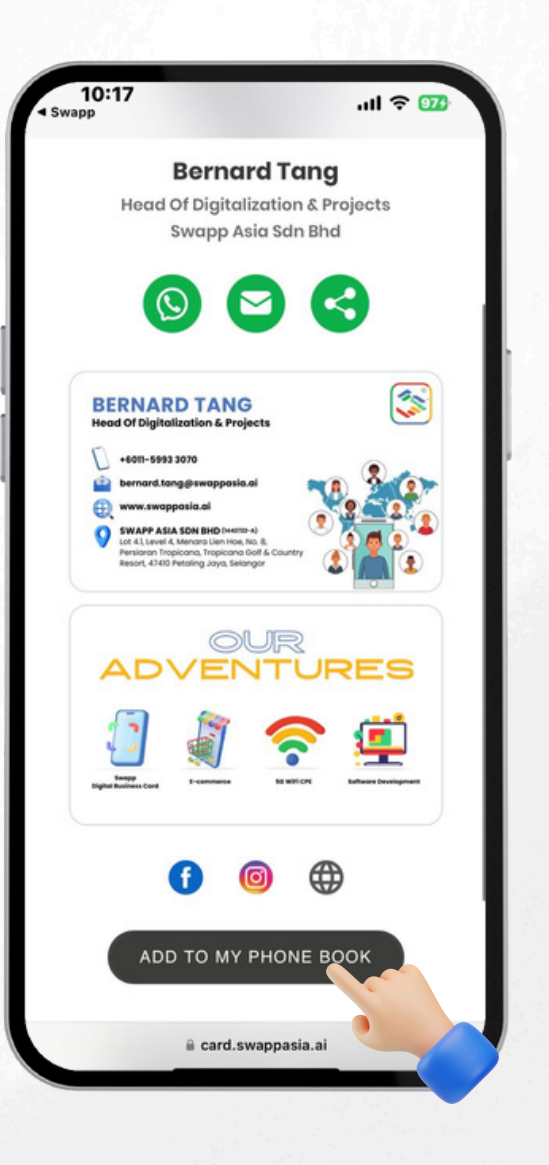

S WG PP

### (i) For remote sharing **SHARE CARD (VIA URL LINK)**

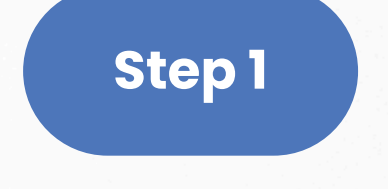

Tap on your card.

Step 2

Tap on "Share" and choose your desired platform.

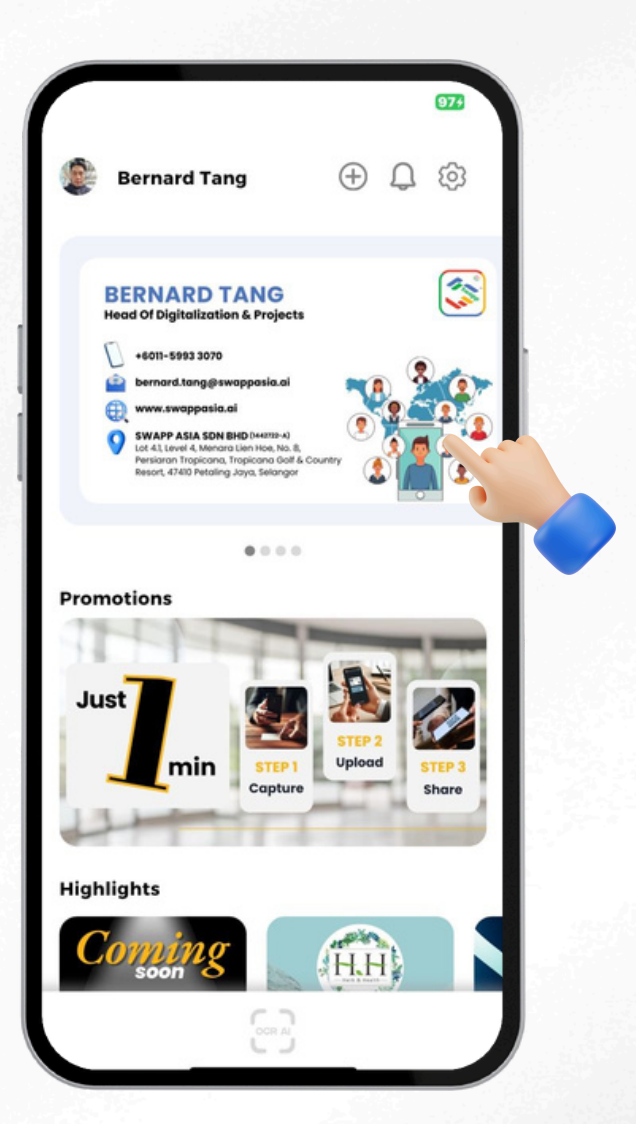

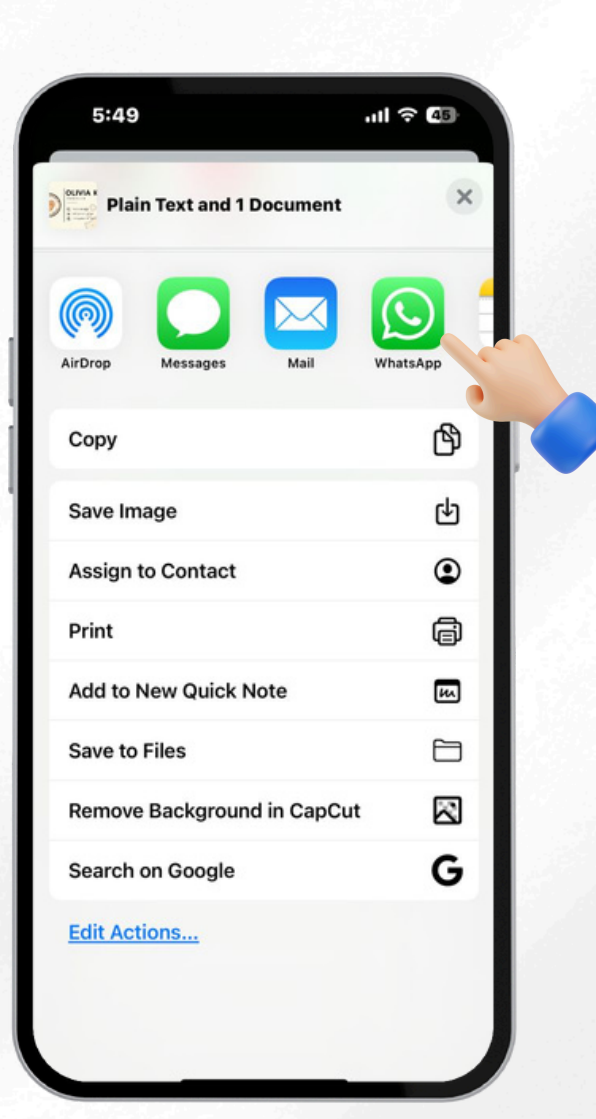

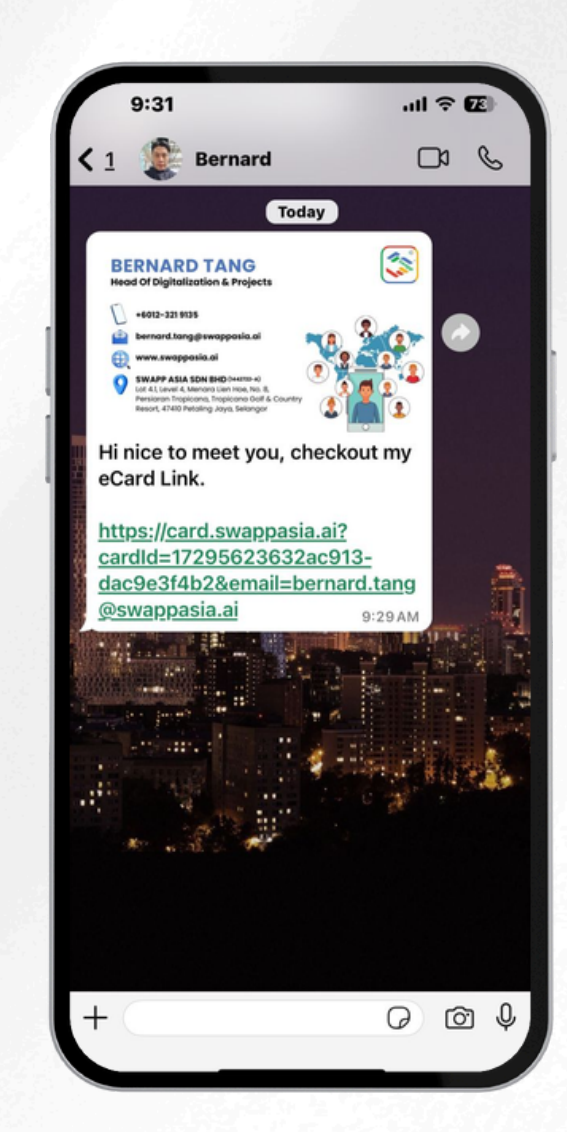

### Step 3

#### Your card image and link appear.

#### Step 4

Send it, the recipient clicks on link and saves your contact by tapping "Add To Phone Book."

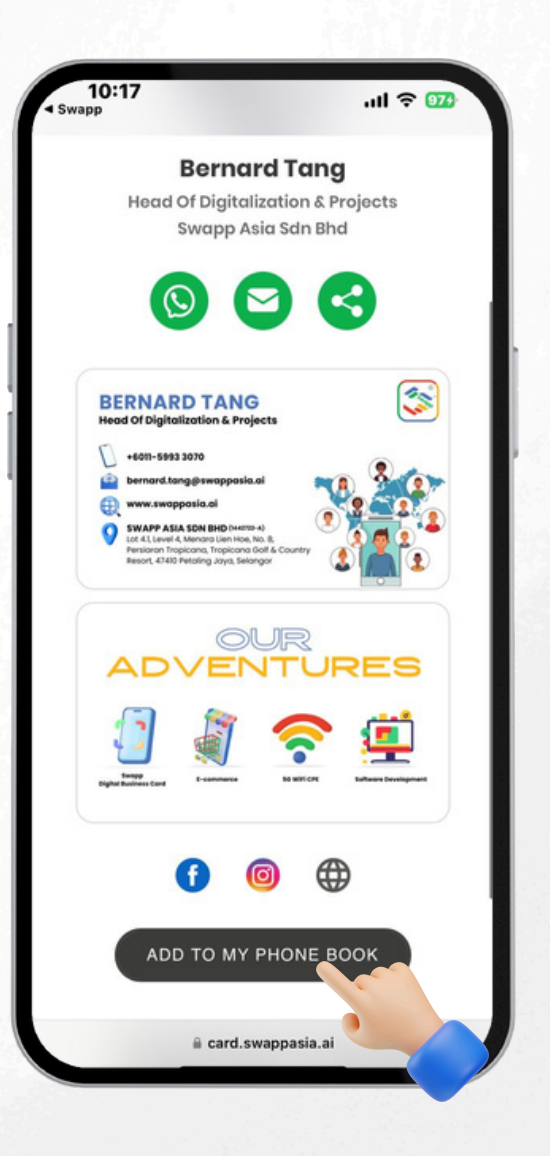

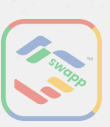

(i) For remote sharing SHARE CARD (VIA COPY LINK)

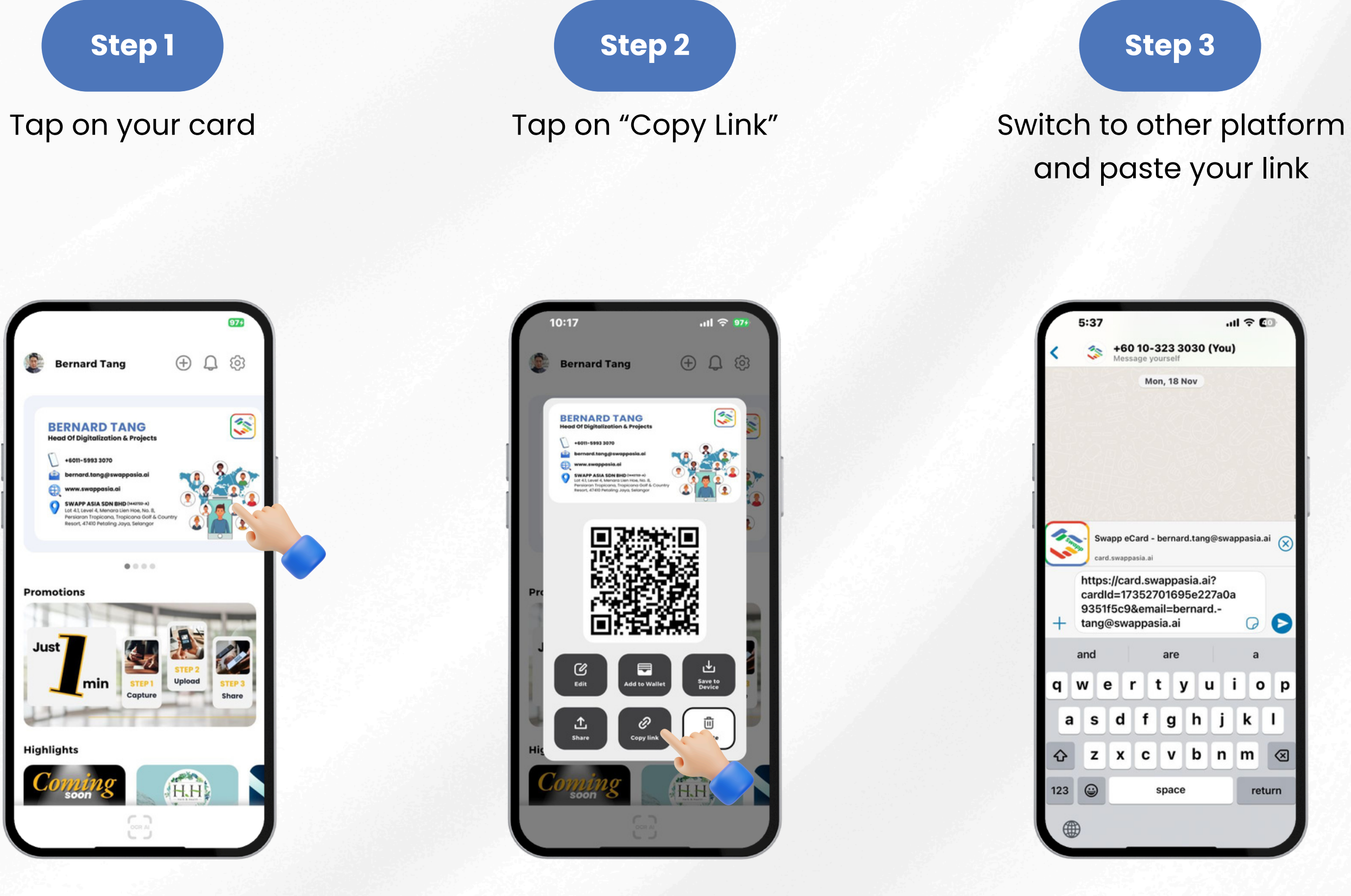

#### Step 4

Send it, the recipient clicks on link and saves your contact by tapping "Add To Phone Book."

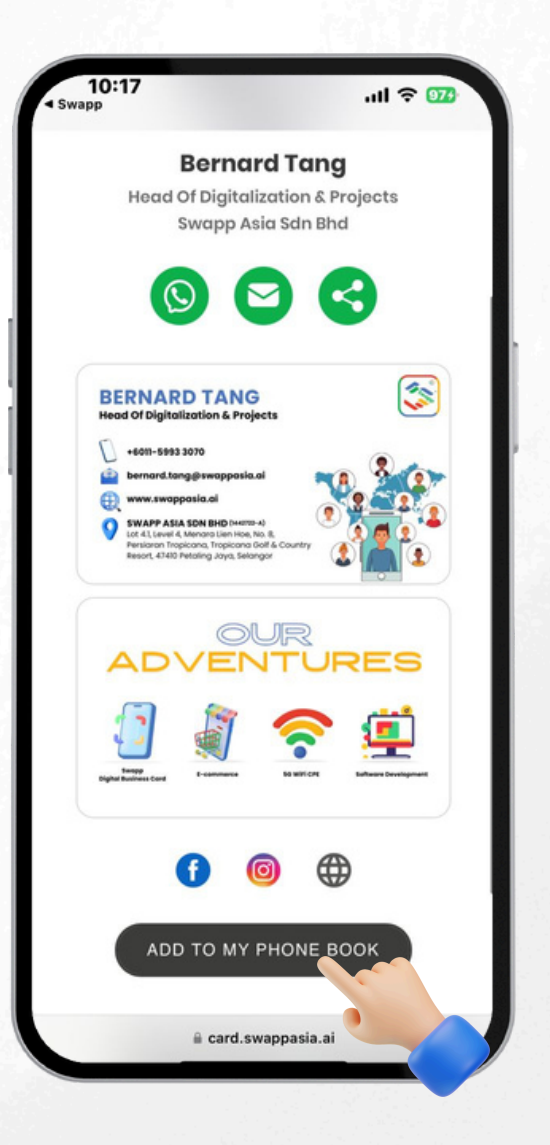

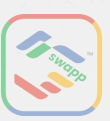

## **SHARE CARD (APPLE WALLET)**

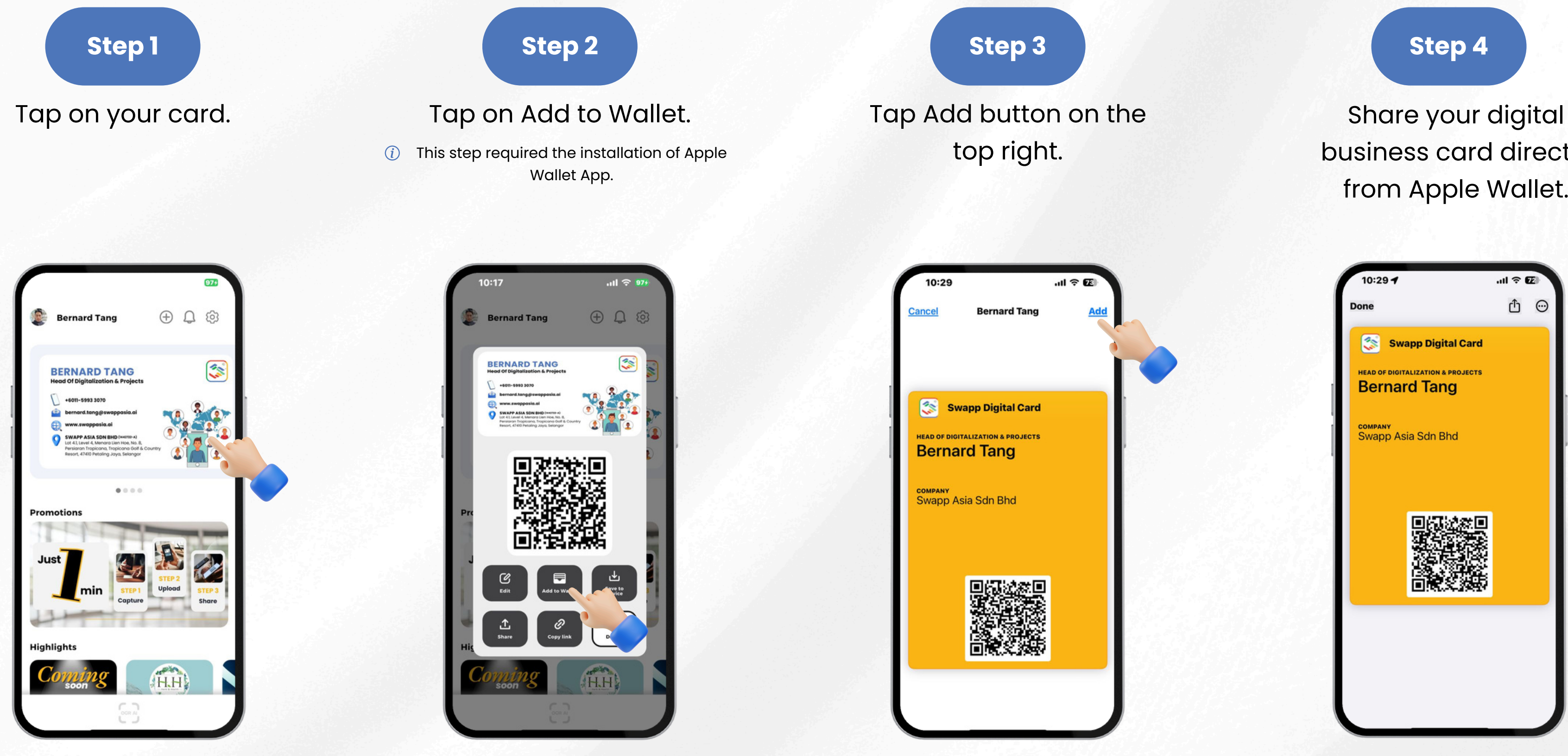

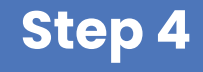

business card directly from Apple Wallet.

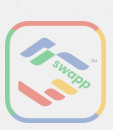

## **SHARE CARD (GOOGLE WALLET)**

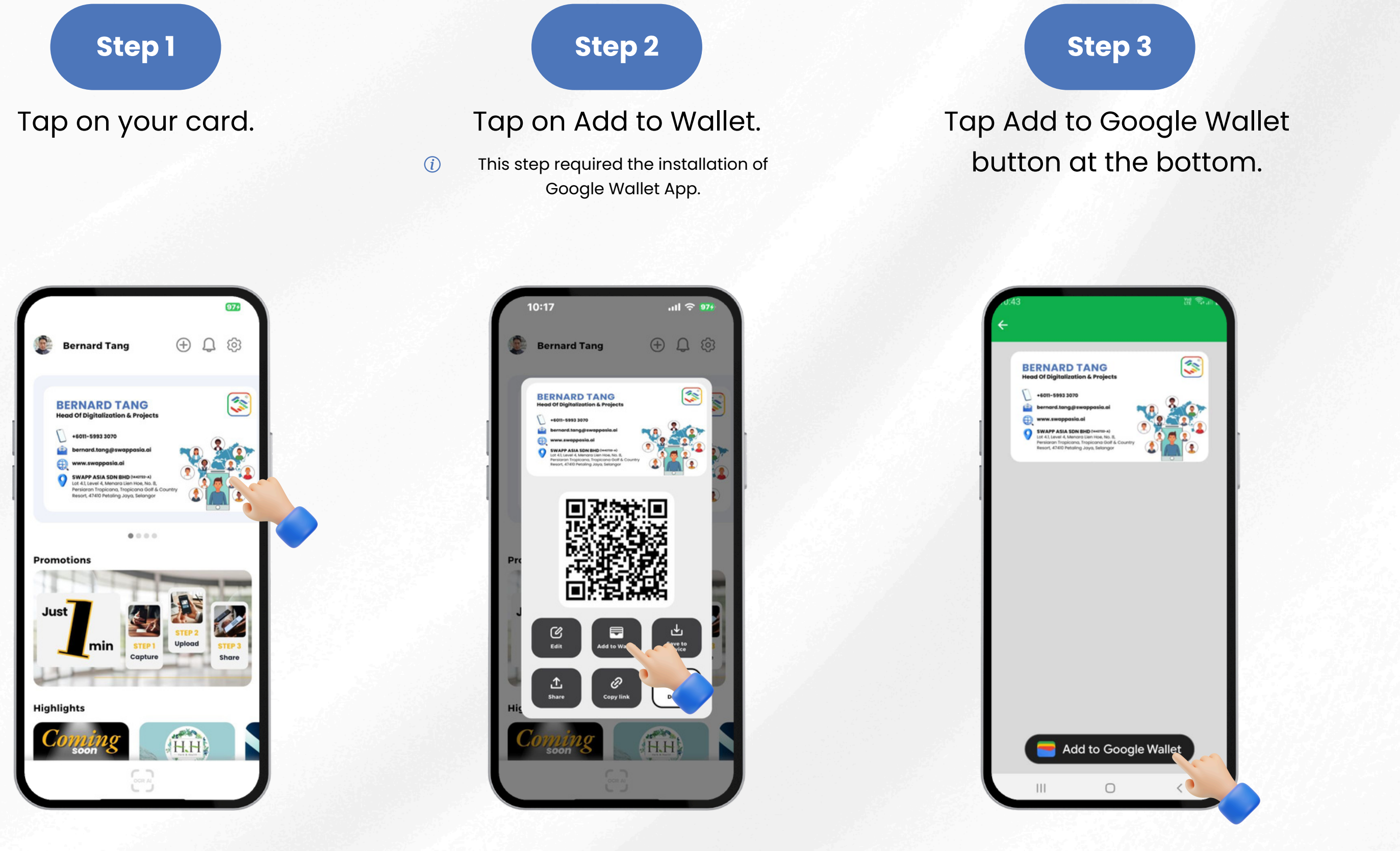

### Tap Add Pass button at the bottom right.

Step 4

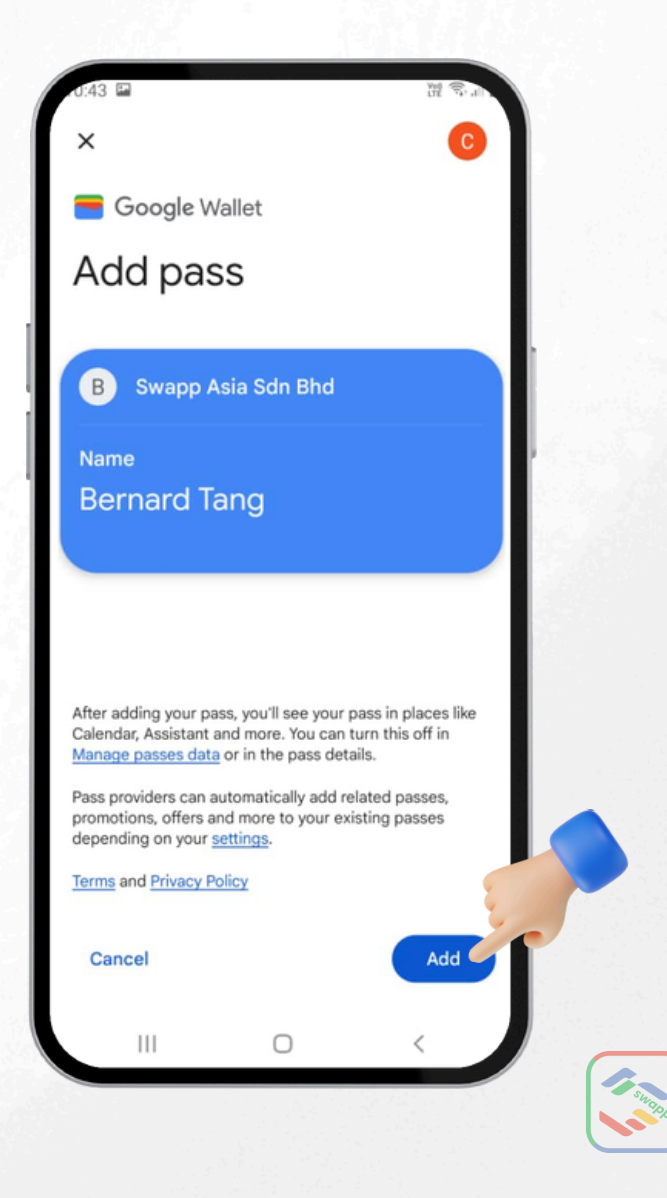

### SHARE CARD (GOOGLE WALLET)

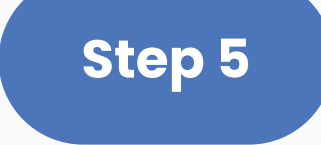

Tap View in Wallet button at the bottom right.

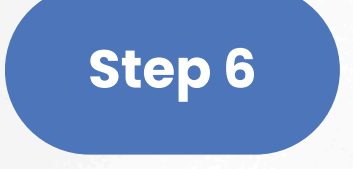

Share your digital business card directly from Google Wallet.

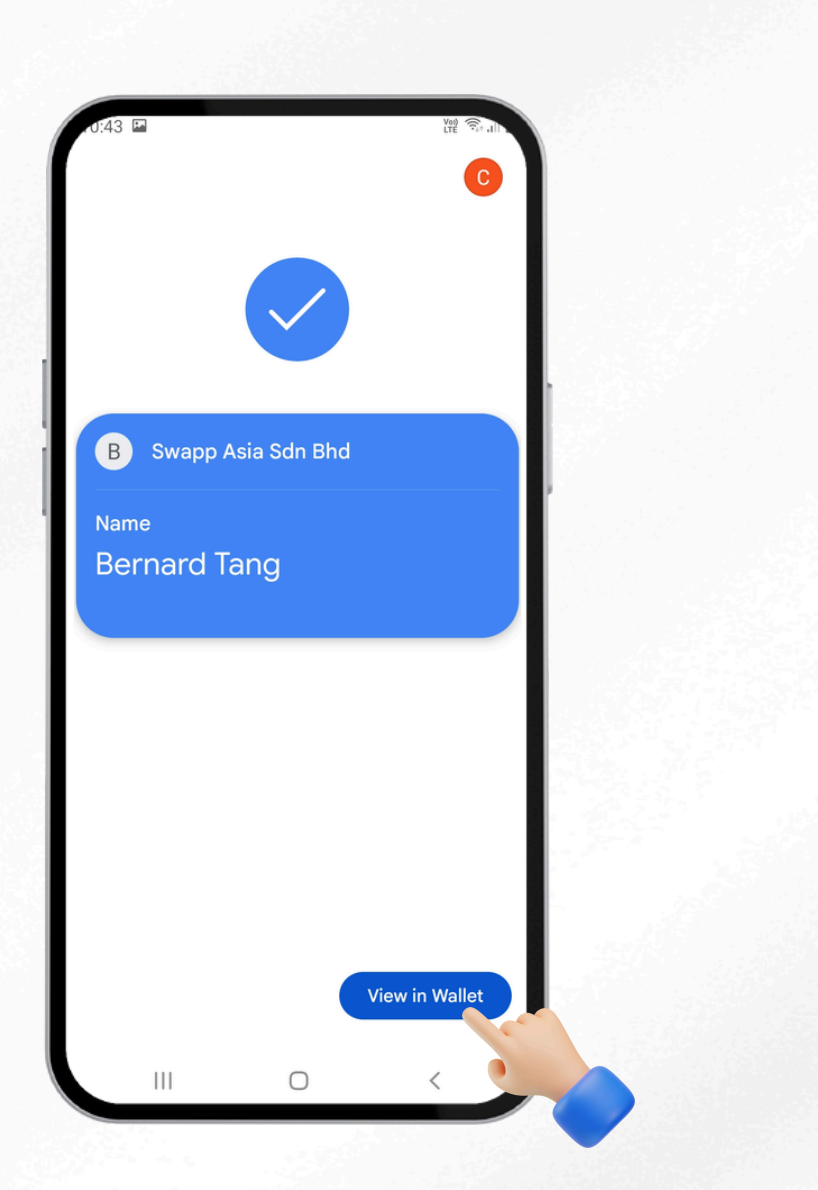

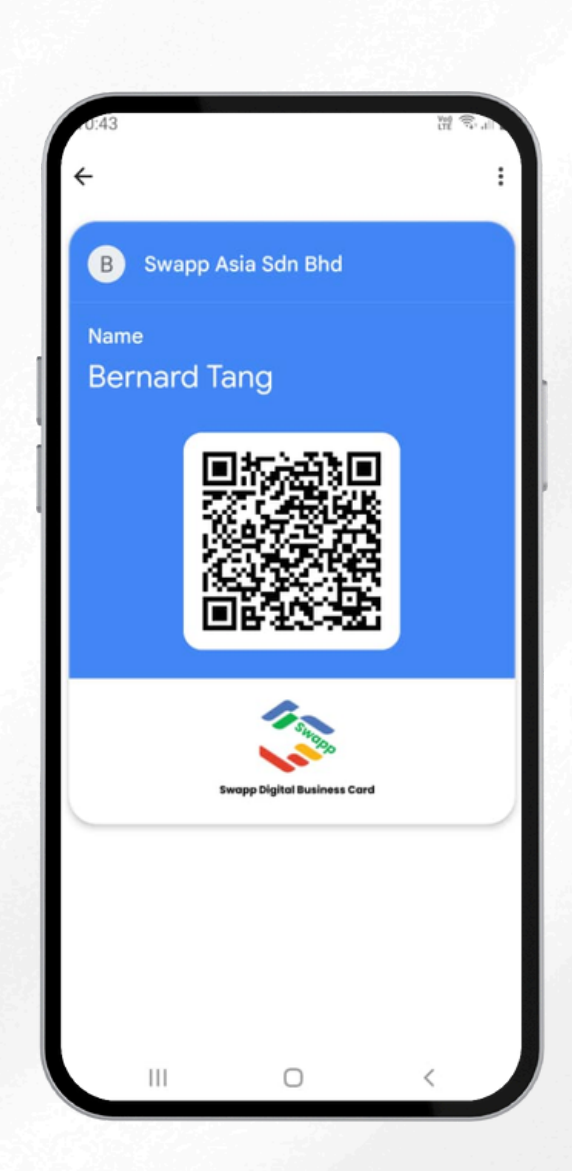

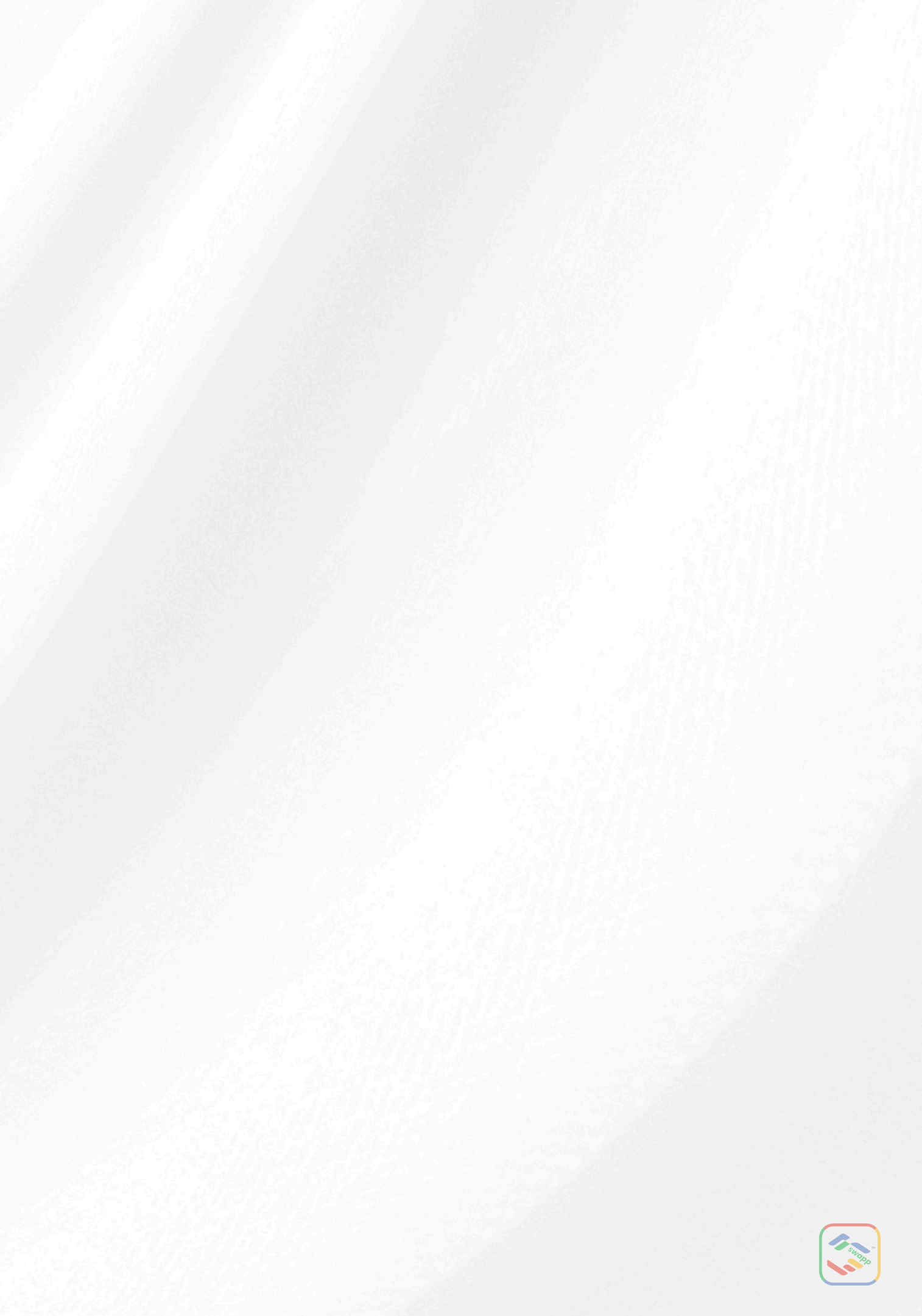

## SHARE CARD (OFFLINE MODE)

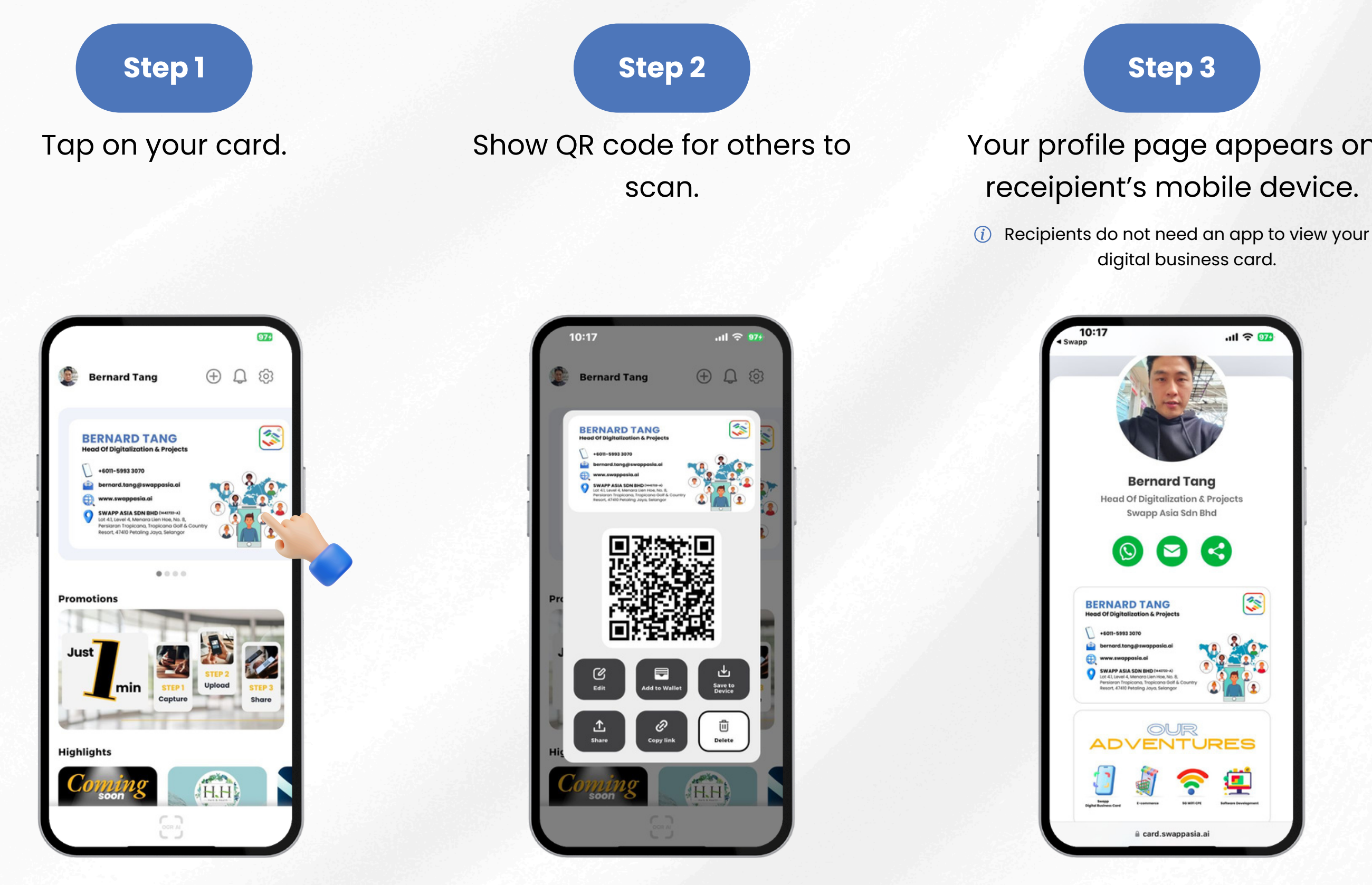

#### Step 3

#### Your profile page appears on receipient's mobile device.

digital business card.

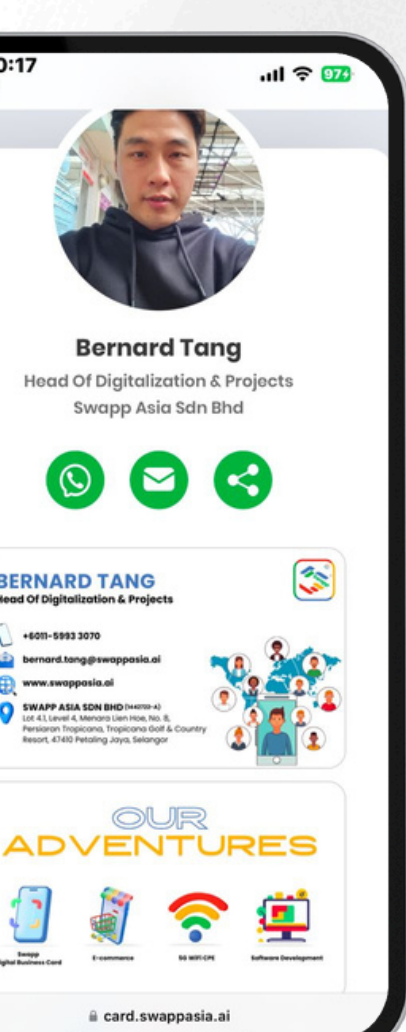

#### Step 4

#### Recipient to tap "Add To My Phone Book" to keep your contact.

(i) Internet is needed to view your card. The page will reload once connected.

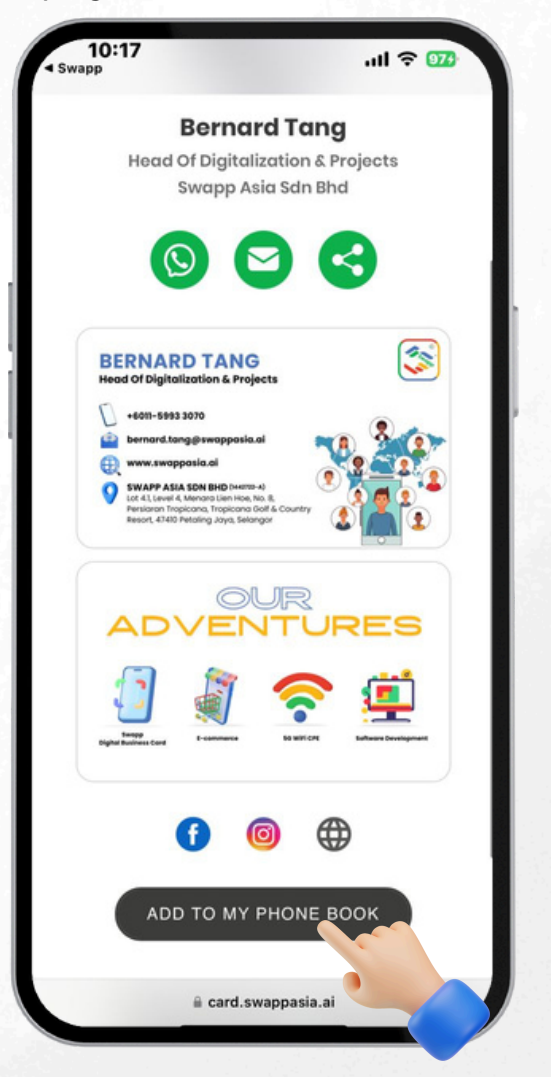

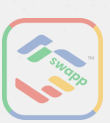

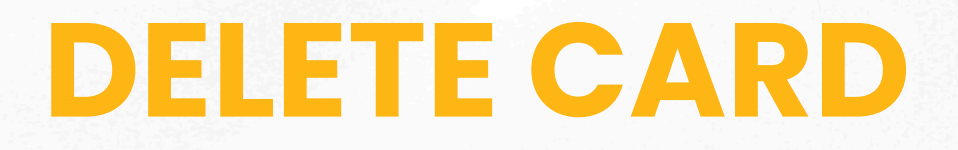

|  | Ste | ep 1 |  |
|--|-----|------|--|
|  |     |      |  |
|  |     |      |  |

Tap on your card.

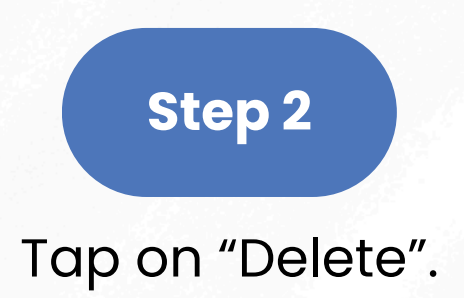

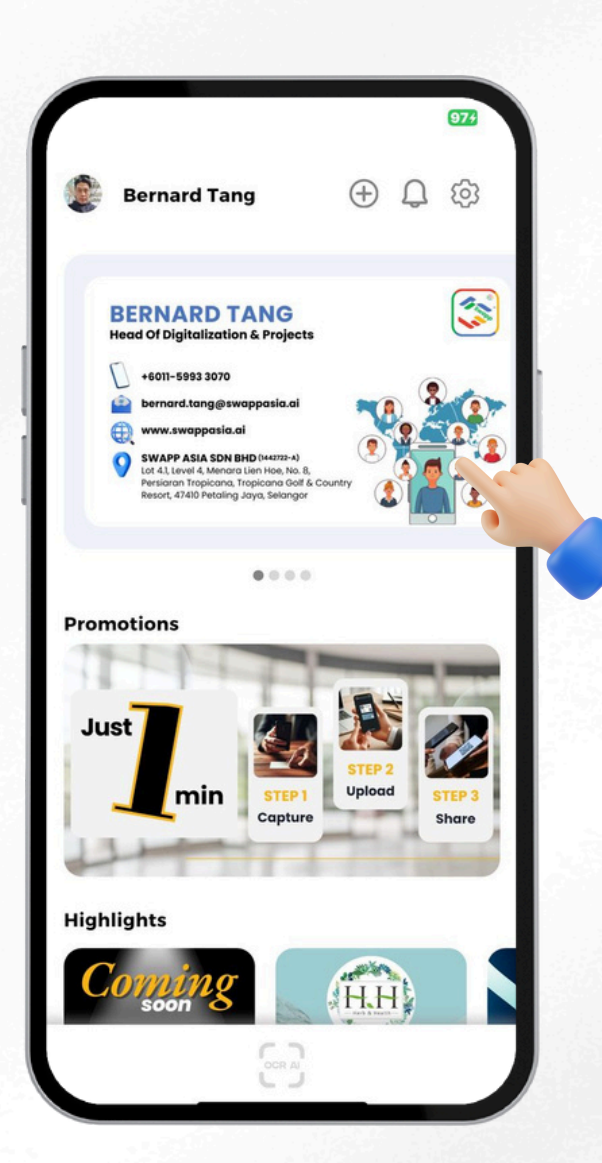

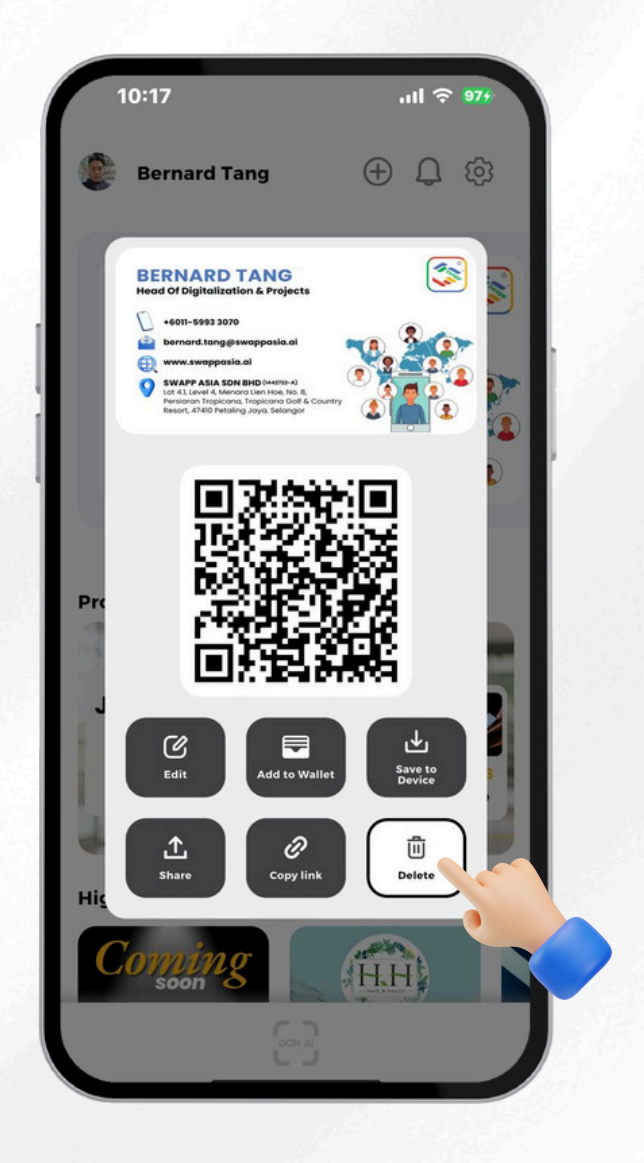

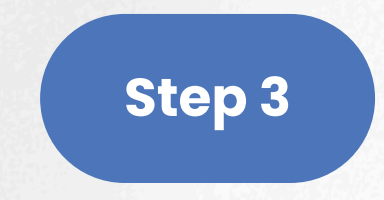

### Click on "Ok" to delete the card.

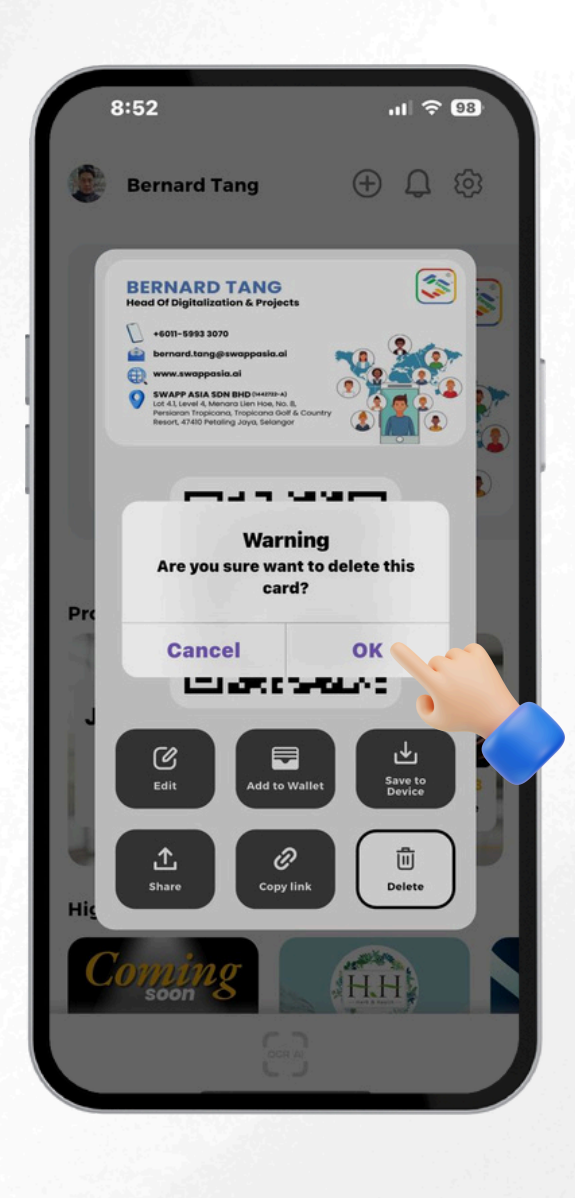

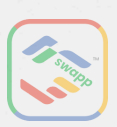

## SCAN CARD (OCR)

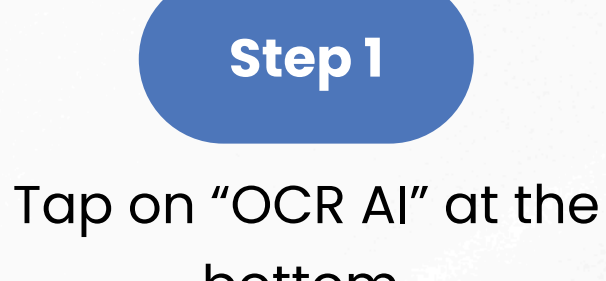

bottom.

### Step 2

To scan card, choose either:

- Tap on "+"
- Tap on "Scan" at the bottom right

### Step 3

Choose either:

- ٠
- Upload card image from gallery

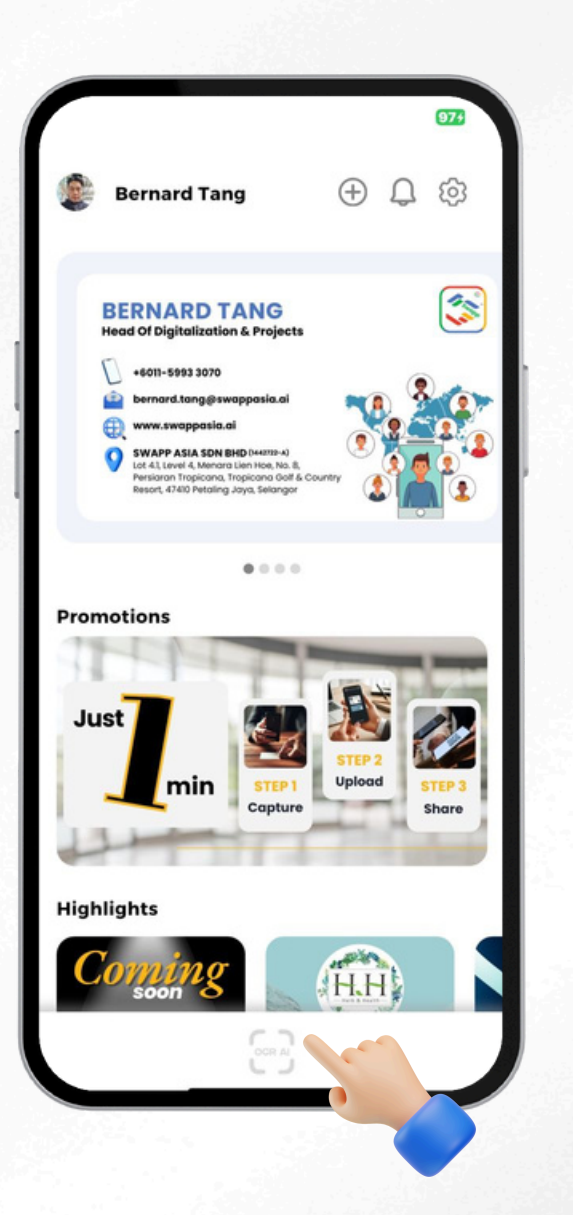

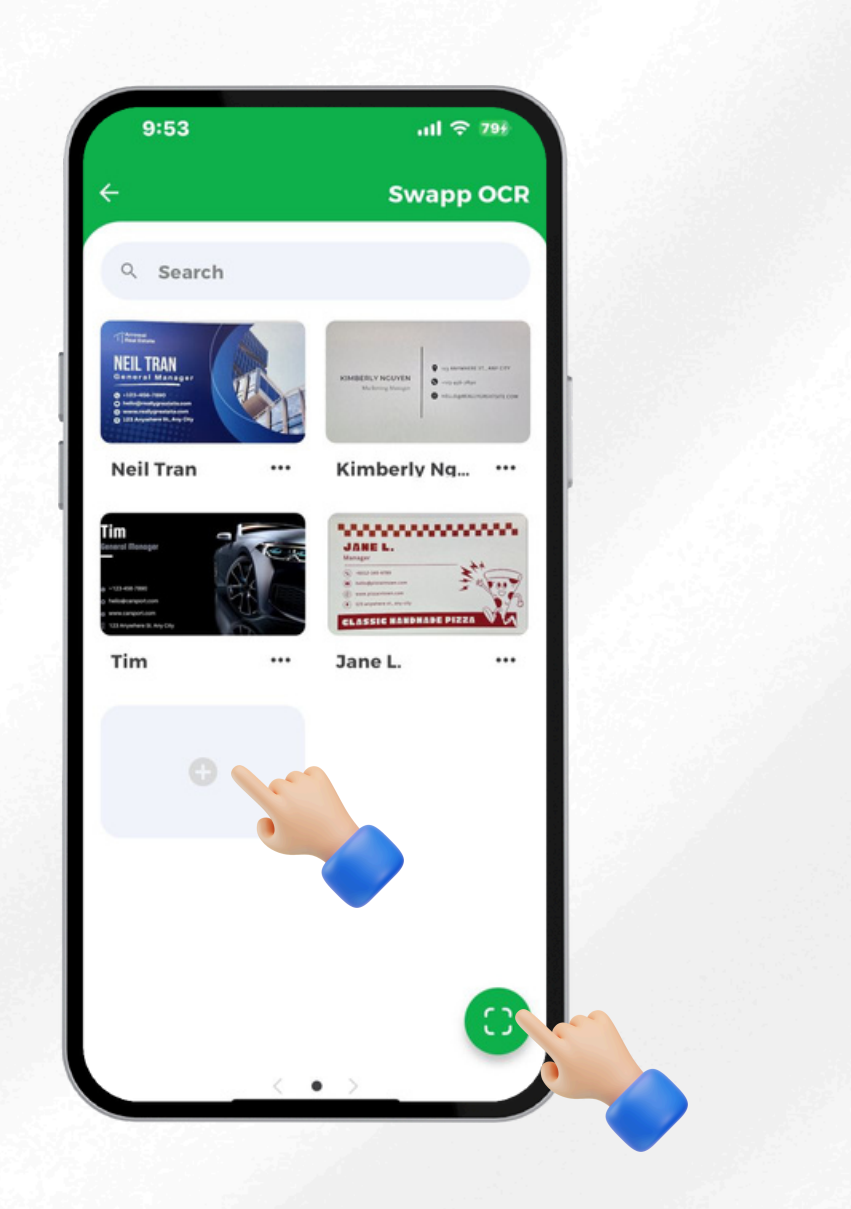

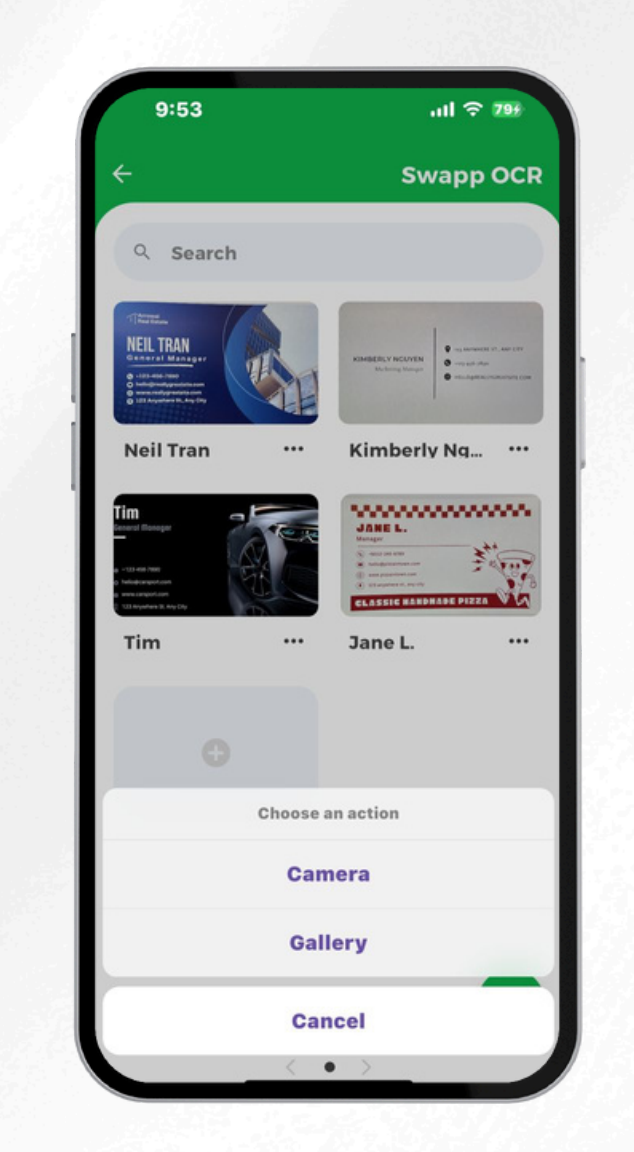

Capture and upload your card

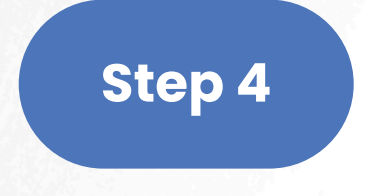

### Al scanning and cropping process.

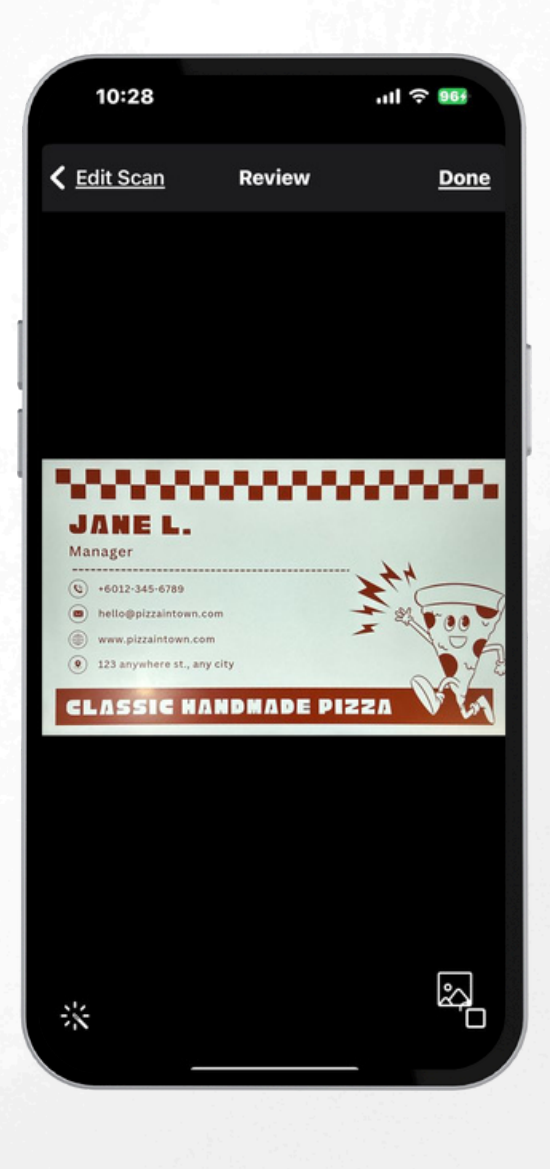

## SCAN CARD (OCR)-CONT.

Step 5 Check the scanned data for accuracy and make any necessary edits. (i) You can add more notes into "Other" field

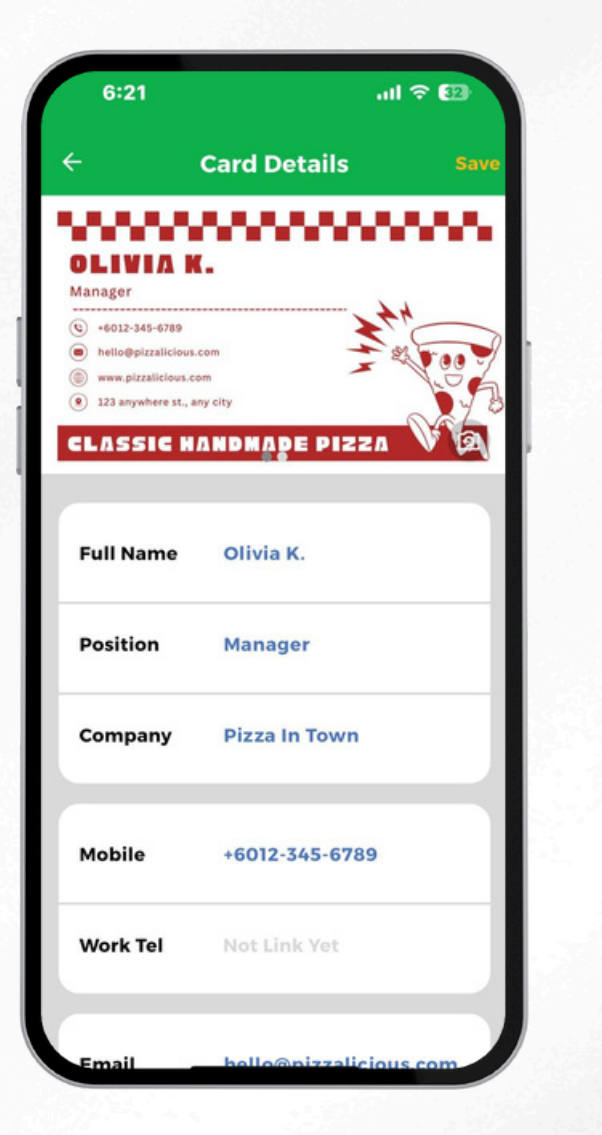

Step 6

To add back card view, slide the card to left and click "+".

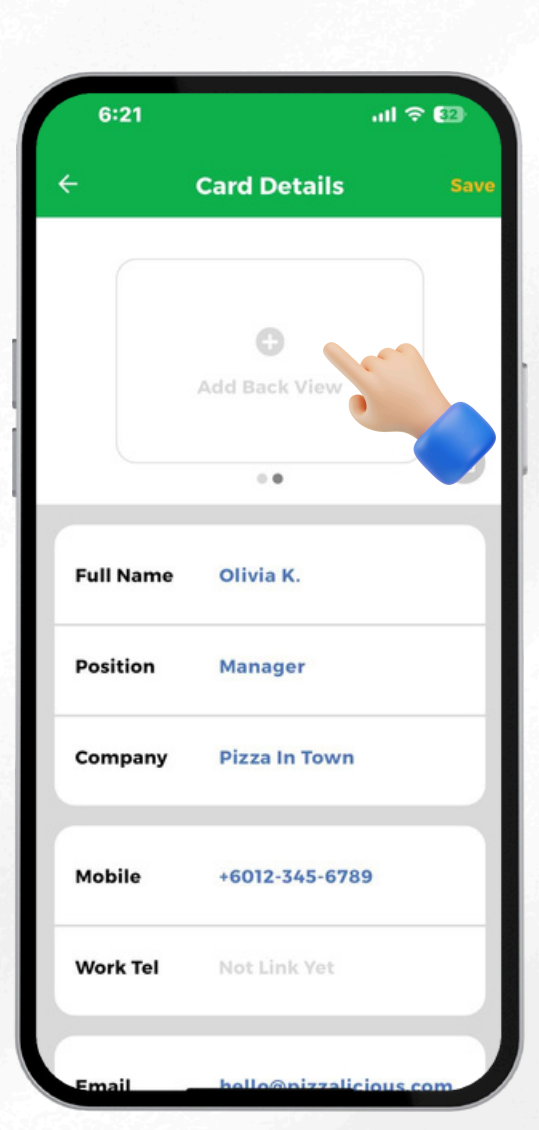

Step 7 Tap "Save".

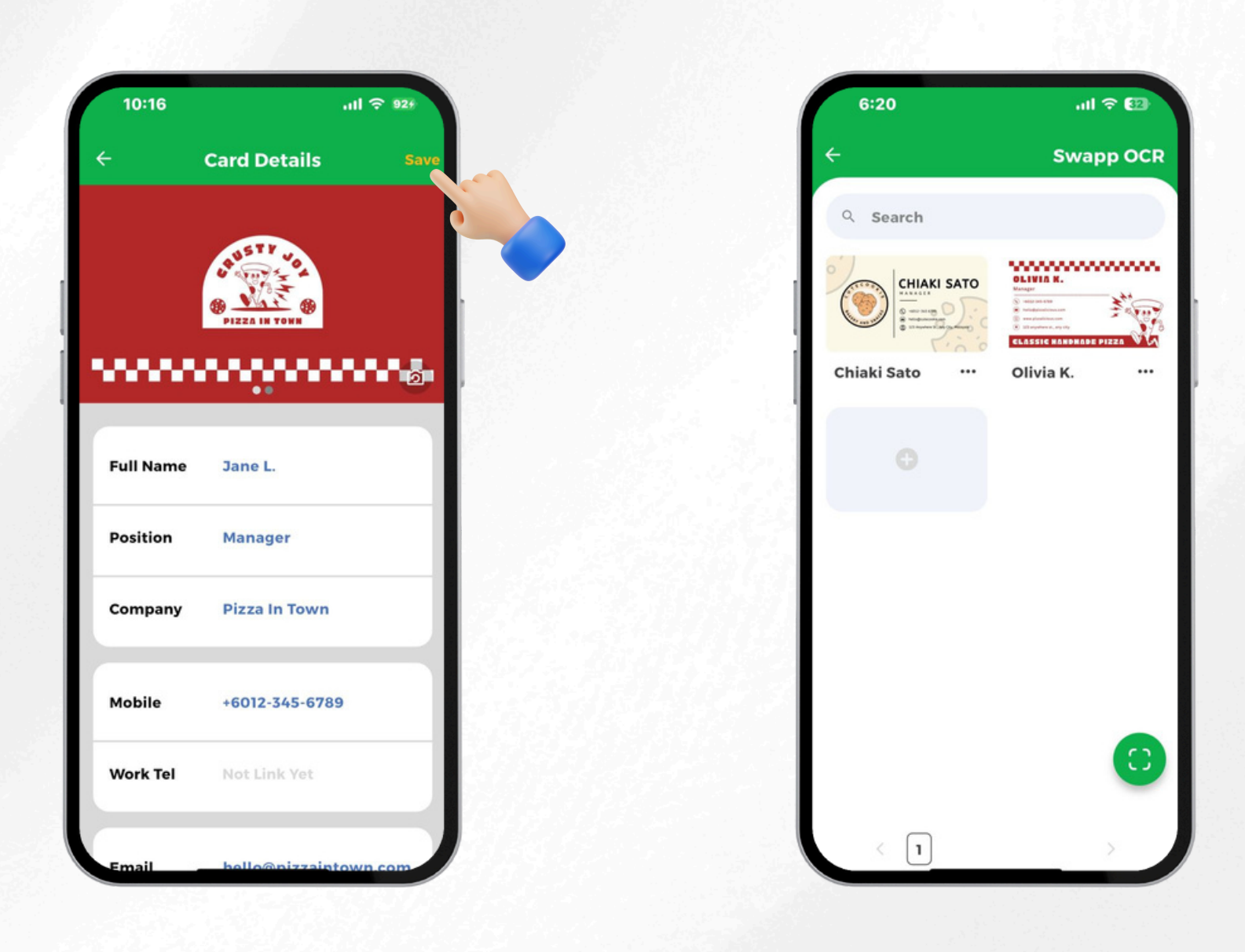

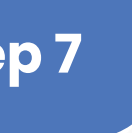

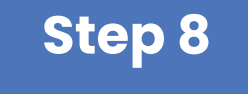

### View the saved contact from the OCR album.

(i) Tap on "Left/Right Arrow" to view more cards

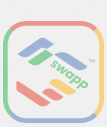

## SCAN CARD (OCR)-CONT.

Step 9

To edit the saved card, tap on card and "Edit".

Step 10 To share the contact to others, tap "Share".

To save OCR-ed card image to your device, tap "Save to Device".

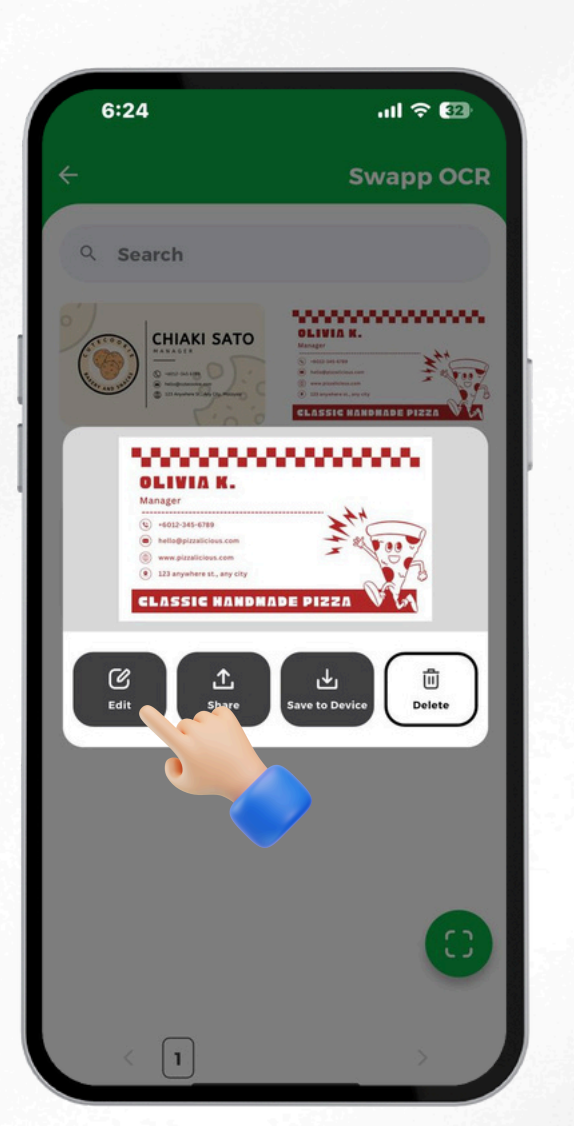

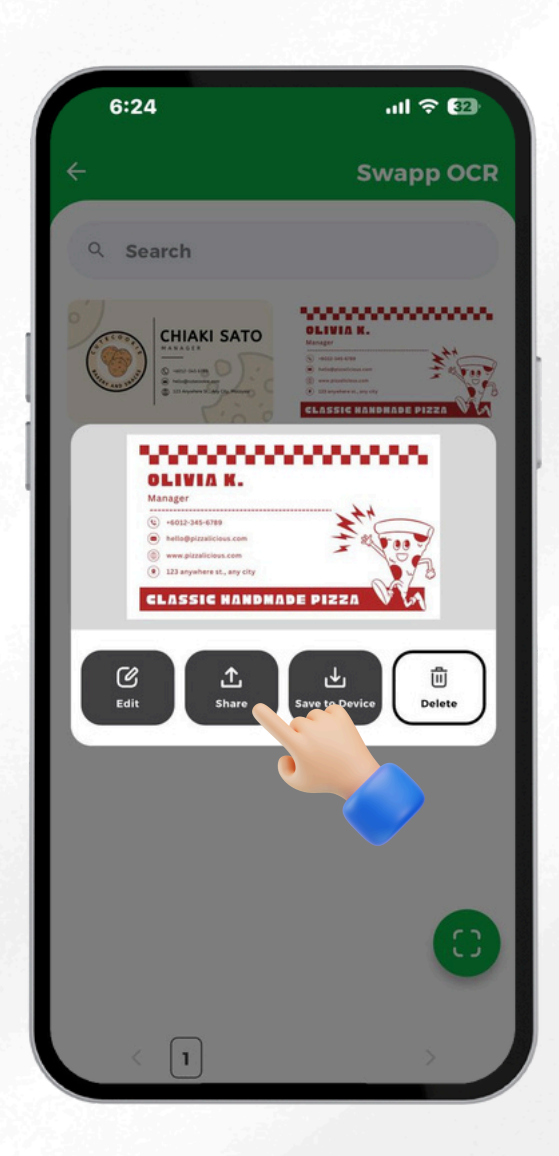

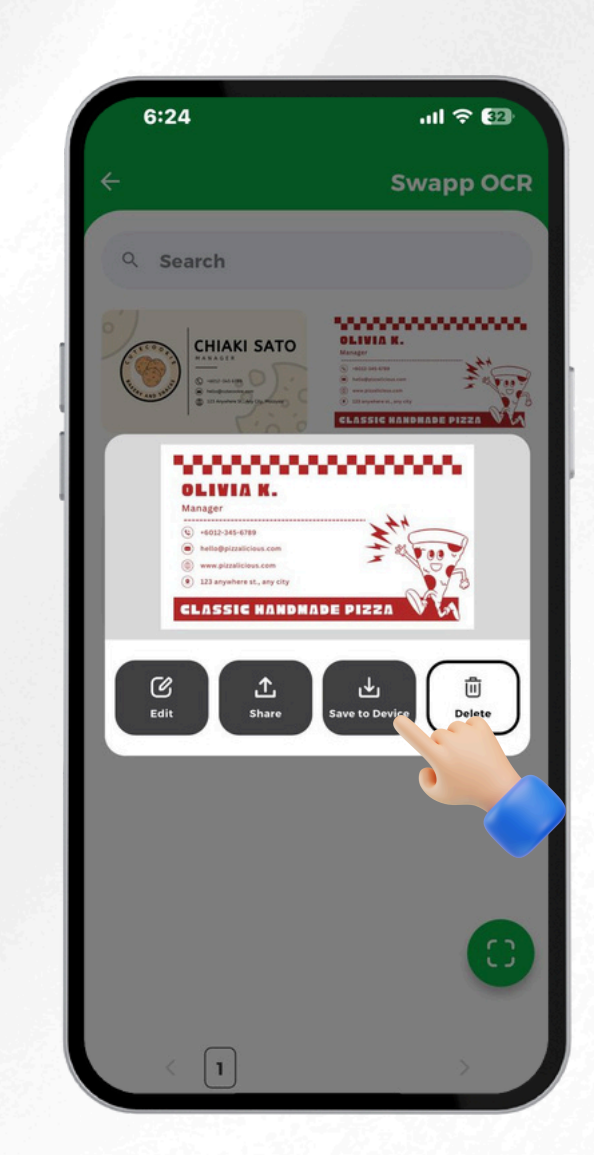

#### Step 11

### Step 12

To remove OCR-ed card from album, tap "Delete".

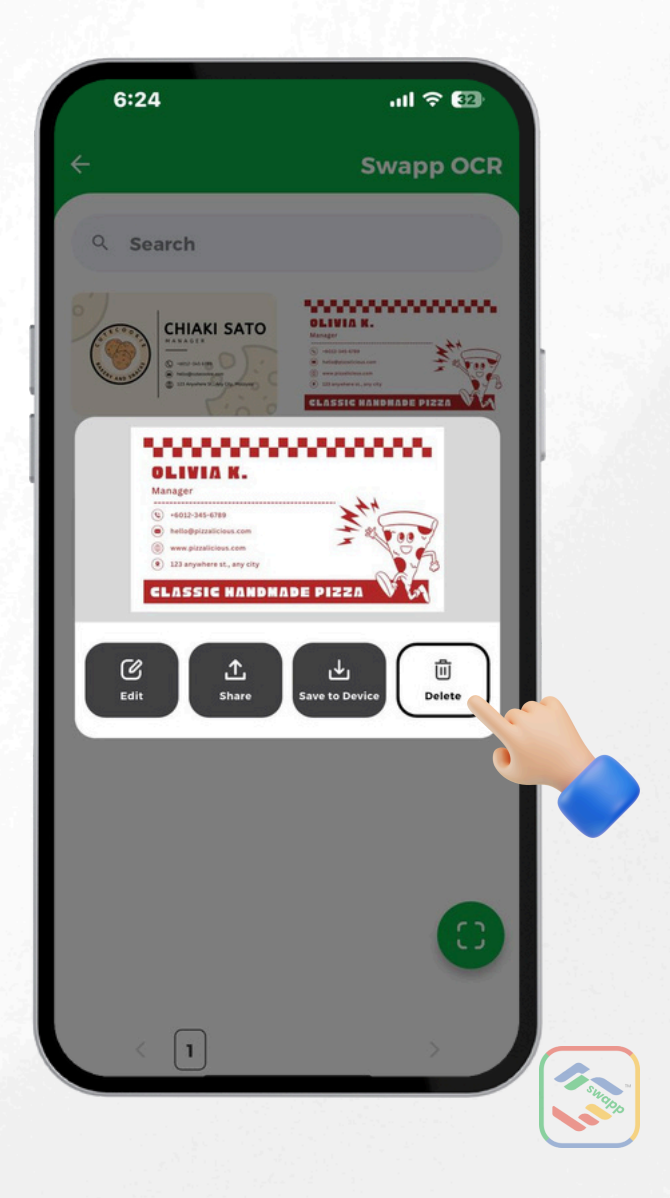

### SCAN CARD (OCR)-CONT.

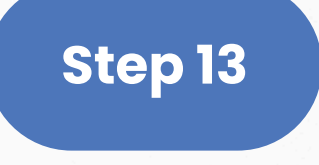

To search for contact, type keyword into "Search Bar".

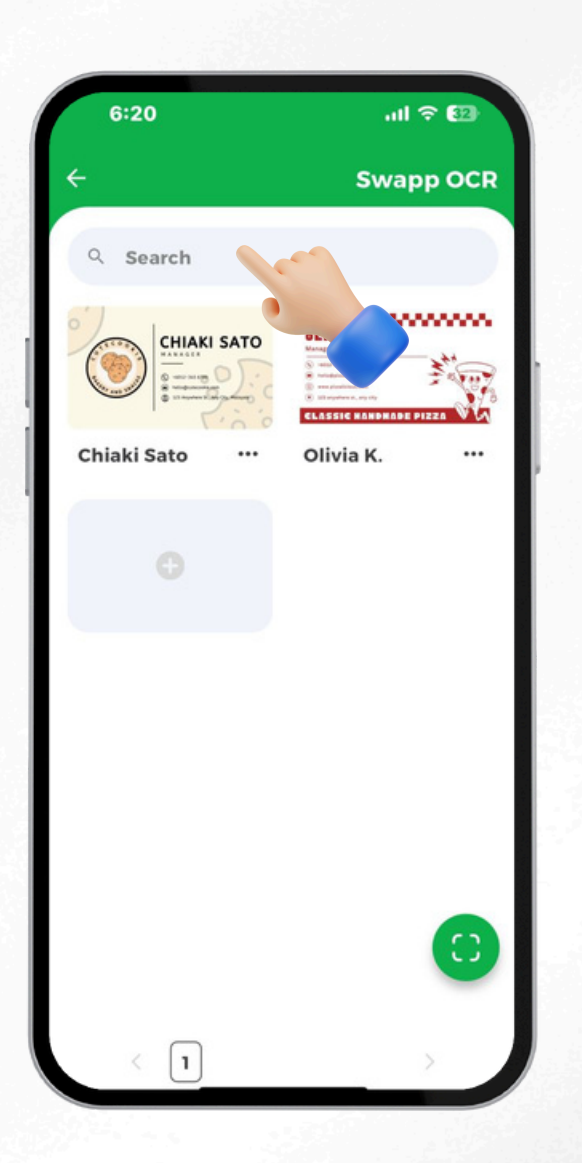

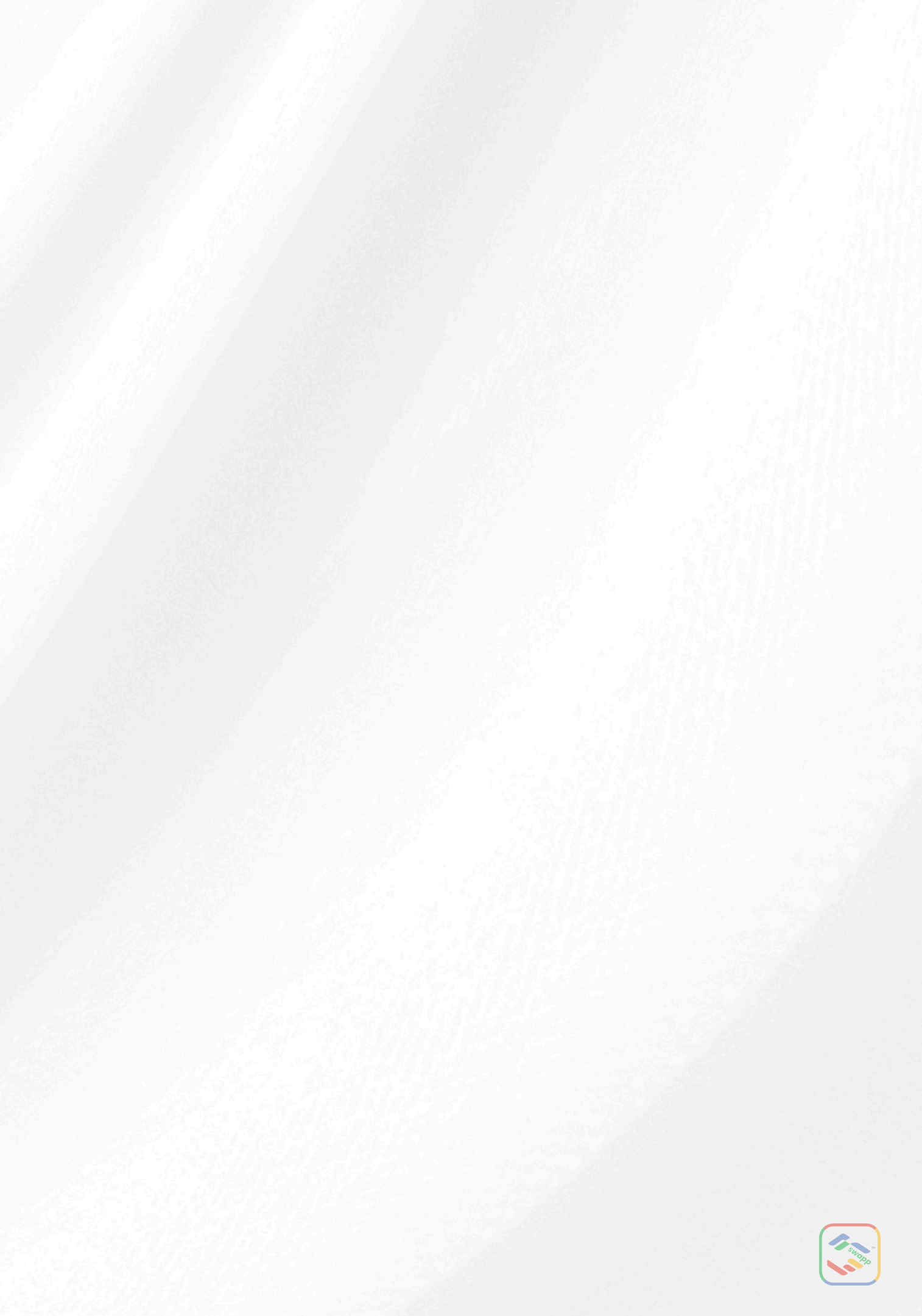

### **CHANGE PASSWORD**

Step 1 Tap on "Setting" located at the top-right corner.

Under Security, tap on "Change Password".

Step 2

Type in your new password.

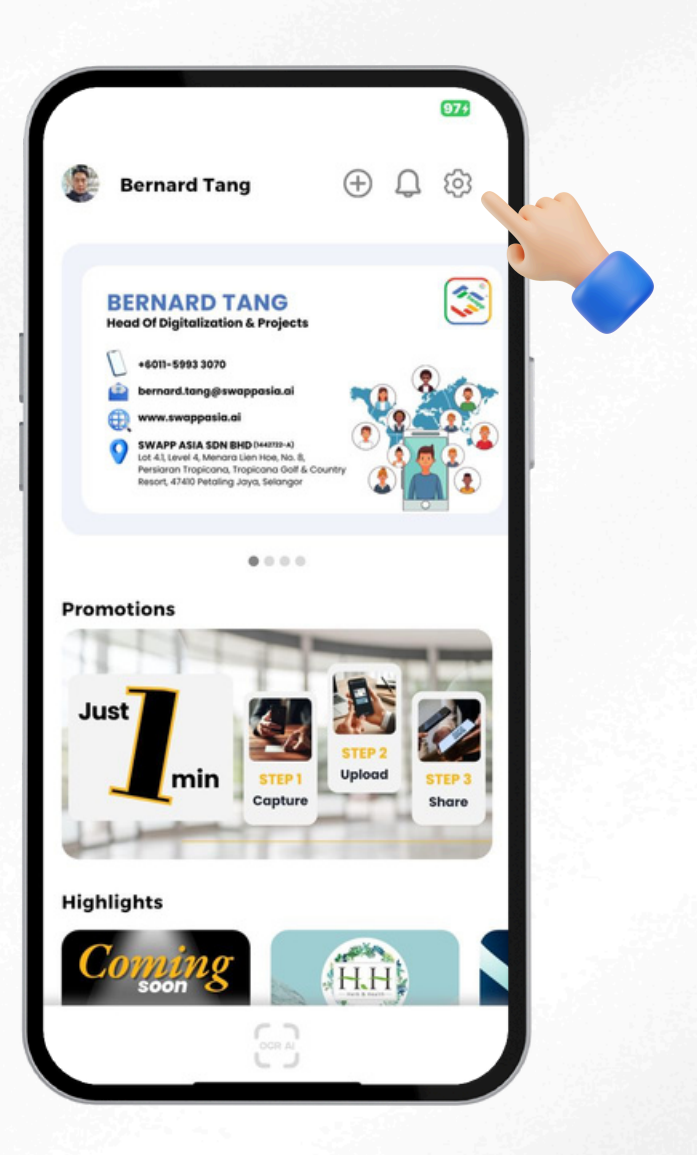

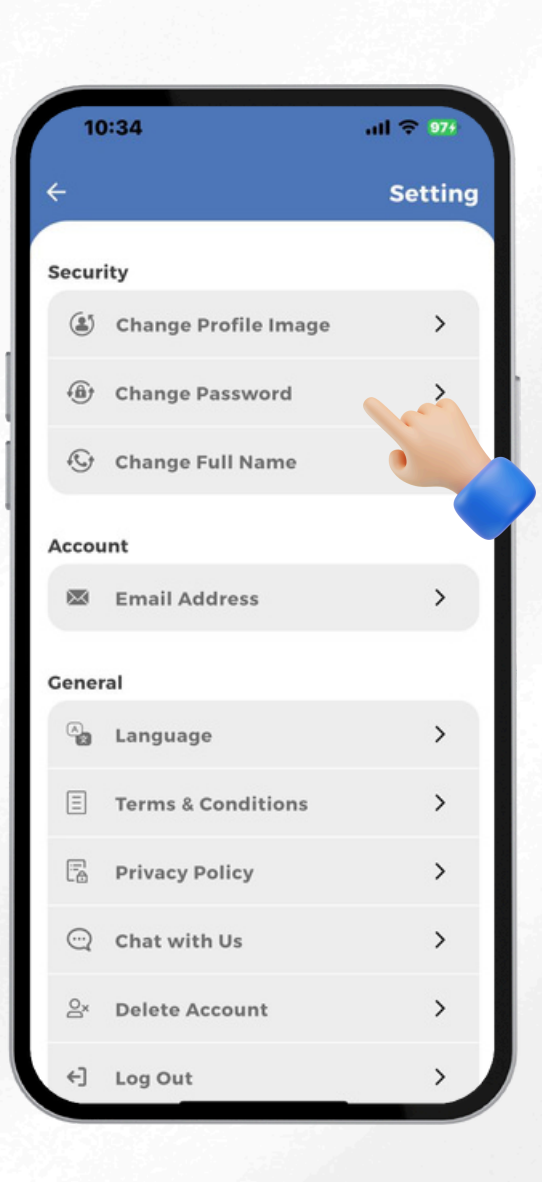

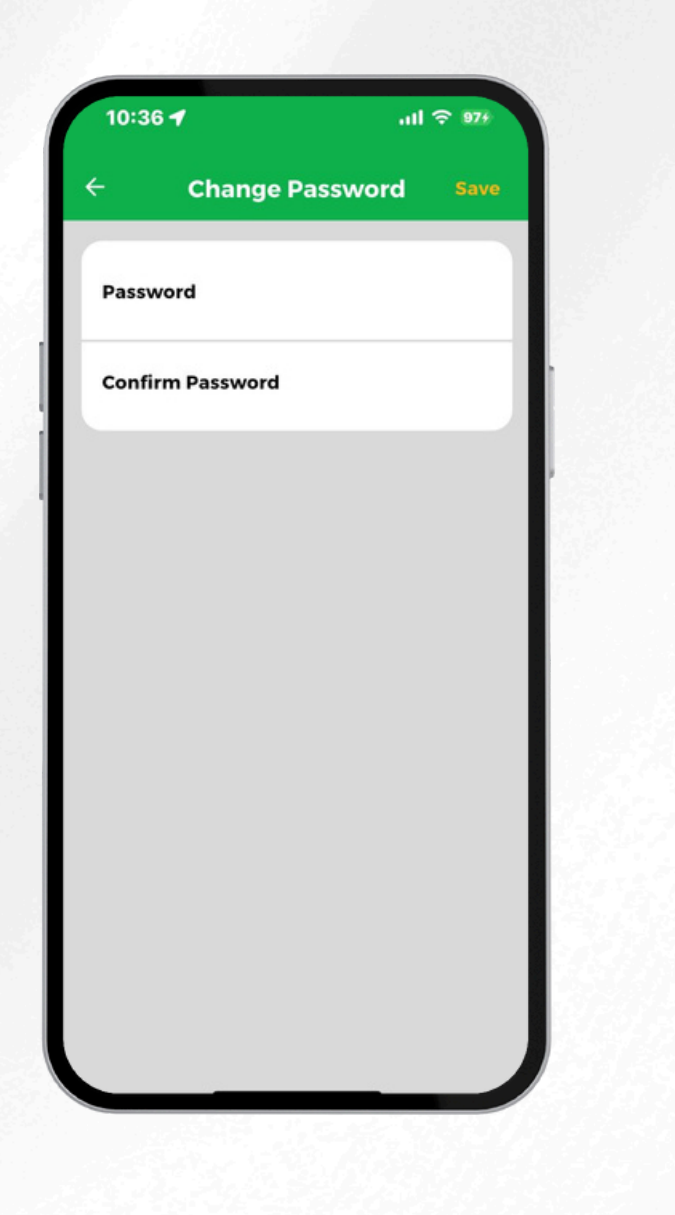

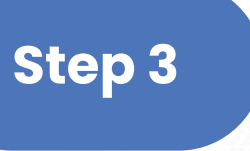

#### Step 4

You will be logged out of the application and prompted to log in again with new password.

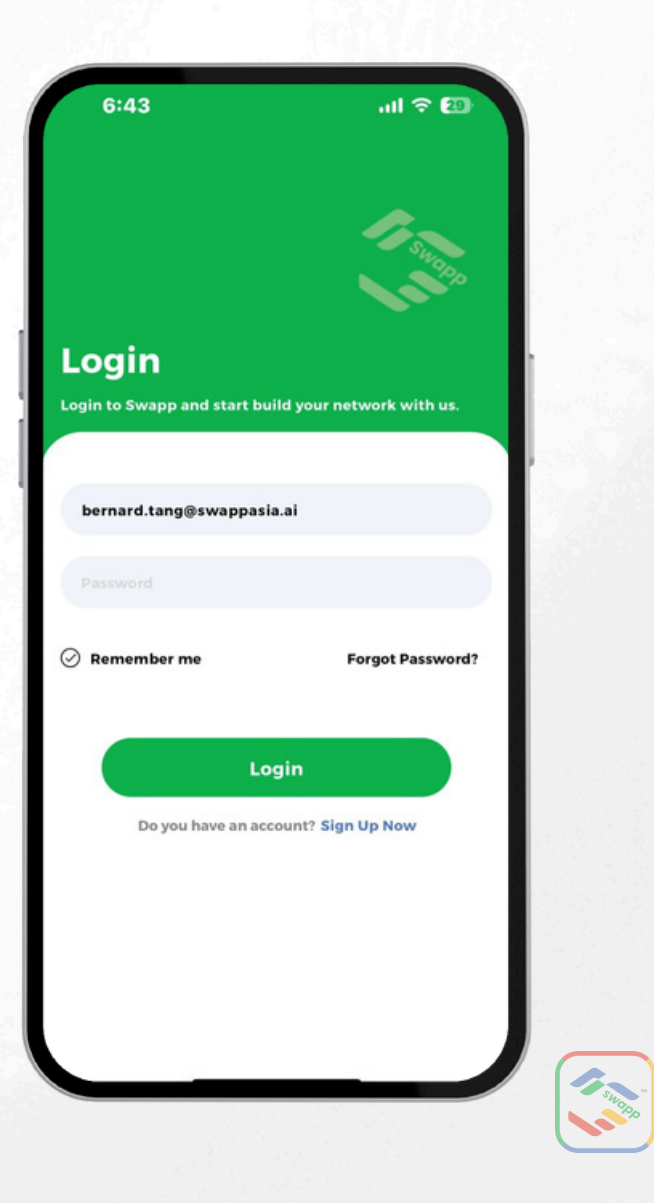

### **FORGOT PASSWORD**

### Step 1

On the login screen, tap on "Forgot Password".

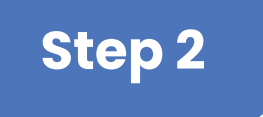

Enter your registered email address and tap on "Reset".

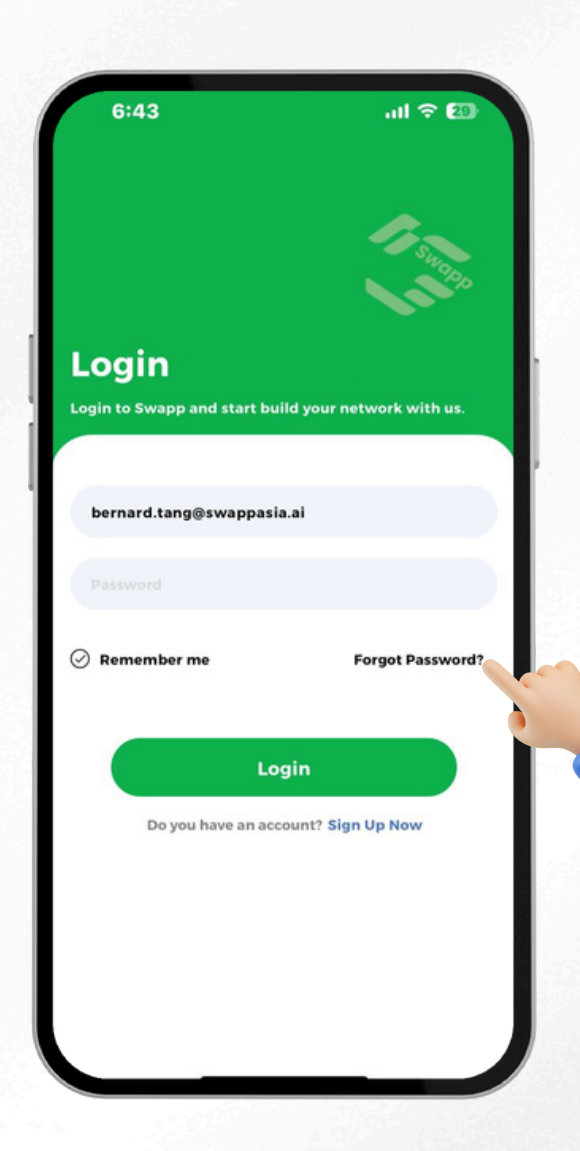

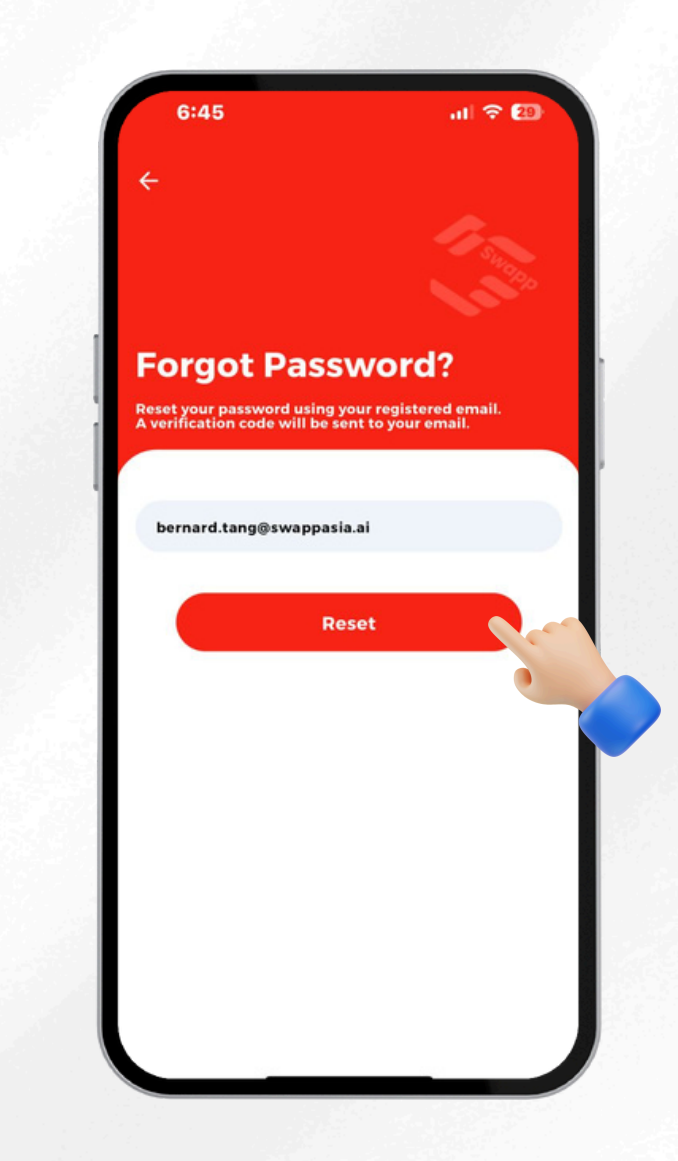

### Step 3

## Check your email inbox for a password reset verification code.

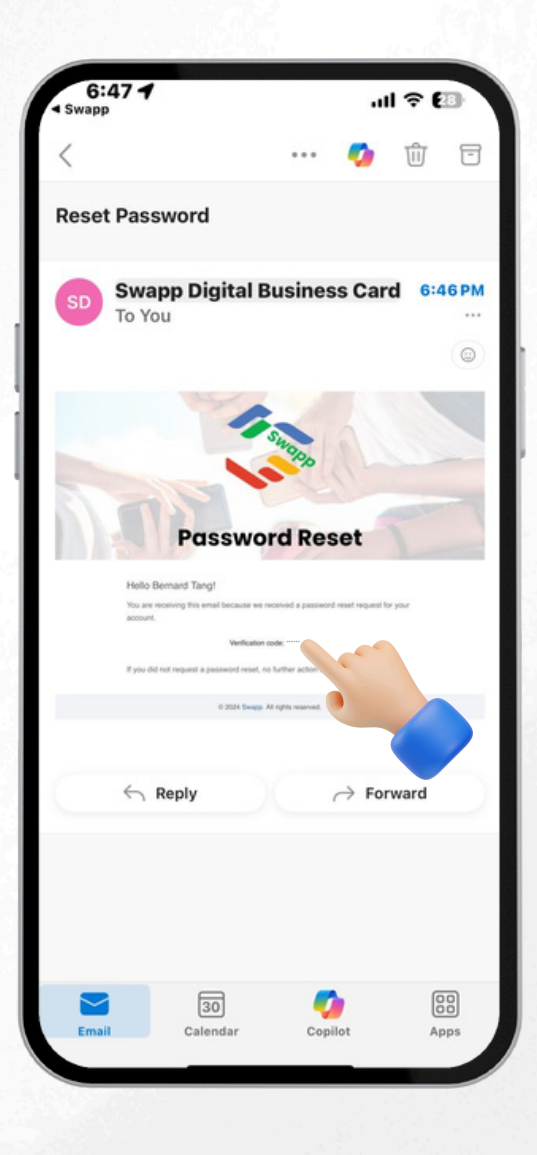

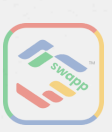

### FORGOT PASSWORD-CONT.

Step 4

Copy the code and type in a new password. Tap on "Update" button.

| 6:47                   | al 🗢 🖅                 |
|------------------------|------------------------|
| ÷                      |                        |
|                        | 1 Sugar                |
|                        | 11.2                   |
| Change P               | assword                |
| Copy verification code | from your reset email. |
| Fill in new pa         | assword                |
| Verification Code      |                        |
| *****                  |                        |
| Password               |                        |
| 1234                   |                        |
|                        |                        |
|                        | Update                 |
|                        | •                      |
|                        |                        |
|                        |                        |
|                        |                        |
|                        |                        |

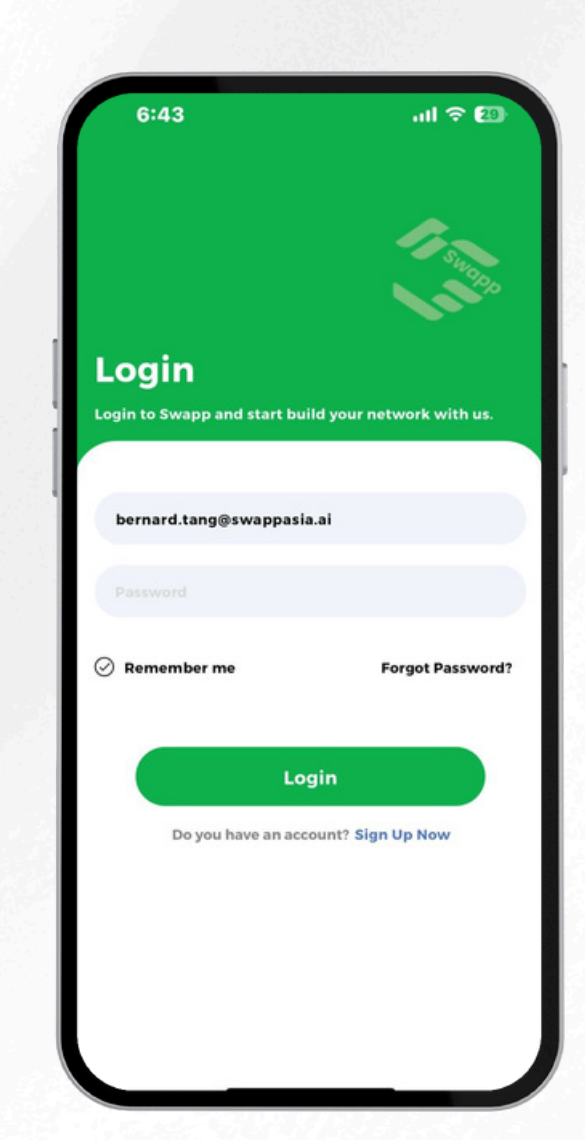

### Step 5

### Log in your account with the new password.

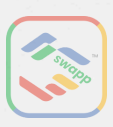

### **CHANGE FULL NAME**

### Step 1

Tap on "Setting" located at the top-right corner.

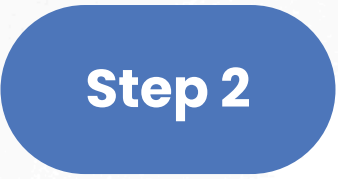

Tap on "Change Full Name".

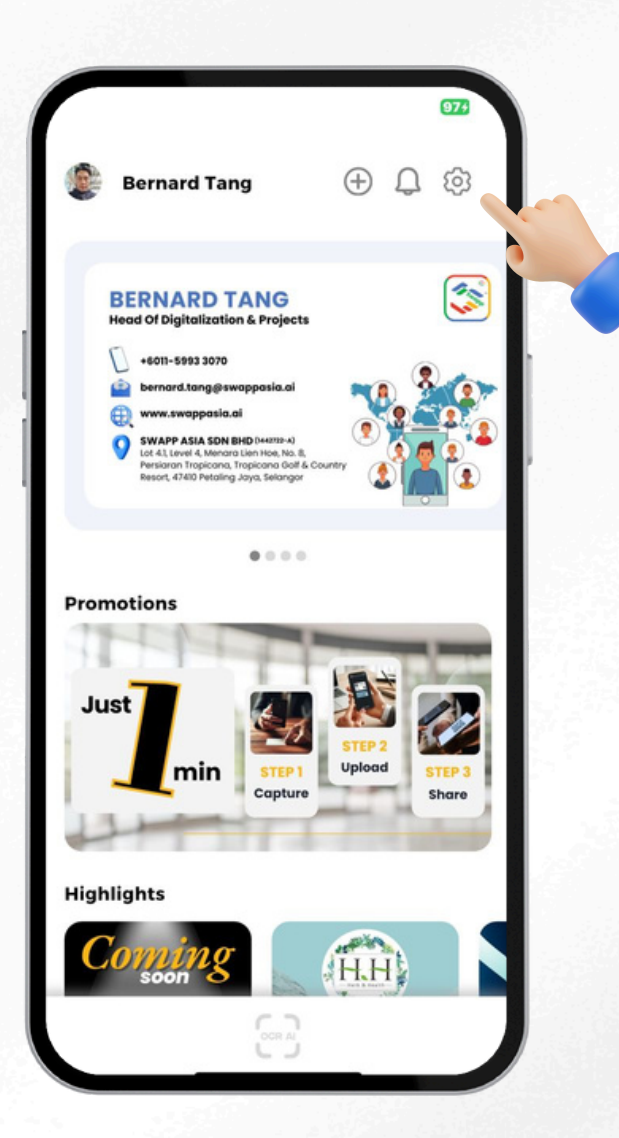

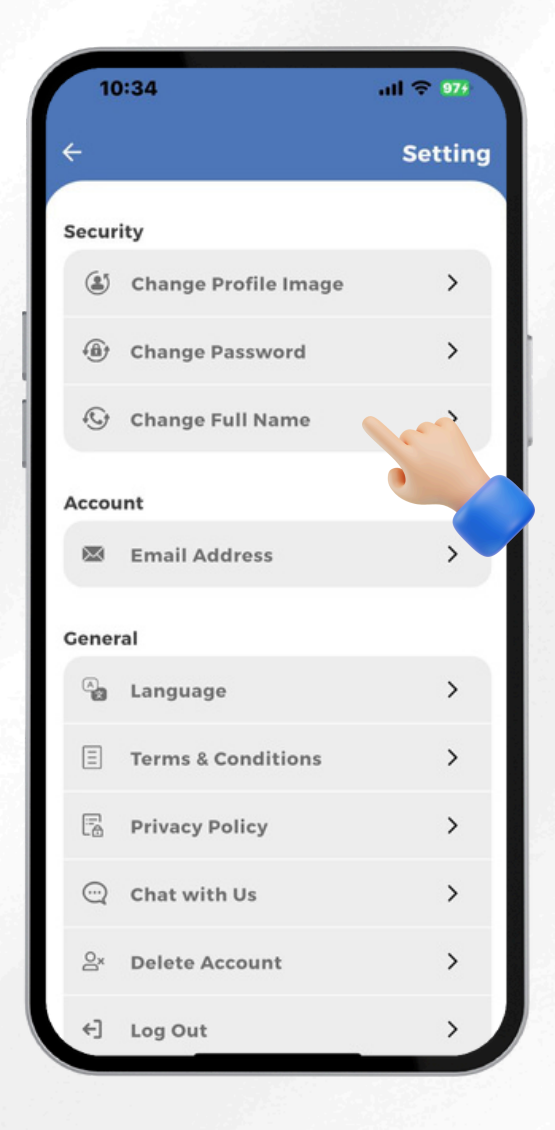

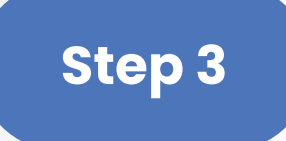

### Click "Save" to update the profile name successfully.

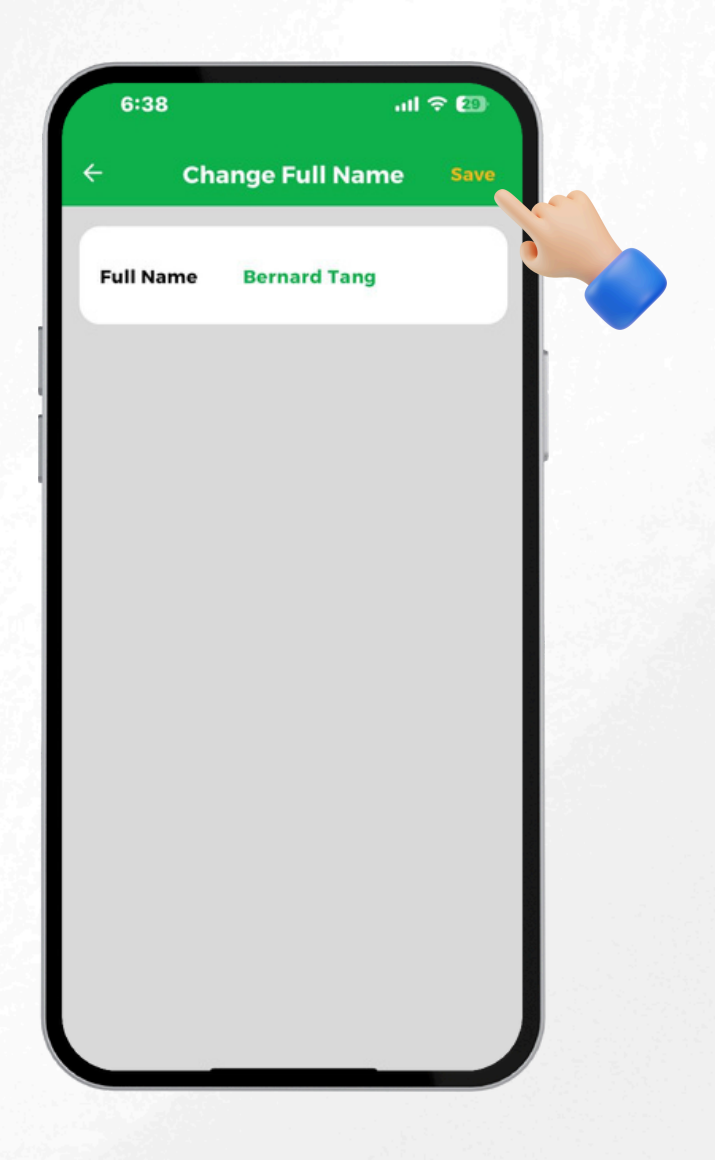

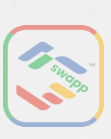

### **SWITCH APP LANGUAGE**

### Step 1

Tap on "Setting" located at the top-right corner.

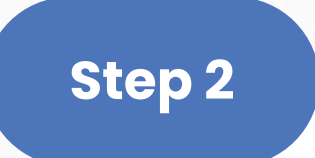

Tap on "Language".

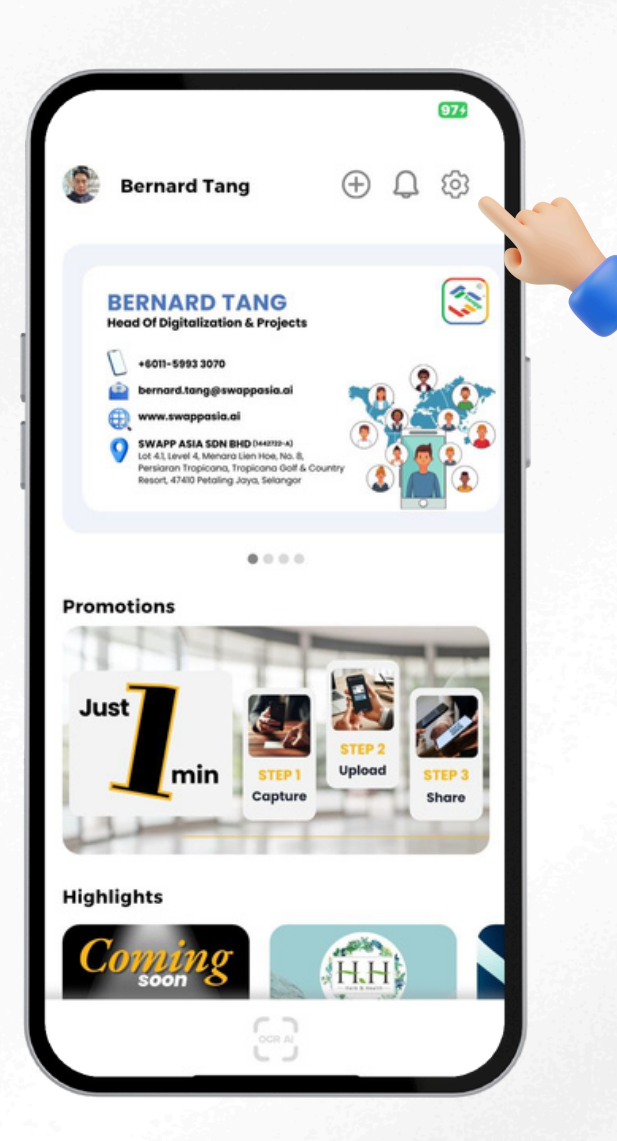

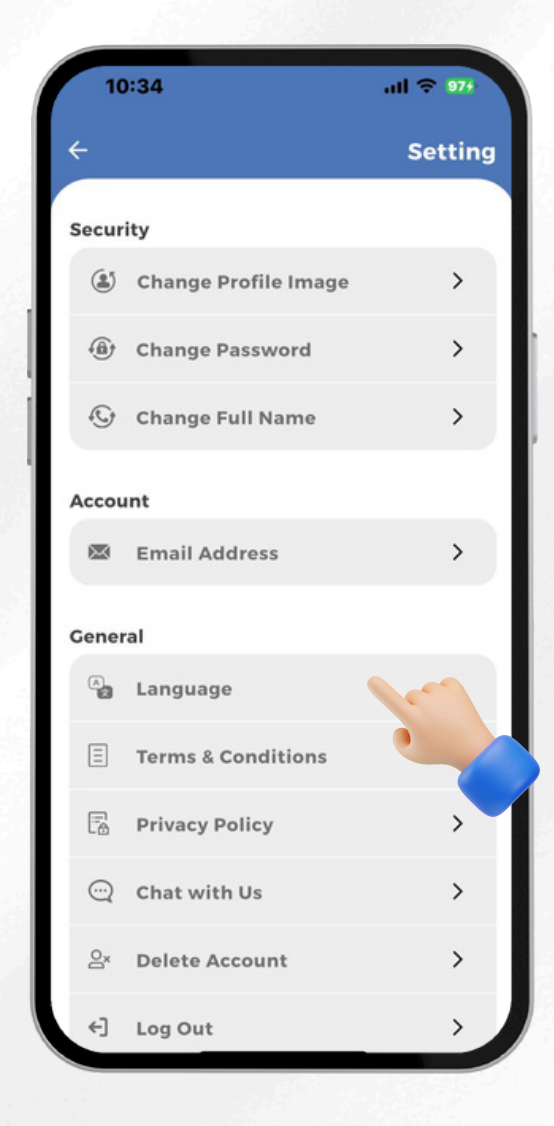

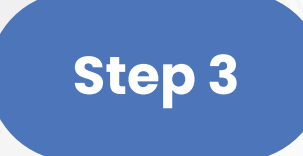

### Select your preferred language, English or Chinese.

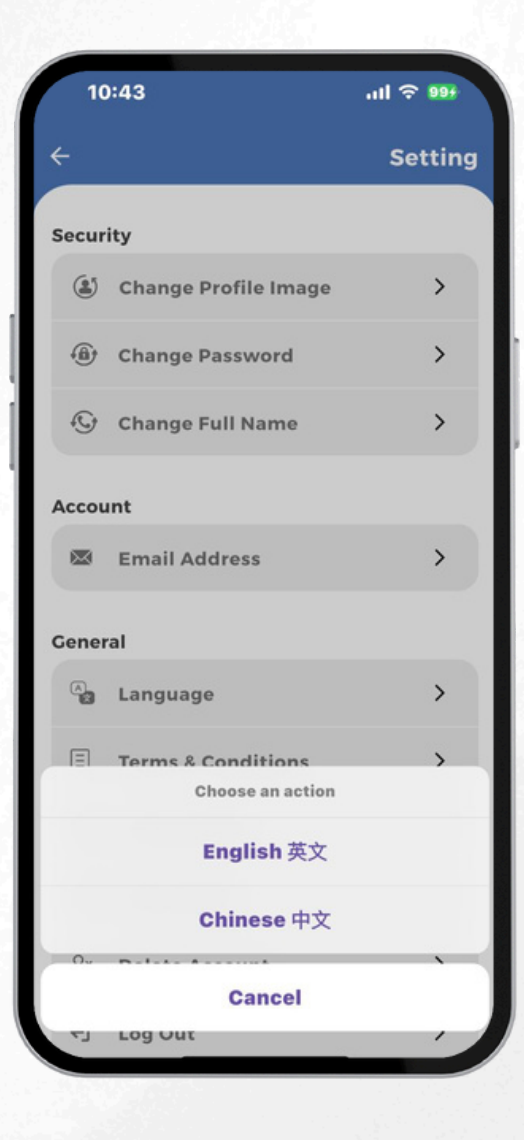

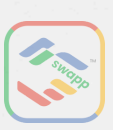

### **SUPPORT (WHATSAPP)**

### Step 1

Tap on "Setting" located at the top-right corner.

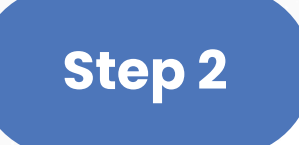

Tap on "Chat With Us".

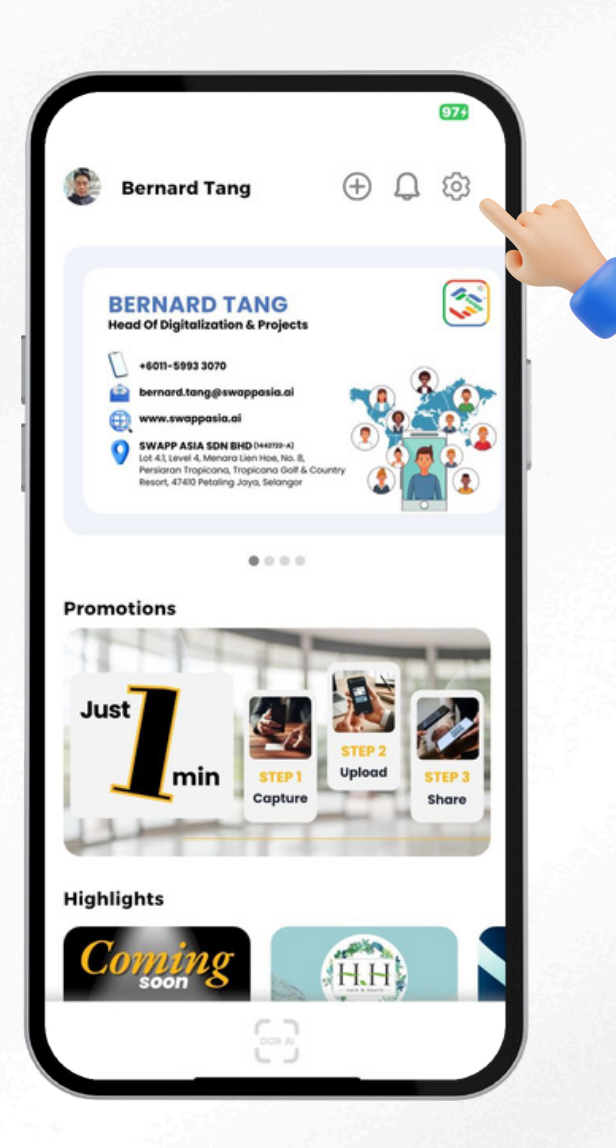

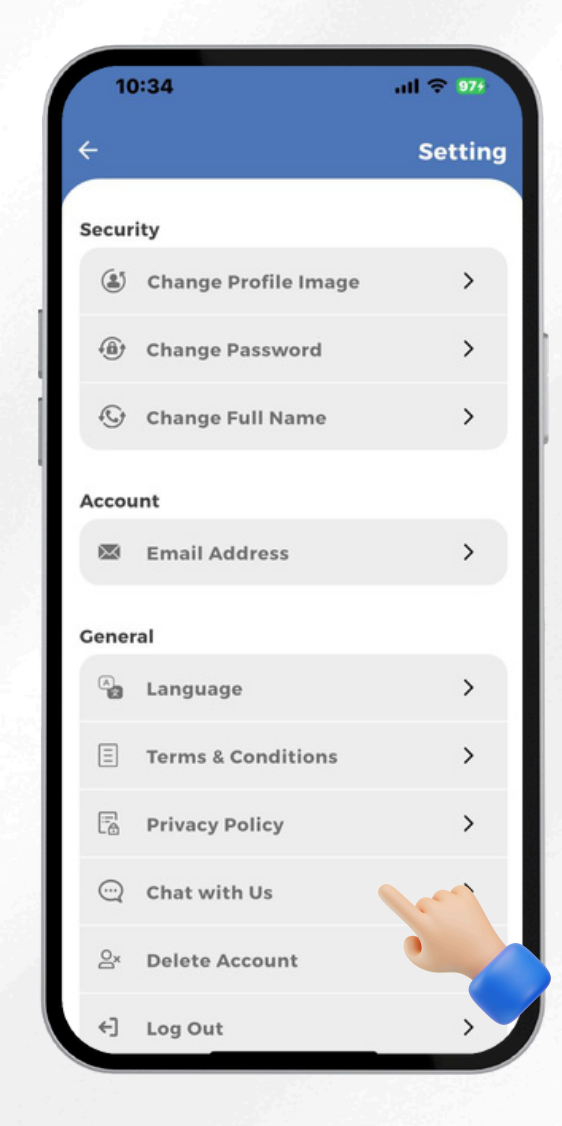

### Step 3

### The app will redirect you to our WhatsApp number.

(i) Working Hour: Mon-Fri, 9am to 6pm

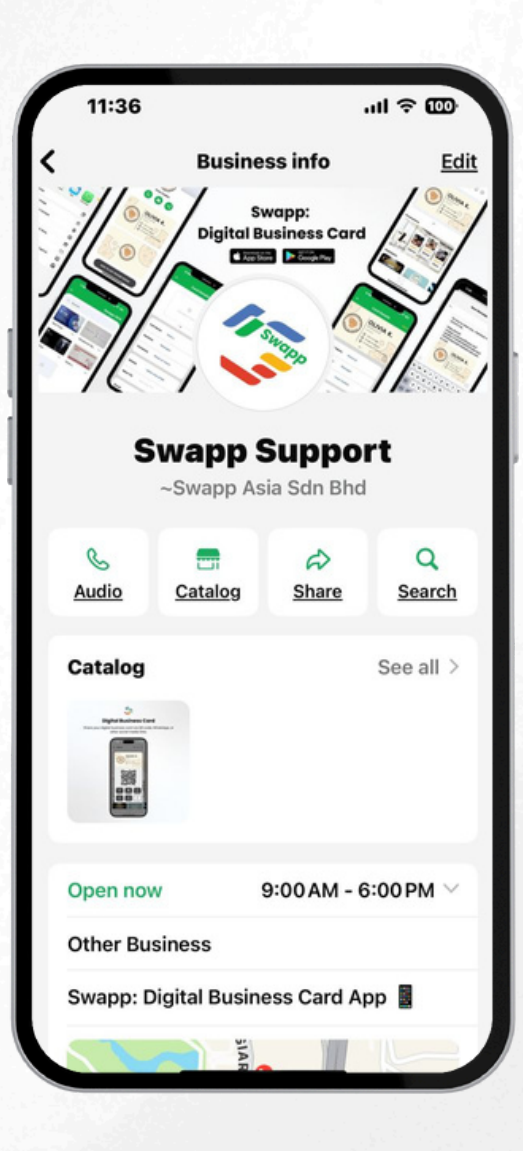

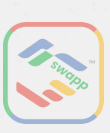

### **DELETE ACCOUNT**

### Step 1

Tap on "Setting" located at the top-right corner.

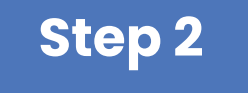

#### Tap on "Delete Account".

(i) Deleting your account will result in the loss of all data within the app.

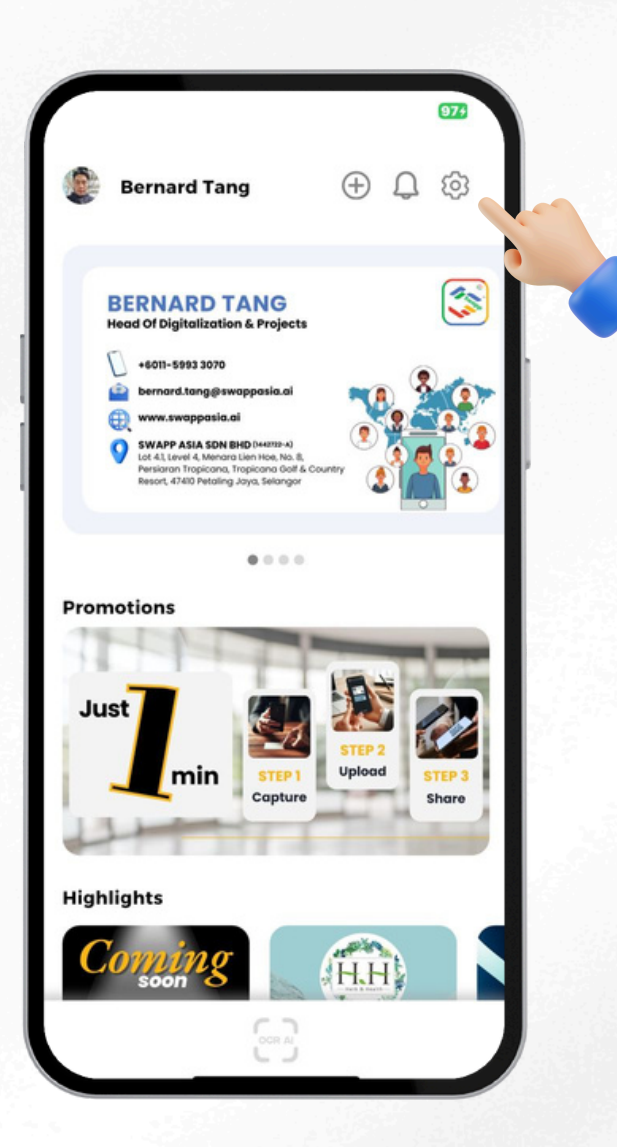

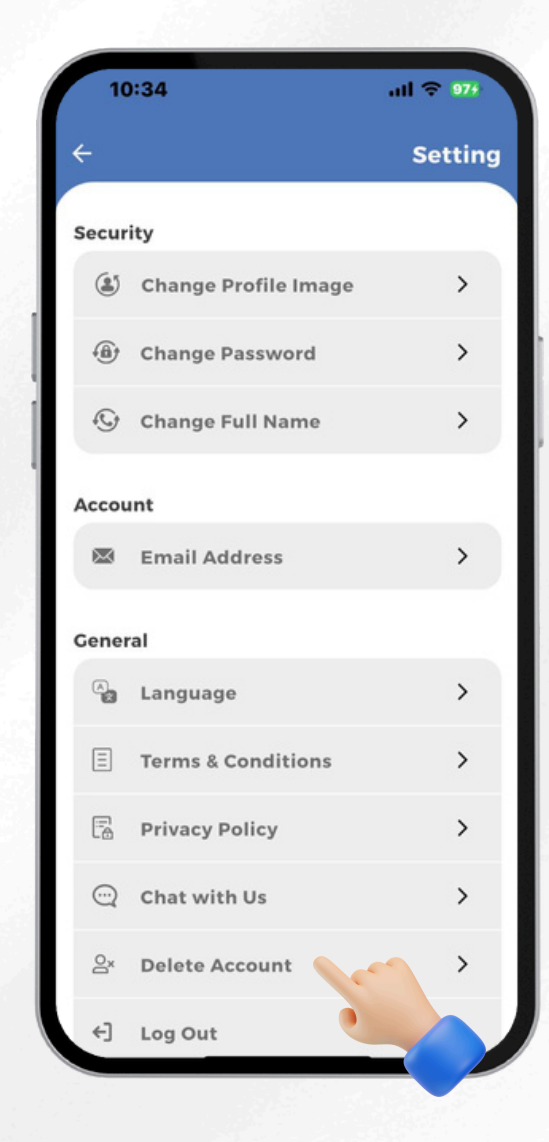

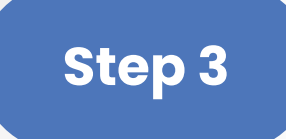

### The app will redirect you to log in page.

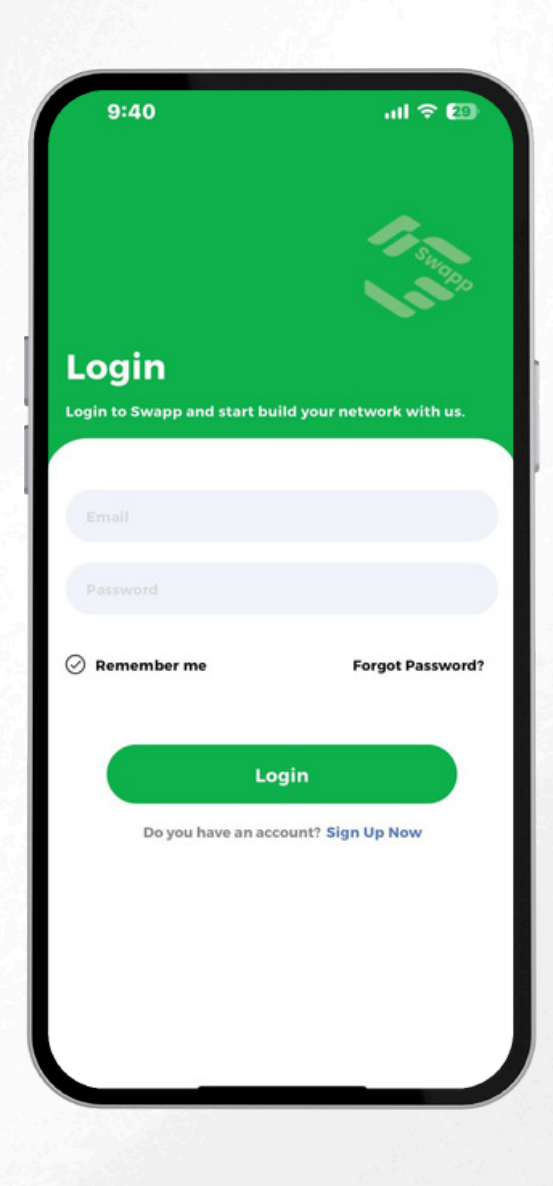

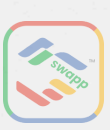

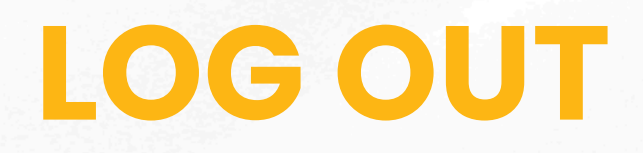

### Step 1

Tap on "Setting" located at the top-right corner.

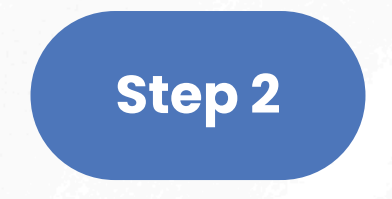

#### Tap on "Log Out".

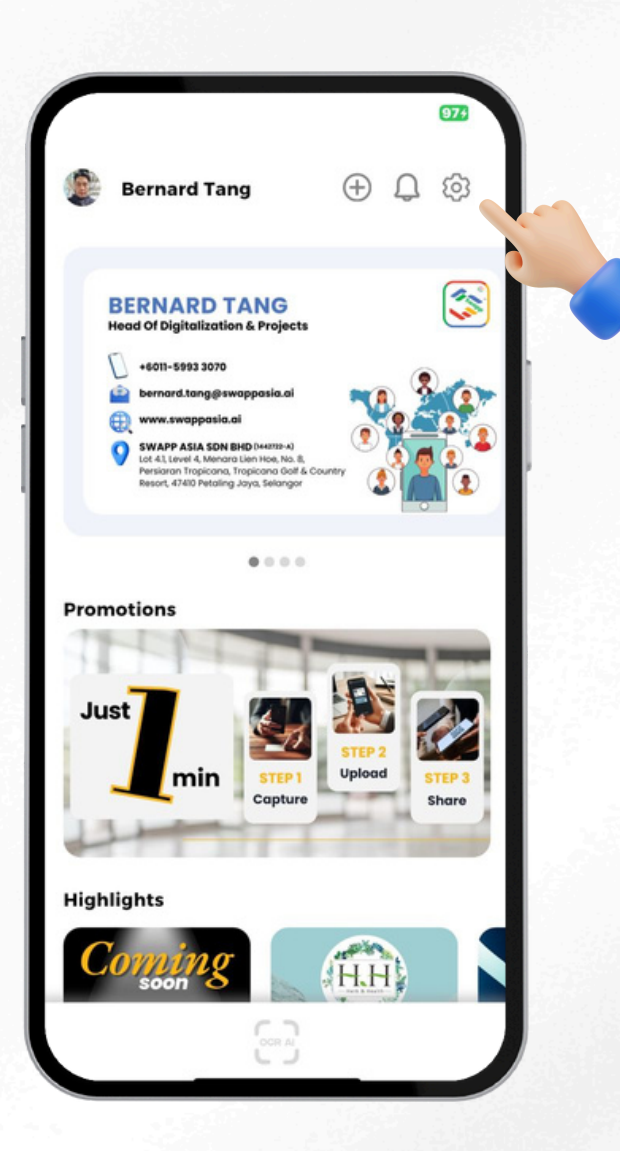

| 10                      | 0:34                 | 레 후 974 |
|-------------------------|----------------------|---------|
| ÷                       |                      | Setting |
| Secur                   | ity                  |         |
| ۲                       | Change Profile Image | >       |
| ( <b>â</b> )            | Change Password      | >       |
| 0                       | Change Full Name     | >       |
| Accou                   | unt                  |         |
|                         | Email Address        | >       |
| Gene                    | ral                  |         |
| ~                       | Language             | >       |
|                         | Terms & Conditions   | >       |
| Ē                       | Privacy Policy       | >       |
| $\overline{\mathbb{Q}}$ | Chat with Us         | >       |
| ex                      | Delete Accou         | >       |
| €]                      | Log Out              | >       |

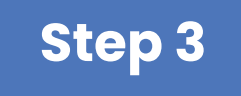

### The app will redirect you to log in page.

*i* We only support one login per device.

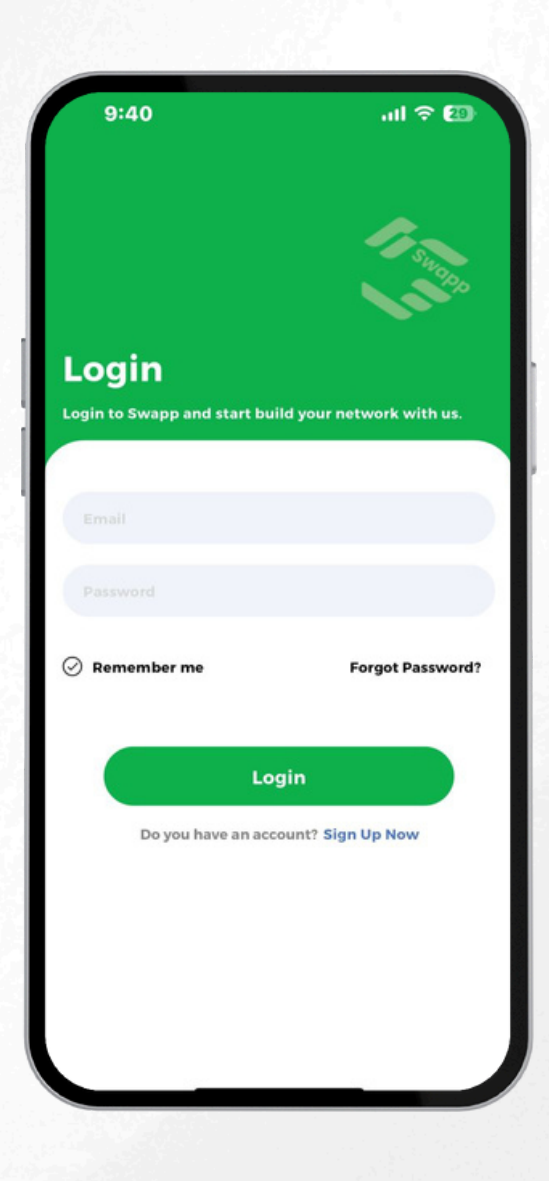

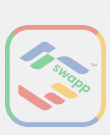

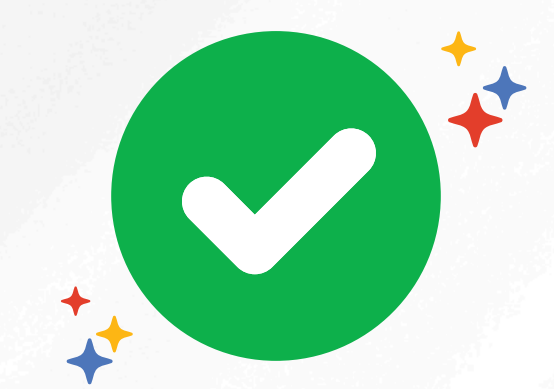

## **THANK YOU!**

We hope it made your experience smoother. Stay tuned for more exciting updates!

### Share this app with your friends!

www.swappasia.ai

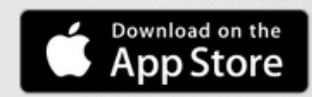

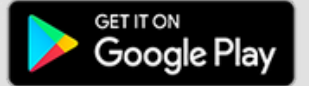

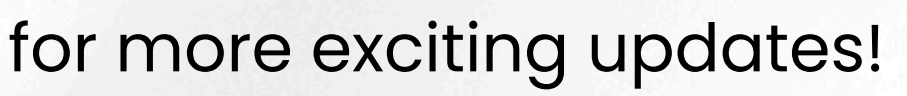

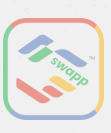